# **SIEMENS**

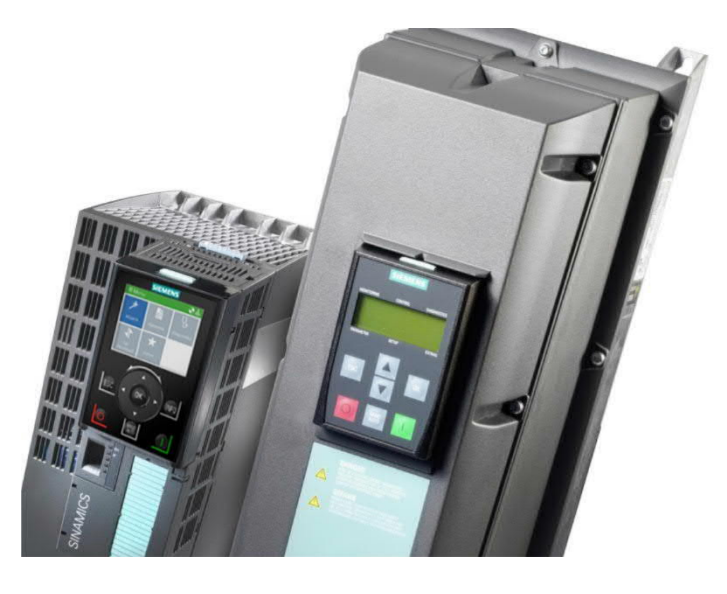

# G120P

# Frequenzumrichter

**Technisches Handbuch** 

**Smart Infrastructure** 

### Impressum

Liefermöglichkeiten und technische Änderungen vorbehalten.

Weitergabe sowie Vervielfältigung, Verbreitung und/oder Bearbeitung dieses Dokuments, Verwertung und Mitteilung seines Inhaltes sind verboten, soweit nicht ausdrücklich gestattet. Zuwiderhandlungen verpflichten zu Schadenersatz. Alle Rechte für den Fall der Patenterteilung, Gebrauchsmuster- oder Geschmacksmustereintragung vorbehalten.

Herausgegeben von: Siemens Schweiz AG Smart Infrastructure Global Headquarters Theilerstrasse 1a CH-6300 Zug Schweiz Tel. +41 58 724-24 24 www.siemens.com/buildingtechnologies

Ausgabe: 2021-10-11 Dokument-ID: A5E36496664A\_f

© Siemens Schweiz AG, 2021

# Inhaltsverzeichnis

| 1   | Änderu    | ngshistorie                                    | 5  |
|-----|-----------|------------------------------------------------|----|
| 2   | Zu dies   | er Dokumentation                               | 6  |
| 2.1 | Zweck o   | dieser Dokumentation                           | 6  |
| 2.2 | Bezugso   | quellen für Dokumente                          | 8  |
| 2.3 | Verfügb   | are Dokumentation                              | 9  |
| 3   | Sicherh   | neit                                           | 10 |
| 3.1 | Bestimn   | nungsgemässe Verwendung                        | 10 |
| 3.2 | Sicherhe  | eitseinrichtungen                              | 11 |
| 3.3 | Persona   | alanforderungen                                | 12 |
| 3.4 | Pflichter | n des Betreibers                               | 12 |
| 3.5 | Restrisil | ken                                            | 13 |
|     | 3.5.1     | Gefahren durch elektrische Spannung            | 13 |
|     | 3.5.2     | Gefahren durch bewegte Bauteile                | 14 |
|     | 3.5.3     | Gefahren durch Brand und Explosionen           | 15 |
|     | 3.5.4     | Gefahren durch elektromagnetische Felder       | 16 |
|     | 3.5.5     | Gefahren durch fehlerhafte Parametrierung      | 16 |
|     | 3.5.6     | Gefahren durch inaktive Sicherheitsfunktionen  | 17 |
|     | 3.5.7     | Gefahren durch falschen Aufstellort            | 17 |
| 3.6 | Umgang    | g mit elektrostatisch gefährdeten Bauelementen | 18 |
| 3.7 | Haftung   | sausschluss                                    | 18 |
| 4   | Produk    | tinformationen                                 | 19 |
| 4.1 | Produkt   | beschreibung                                   | 19 |
| 4.2 | Kompor    | nenten                                         | 21 |
|     | 4.2.1     | Control Unit CU230P-2-BT                       | 22 |
|     | 4.2.2     | Power Module PM230                             | 24 |
|     | 4.2.3     | Bedieneinheiten                                | 25 |
| 4.3 | Lizenzb   | estimmungen                                    | 30 |
| 5   | Installie | eren                                           | 31 |
| 5.1 | Sicherhe  | eitshinweise zur Installation                  | 31 |
| 5.2 | Übersicl  | ht über die Installation                       | 32 |
| 5.3 | Power N   | Nodule installieren                            | 33 |
|     | 5.3.1     | Power Module montieren                         | 33 |
|     | 5.3.2     | Netz- und Motoranschlüsse anschliessen         | 34 |
| 5.4 | Control   | Unit installieren                              | 43 |
|     | 5.4.1     | Control Unit montieren                         | 43 |
|     | 5.4.2     | Klemmleisten verdrahten                        | 45 |
| 5.5 | Bediene   | einheit montieren                              | 47 |
| 5.6 | EMV-ge    | erechtes Installieren (Beispiele)              | 48 |
| 6   | In Betri  | eb nehmen                                      | 54 |
| 6.1 | Sicherhe  | eitshinweise zur Inbetriebnahme                | 54 |
| 6.2 | Übersicl  | ht über die Inbetriebnahme                     | 54 |
| 6.3 | Inbetriel | bnahme vorbereiten                             | 55 |
|     |           |                                                |    |

| 6.4  | Grundinbetriebnahme durchführen                           | 55  |
|------|-----------------------------------------------------------|-----|
| 6.5  | Kommunikation konfigurieren                               | 70  |
| 6.6  | Weitere Einstellungen                                     | 75  |
|      | 6.6.1 Parametrierung auf Werkseinstellungen zurücksetzen  | 75  |
|      | 6.6.2 PID-Regler einstellen                               | 76  |
|      | 6.6.3 Übersicht über die Parameter                        | 77  |
| 6.7  | Daten speichern (Speicherkarte)                           | 81  |
| 7    | Anwendungsbeispiele                                       | 82  |
| 7.1  | Werkseinstellungen                                        | 82  |
| 7.2  | Universalanwendung                                        | 82  |
| 7.3  | Pumpen-Druckregelung                                      | 84  |
| 7.4  | Lüfter-Druckregelung + ESM mit Festsollwert               | 85  |
| 7.5  | Kühlturmventilator (LG-Ni1000) + Energiesparmodus         | 86  |
| 7.6  | Kühlturmventilator (Aktiver Fühler) + Energiesparmodus    | 87  |
| 7.7  | Treppenhaus-Druckregelung (ESM)                           | 88  |
| 7.8  | Festsollwerte                                             | 89  |
| 7.9  | CO2-Sensor, 2 PID-Sollwerte                               | 90  |
| 7.10 | Temperaturabhängiger Drucksollwert                        | 91  |
| 7.11 | Lüfter mit Riemenüberwachung                              | 92  |
| 7.12 | Druckgeregelte Pumpe mit Kaskade                          | 93  |
| 7.13 | Lüfter im 87 Hz Betrieb                                   | 94  |
| 8    | Instandhalten und Fehler beheben                          | 95  |
| 8.1  | Sicherheitshinweise zur Instandhaltung und Fehlerbehebung | 95  |
| 8.2  | Instandhaltung                                            | 95  |
|      | 8.2.1 Instandhaltungsplan                                 | 95  |
|      | 8.2.2 Instandhaltung des Lüfters                          | 96  |
| 8.3  | Fehlerbehebung                                            | 96  |
|      | 8.3.1 Angezeigte Betriebszustände                         | 96  |
|      | 8.3.2 Störungstabelle (SW)                                | 97  |
|      | 8.3.3 Hardware-Diagnose (HW)                              | 103 |
| 9    | Technische Daten                                          | 111 |
| 9.1  | Funktionsdaten                                            | 111 |
| 9.2  | Konformität                                               | 114 |
| 10   | Anhang: Inbetriebnahmeprotokoll                           | 117 |

# 1 Änderungshistorie

Folgende Tabelle zeigt die Änderungshistorie dieses Dokuments:

| Version | Ausgabedatum | Kurzbeschreibung                                                  |
|---------|--------------|-------------------------------------------------------------------|
| f       | 2021-10-11   | Vollständige Revision und Einführung IOP-2-BT                     |
| е       | 2017-01-24   | Neutral bezüglich FW und Version der referenzierten Dokumentation |
| d       | 2016-03-18   | FW4.7 SP6 HF1                                                     |
| с       | 2015-01-06   | FW4.7 SP3                                                         |
| b       | 2014-05-16   | FW4.7                                                             |
| а       | 2013-03-19   | Erstausgabe, FW4.6                                                |

# 2 Zu dieser Dokumentation

### 2.1 Zweck dieser Dokumentation

Die Betriebsanleitung ist eine komprimierte Zusammenstellung aller notwendigen Informationen für den regulären und sicheren Betrieb des Frequenzumrichters SINAMICS G120P (nachfolgend "Frequenzumrichter" oder "Gerät"). Weiterführende Informationen, d. h. alle mit geltenden Dokumentationen finden Sie im Kapitel Verfügbare Dokumentation [ $\rightarrow$  7].

Die Betriebsanleitung beschreibt die Geräte und Gerätekomponenten und befähigt die nachfolgend definierte Zielgruppe, den Frequenzumrichter fachgerecht und gefahrlos zu installieren, montieren, anzuschliessen, einzustellen und in Betrieb zu nehmen sowie instand zu halten und Fehler zu beheben.

### Zielgruppen

Die Informationen in diesem Dokument sind für folgende Zielgruppen:

| Zielgruppe       | Tätigkeit                                                                                                    | Qualifikation                                                                                                    |
|------------------|----------------------------------------------------------------------------------------------------|----------------------------------------------------------------------------------------------------|
| Elektrofachkraft | <ul> <li>Ist verantwortlich f ür<br/>Installation,<br/>Inbetriebnahme,<br/>Wartung und<br/>Diagnose.</li> </ul> | <ul> <li>Qualifiziertes Personal ist auf Grund seiner<br/>Ausbildung und Erfahrung befähigt, im<br/>Umgang mit diesen Produkten/Systemen<br/>Risiken zu erkennen und mögliche<br/>Gefährdungen zu vermeiden.</li> </ul> |

### Darstellungskonventionen

DatumsformatDas Datumsformat im Dokument entspricht der Empfehlung des internationalen<br/>Standards ISO 8601 (Format JJJJ-MM-TT).

Textauszeichnungen

Besondere Textauszeichnungen sind in diesem Dokument wie folgt dargestellt:

|                                                      | Voraussetzung für eine Handlungsanweisung                           |  |
|------------------------------------------------------|---------------------------------------------------------------------|--|
| 1.Handlungsanweisung mit mindestens zwei Bediensch2. |                                                                     |  |
| -                                                    | Variante, Option oder Detailinformation einer<br>Handlungsanweisung |  |
| ⇒                                                    | Zwischenresultat einer Handlungsanweisung                           |  |
| ⇒                                                    | Endresultat einer Handlungsanweisung                                |  |
| •                                                    | Aufzählungen sowie Handlungsanweisungen mit einem<br>Bedienschritt  |  |
| [→ X]                                                | Verweis auf eine Seitenzahl                                         |  |
| 'Text'                                               | Zitat, genaue Übereinstimmung                                       |  |
| <taste></taste>                                      | Kennzeichnung von Tasten                                            |  |

Darstellungsbeispiele für Sicherheitshinweise im Dokument Beispiel für Gefahrenhinweis für gefährliche Spannungen, bei dessen Nichtbeachtung Tod oder schwerste Verletzungen die Folge sind.

|  | A GEFAHR                             |
|--|--------------------------------------|
|  | Art und Quelle der Gefahr            |
|  | Folgen bei Missachtung der Gefahr    |
|  | Massnahmen zur Vermeidung der Gefahr |

Beispiel für Gefahrenhinweis für bewegliche Teile, bei dessen Nichtbeachtung Tod oder schwerste Verletzungen die Folge sein können.

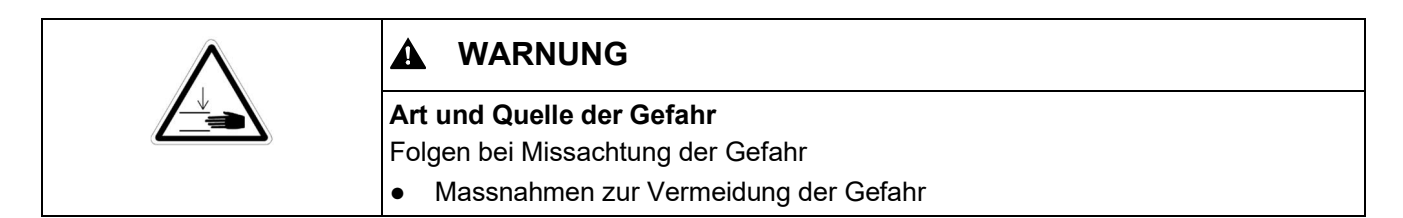

Beispiel für allgemeinen Gefahrenhinweis, bei dessen Nichtbeachtung leichte oder geringfügige Verletzungen die Folge sein können.

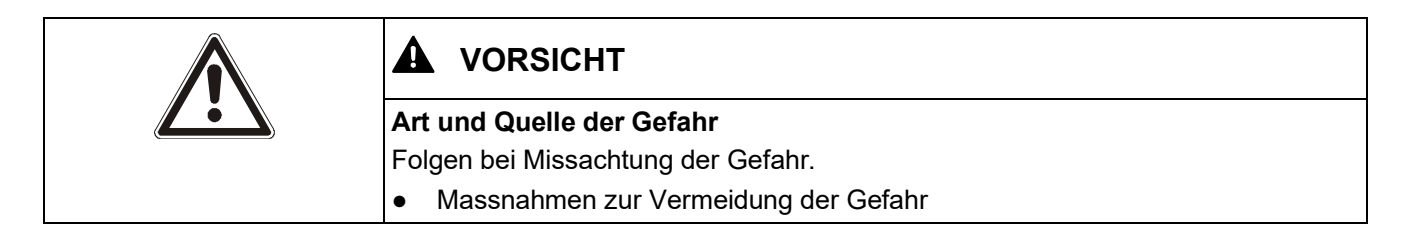

Beispiel für Hinweis, bei dessen Nichtbeachtung Schäden an der Anlage oder deren Umgebung entstehen können.

| ! | HINWEIS                              |
|---|--------------------------------------|
|   | Wichtiger Hinweis                    |
|   | Folgen bei Missachtung des Hinweises |
|   | Massnahmen zur Vermeidung der Gefahr |

Beispiel für einen informativen Hinweis, dessen Missachtung keine Gefahr nach sich zieht.

i

Zusätzliche Informationen / Tipps, die dem Benutzer den Umgang mit dem Produkt erleichtern.

## 2.2 Bezugsquellen für Dokumente

### Siemens Industry Online Support (SIOS)

Verschiedene Dokumentarten, wie beispielsweise Datenblätter, Betriebsanleitungen, Montageanleitungen und Lizenztexte finden Sie im SIOS-Portal (Siemens Industry Online Support) unter <u>https://support.industry.siemens.com</u>. Bei Bedarf kann hier zunächst ein Benutzerkonto angelegt werden.

Die einzelnen Einträge zu Dokumenten, Mitteilungen, Fachartikeln etc. können mittels der SIOS-Beitrags-ID erreicht werden, die im Suchfenster eingegeben wird. Mit der Beitrags-ID <u>109781592</u> wird bspw. der Eintrag für das IOP-2-BT Handbuch erreicht. Durch Eingabe der Dokumentnummer (z.B. A5E34257946A) in das Suchfenster werden alle passenden Einträge aufgelistet.

### Weitere Online-Bezugsquellen

Informationen zum G120P Produktsortiment und Verweise auf Dokumente und Tools finden Sie ebenfalls unter folgender Internet-Adresse: <u>http://siemens.com/G120P</u>

Die Inbetriebnahme-Software "STARTER" können Sie über die Adresse <u>http://www.siemens.com/starter</u> herunterladen.

### Industry Online Support als Smartphone App

Die wesentlichen Funktionen des SIOS-Portals mit nützlichen Tools wie einem Hz-U/min Umrechner oder Unterstützung bei der Ersatzteilbestellung (SoW – Spares On Web) sind in der Industry Online Support App verfügbar, die das direkte Einscannen von Barcodes unterstützt.

Smartphone App "Industry online support":

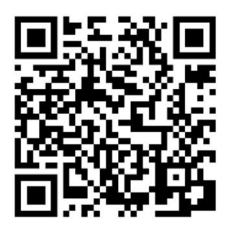

Abb. 1: iTunes

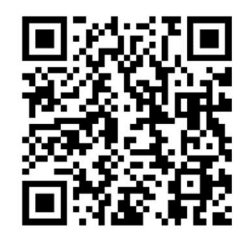

Abb. 2: Google Store

# 2.3 Verfügbare Dokumentation

| Titel                                                  | Beschreibung                                                                                                    | Quelle/Dokument-ID                                                       |  |
|--------------------------------------------------------|----------------------------------------------------------------------------------------------------|--------------------------------------------------------------------------|--|
| Betriebsanleitung                                      | Aufbau, Installation, Inbetriebnahme und<br>Fehlerbehebung des SINAMICS G120P.                                                            | A5E36496664A                                                             |  |
| Montagehandbuch<br>Power-Module PM230<br>Hardware IP55 | Handbuch mit allen nötigen Informationen zu<br>Anbau, Montage, Anschluss und Wartung von<br>SINAMICS G120P-Systemen.                      | A5E35319202A                                                             |  |
| Montagehandbuch<br>Power-Module PM230<br>Hardware IP20 | Handbuch mit allen nötigen Informationen zu<br>Anbau, Montage, Anschluss und Wartung von<br>SINAMICS G120P-Systemen.                      | A5E34331322A                                                             |  |
| Betriebsanleitung<br>Basic Operator Panel              | Basic Operator Panel 2 (BOP-2)                                                                                                    | A5E37143404A                                                             |  |
| Betriebsanleitung<br>Intelligent Operator<br>Panel     | Intelligent Operator Panel 2 (IOP-2 / IOP-2-BT)                                                                                           | A5E39549448A                                                             |  |
| Betriebsanleitung<br>Webserver-Modul                   | SINAMICS G120 Smart Access                                                                                                    | A5E43332549                                                              |  |
| Anwendungsbeispiele                                    | Anwendungsbeispiele und Hinweise für den<br>Einsatz von Frequenzumrichtern (siehe Link).                                                  | http://support.automation.si<br>emens.com/WW/view/de/20<br>208582/136000 |  |
| Allgemeine<br>Produktinformation                       | Umfangreiche Informationen und Support-Tools für die Frequenzumrichter (siehe Link).                                                      | http://www.siemens.com/g1<br>20p                                         |  |
| Betriebsanleitung<br>Control Unit                      | Anleitung für Monteure, Inbetriebsetzer und<br>Bediener zu Control Units CU230P-2.                                                        | A5E34257946A                                                             |  |
| Funktionshandbuch<br>Feldbussysteme                    | Anleitung zum Betrieb an einem Feldbussystem.                                                                                             | A5E34229197A                                                             |  |
| Listenhandbuch<br>Control Unit                         | Handbuch mit Listeninformationen wie<br>Parameter und Fehlercodes.                                                                        | A5E33838102                                                              |  |
| Desigo                                                 | Hinweise zur Inbetriebnahme und Integration in<br>Desigo-Systeme inklusive<br>Parametereinstellungen.                                     | CM110576                                                                 |  |
| PICS                                                   | SINAMICS BACnet Protocol Implementation<br>Conformance Statement.                                                                         | CM2Y5111                                                                 |  |
| Datenblatt:<br>Ergänzende<br>Systemkomponenten         | Datenblatt mit allgemeinen Informationen zu<br>den Bedieneinheiten IOP-2-BT, BOP-2, dem<br>Webserver-Modul SAM und der<br>Blindabdeckung. | CM1N5116de                                                               |  |
| SINAMICS G120P<br>Brandfallbetrieb                     | Verwendung des Essential Service Mode (ESM).                                                                                              | SIOS Beitrags-ID <u>63969509</u>                                         |  |
| Bundle Sheet                                           | Installation Instructions FSAFSF                                                                                                    | A5E32294594A                                                             |  |
| Line Filters                                           | Installation Instructions FSAFSC                                                                                                    | A5E03879697A                                                             |  |
| Line Filters                                           | Installation Instructions FSDFSF                                                                                                    | A5E31327192A                                                             |  |

# 3 Sicherheit

Nachfolgend sind allgemeine Warnungen, Vorsichtsmassnahmen und Gefahrenhinweise zusammengestellt, die bei der Arbeit mit dem Frequenzumrichter gelten. Sicherheitshinweise, die für bestimmte Tätigkeiten gelten, sind am Anfang des jeweiligen Kapitels aufgeführt oder innerhalb dieser Kapitel an kritischen Punkten wiederholt oder ergänzt.

# 3.1 Bestimmungsgemässe Verwendung

Der in dieser Betriebsanleitung beschriebene Frequenzumrichter SINAMICS G120P ist ein Gerät zur Ansteuerung eines Drehstrom-Asynchronmotors. Der Frequenzumrichter ist zum Einbau in elektrische Anlagen oder Maschinen bestimmt.

Entnehmen Sie die technischen Daten und die Angaben zu Anschlussbedingungen dem Typenschild (Kapitel Technische Daten [ $\rightarrow$  111]).

Zur bestimmungsgemässen Verwendung gehört auch die Einhaltung aller Angaben in dieser Anleitung.

Jede über die bestimmungsgemässe Verwendung hinausgehende oder andersartige Benutzung gilt als Fehlgebrauch.

| Gefahren bei Fehlgebrauch!                                                                                                    |
|----------------------------------------------------------------------------------------------------|
| Fehlgebrauch des Frequenzumrichters SINAMICS G120P kann zu schweren Verletzungen bis hin zum Tod sowie zu Sachschäden führen.                                                                                                    |
| <ul> <li>Nehmen Sie keine Änderungen am Gerät vor.</li> <li>Setzen Sie das Gerät ausschliesslich für die im Katalog und in der zugehörigen Dokumentation vorgesehenen Einsatzgebiete ein.</li> <li>Verwenden Sie nur Ersatzteile und Zubehör, das vom Hersteller des Geräts vertrieben oder empfohlen wird.</li> <li>Setzen Sie das Gerät ausschliesslich in Bereichen ein, die den zulässigen Umgebungsbedingungen entsprechen (Kapitel Technische Daten [→ 111]).</li> <li>Montieren und betreiben Sie das Gerät niemals in Bereichen, in denen explosionsfähige Atmosphären auftreten können.</li> <li>Verwenden Sie das Gerät nicht als "Nothalteinrichtung" (siehe EN 60204, 9.2.5.4).</li> </ul> |

# 3.2 Sicherheitseinrichtungen

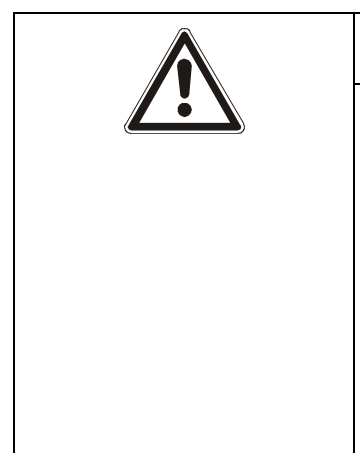

### A WARNUNG

Lebensgefahr durch nicht funktionierende Sicherheitseinrichtungen!

Bei nicht funktionierenden oder ausser Kraft gesetzten Sicherheitseinrichtungen besteht die Gefahr schwerster Verletzungen bis hin zum Tod.

Bei fehlendem oder fehlerhaft ausgeführtem Schutzleiteranschluss kann die Funktionsfähigkeit von Schutzeinrichtungen beeinträchtigt sein.

- Erden Sie das Gerät vorschriftsgemäss.
- Durch den Frequenzumrichter kann im Schutzleiter ein Gleichstrom hervorgerufen werden. An den Stellen, an denen eine Fehlerstrom-Schutzeinrichtung (RCD) oder eine Fehlerstrom-Überwachungseinrichtung (RCM) zum Schutz gegen direkten oder indirekten Kontakt eingesetzt wird, dürfen auf der Versorgungsseite des Frequenzumrichters ausschliesslich superresistente RCDs oder RCMs vom Typ B eingesetzt werden.

Folgende Sicherheitseinrichtungen sind standardmässig verbaut:

• Überstromschutzschalter

Folgende Sicherheitseinrichten können optional (je nach Anwendungsfall) durch den Maschinenhersteller/Betreiber beigestellt werden:

- Fehlerstrom-Schutzeinrichtungen (Fehlerstromschalter)
- Fehlerstrom-Überwachungseinrichtung
- Reparaturschalter, welcher entweder den Frequenzumrichter stromlos schaltet oder die Verbindung zwischen Frequenzumrichter und Motor (Motorkabel) unterbricht.

## 3.3 Personalanforderungen

Als Personal sind nur Personen zugelassen, von denen zu erwarten ist, dass sie ihre Arbeit zuverlässig ausführen. Personen, deren Reaktionsfähigkeit beeinflusst ist, z. B. durch Drogen, Alkohol oder Medikamente, sind nicht zugelassen.

Bei der Personalauswahl die am Einsatzort geltenden alters- und berufsspezifischen Vorschriften beachten.

| Das Gerät darf nur durch qualifiziertes Personal installiert, in Betrieb genommen und gewartet werden!                                                                                                    |
|----------------------------------------------------------------------------------------------------|
| Arbeit von unqualifiziertem Personal am Gerät birgt viele, teilweise tödliche Gefahren und kann zu Schäden am Gerät und an der Anlage führen.                                                                                                    |
| Qualifiziertes Personal sind Fachleute, die über das entsprechende Wissen<br>verfügen, um das Gerät zu installieren, zu montieren, in Betrieb zu nehmen,<br>zu bedienen, und Instand zu halten. Diese Personen müssen über folgende<br>Qualifikationen verfügen:                                                                                                    |
| <ul> <li>Sie müssen ausgebildet und autorisiert sein, den Frequenzumrichter ein- und auszuschalten und die Geräte gemäss den Sicherheitsstandards zu erden und die Stromkreise zu kennzeichnen. Dies sind in der Regel fachkundige Personen im Elektroinstallationsbereich oder Personen, die unter Aufsicht von fachkundigen Personen arbeiten, z. B. Elektromonteure.</li> <li>Sie müssen mit allen Sicherheitshinweisen, Installations- und Betriebsanweisungen dieser Anleitung vertraut sein und zum Erbringen von</li> </ul> |

## 3.4 Pflichten des Betreibers

Der Frequenzumrichter wird im gewerblichen Bereich eingesetzt. Der Betreiber des Geräts unterliegt daher den gesetzlichen Pflichten zur Arbeitssicherheit.

Neben den Sicherheitshinweisen in dieser Anleitung müssen die für den Einsatzbereich des Geräts gültigen Sicherheits-, Unfallverhütungs- und Umweltschutzvorschriften eingehalten werden. Dabei gilt insbesondere Folgendes:

- Der Betreiber muss sich über die geltenden Arbeitsschutzbestimmungen informieren und in einer Gefährdungsbeurteilung zusätzlich Gefahren ermitteln, die sich durch die speziellen Arbeitsbedingungen am Einsatzort des Geräts ergeben.
- Der Betreiber (oder Maschinenhersteller) muss bei der gemäss lokal geltenden Vorschriften (z. B. EG-Maschinenrichtlinie) durchzuführenden Beurteilung des Risikos seiner Maschine folgende von den Komponenten für Steuerung und Antrieb eines Antriebssystems ausgehende Restrisiken berücksichtigen.
- Der Betreiber (oder Maschinenhersteller) muss zusätzliche Sicherheitseinrichtungen anbringen, um den sicheren Betrieb des Geräts sowie der angeschlossenen Maschine sicherzustellen.
- Der Betreiber muss für einen sicheren Arbeits- und Aufstellort des Geräts sorgen. Dies bedingt, dass entsprechende Schutzvorkehrungen getroffen werden und vor möglichen Gefahren in Form von Warnsymbolen gewarnt wird. Dies betrifft insbesondere mögliche Gefahren durch elektromagnetische Felder sowie das Verbot der Nutzung von Mobiltelefonen.

## 3.5 Restrisiken

Nachfolgend sind Restrisiken benannt, die vom Frequenzumrichter auch bei bestimmungsgemässer Verwendung ausgehen können.

Um die Risiken von Personen- und Sachschäden zu reduzieren und gefährliche Situationen zu vermeiden, die hier aufgeführten Sicherheitshinweise und die Sicherheitshinweise in den weiteren Abschnitten dieser Anleitung beachten.

### 3.5.1 Gefahren durch elektrische Spannung

| A GEFAHR                                                                                                    |
|----------------------------------------------------------------------------------------------------|
| <br>Lebensgefahr durch unter Spannung stehende Teile!                                                                                                    |
| Die Kondensatoren sowie die Netz- und Motorklemmen können gefährliche<br>Spannungen führen, auch wenn das Gerät nicht in Betrieb und vom Netz getrennt<br>ist.                                                                    |
| Das Berühren stromführender Teile oder der Kontakt derselben mit Flüssigkeiten oder Gegenständen kann zu einem elektrischen Schlag und Kurzschluss führen.                                                                        |
| <ul> <li>Arbeiten Sie an elektrischen Geräten nur, wenn Sie dafür qualifiziert sind.</li> <li>Vermeiden Sie jeglichen Kontakt mit stromführenden Teilen oder den Kontakt derselben mit Flüssigkeiten und Gegenständen.</li> </ul> |
| <ul> <li>Öffnen Sie das Gerät frühestens 5 Minuten nach dem Abschalten der<br/>Versorgungsspannung.</li> </ul>                                                                                                    |
| <ul> <li>Ergreifen Sie zusätzliche äussere Massnahmen bei Gefahr von<br/>Kurzschlüssen, z. B. unabhängige Endschalter, mechanische Verriegelungen<br/>usw.</li> </ul>                                                             |
| <ul> <li>Schalten Sie die angeschlossene Maschine spannungsfrei:</li> <li>Schalten Sie die Maschine ab.</li> </ul>                                                                                                    |
| <ul> <li>Warten Sie die Entladezeit ab, die auf den Warnschildern genannt ist.</li> <li>Pr üfen Sie die Spannungsfreiheit von Leiter gegen Leiter und Leiter gegen<br/>Schutzleiter.</li> </ul>                                   |
| <ul> <li>Prüfen Sie, ob vorhandene Hilfsspannungskreise spannungsfrei sind.</li> <li>Stellen Sie sicher, dass sich Motoren nicht bewegen können.</li> </ul>                                                                       |
| <ul> <li>Isolieren oder neutralisieren Sie alle gefährlichen Energiequellen, z. B. durch<br/>das Schliessen von Schaltern, das Erden oder Kurzschliessen.</li> </ul>                                                              |
| Sichern Sie die Energiequellen gegen Wiedereinschalten.                                                                                                    |

| A GEFAHR                                                                                                    |
|----------------------------------------------------------------------------------------------------|
| Lebensgefahr durch gefährliche Spannungen beim Anschluss einer nicht geeigneten Stromversorgung!                                                                                                    |
| Das Berühren unter Spannung stehender Teile kann zu einem elektrischen Schlag und Kurzschluss führen.                                                                                                    |
| <ul> <li>Verwenden Sie f ür alle Anschl üsse und Klemmen der Elektronikbaugruppen<br/>nur Stromversorgungen, die SELV- (Safety Extra Low Voltage) oder PELV-<br/>(Protective Extra Low Voltage) Ausgangsspannungen zur Verf ügung stellen.</li> </ul> |

| A GEFAHR                                                                                                  |
|----------------------------------------------------------------------------------------------------|
| Lebensgefahr durch Berühren unter Spannung stehender Teile bei<br>beschädigten Geräten!                   |
| Unsachgemässe Behandlung von Geräten kann zu deren Beschädigung führen.                                   |
| • Halten Sie bei Transport, Lagerung und Betrieb die in den technischen Daten angegebenen Grenzwerte ein. |
| Verwenden Sie keine beschädigten Geräte.                                                                  |

| A GEFAHR                                                                                                    |
|----------------------------------------------------------------------------------------------------|
| Lebensgefahr durch elektrischen Schlag bei fehlender Erdung!                                                                                                    |
| Bei fehlendem oder fehlerhaft ausgeführtem Schutzleiteranschluss von Geräten<br>mit Schutzklasse I können hohe Spannungen an offen liegenden Teilen anliegen,<br>die bei Berühren zu schweren Verletzungen oder Tod führen können. |
| Erden Sie das Gerät vorschriftsmässig.                                                                                                    |

| A GEFAHR                                                                                                    |
|----------------------------------------------------------------------------------------------------|
| Lebensgefahr durch elektrischen Schlag beim Trennen von<br>Steckverbindungen im Betrieb!                                                    |
| Beim Trennen von Steckverbindungen im Betrieb können Lichtbögen zu schweren Verletzungen oder Tod führen.                                   |
| Trennen Sie die Steckverbindungen nur im spannungsfreien Zustand, sofern<br>sie nicht ausdrücklich zum Trennen im Betrieb freigegeben sind. |

## 3.5.2 Gefahren durch bewegte Bauteile

|  | A GEFAHR                                                                                                    |
|--|----------------------------------------------------------------------------------------------------|
|  | Lebensgefahr durch unerwartete Bewegung von Maschinen beim Einsatz mobiler Funkgeräte oder Mobiltelefonen!                                                                                                    |
|  | Beim Einsatz von mobilen Funkgeräten oder Mobiltelefonen mit einer<br>Sendeleistung > 1 W näher als ca. 2 m an den Komponenten können<br>Funktionsstörungen hervorgerufen werden, die Einfluss auf die funktionale<br>Sicherheit von Maschinen haben und somit Menschen gefährden oder<br>Sachschäden verursachen. |
|  | <ul> <li>Schalten Sie Funkgeräte oder Mobiltelefone in unmittelbarer N\u00e4he der<br/>Komponenten aus.</li> </ul>                                                                                                    |

| Lebensgefahr durch bewegte umlaufende mechanische Teile!                                                                                                    |
|----------------------------------------------------------------------------------------------------|
| Bei Einschalten des Frequenzumrichters kann der angeschlossene Motor<br>unerwartet anlaufen. Der Kontakt mit bewegten Bauteilen kann schwere<br>Körperverletzungen und schwerwiegenden Sachschaden verursachen.                                                                                                    |
| <ul> <li>Berühren Sie diese Teile nur im Stillstand.</li> <li>Bestimmte Parametereinstellungen können bewirken, dass der<br/>Frequenzumrichter nach einem Fehler oder Ausfall der Versorgungsspannung<br/>automatisch wieder anläuft, wenn der Fehler behoben und quittiert bzw. die<br/>Spannungsversorgung wieder hergestellt ist.</li> <li>Stellen Sie sicher, dass die DIP-Schalter korrekt eingestellt und die Eingänge<br/>richtig konfiguriert sind. Der Antrieb kann sonst unbeabsichtigt starten.</li> <li>Installieren Sie je nach Anwendungsfall einen mechanischen Trennschalter,<br/>welcher es ermöglicht die Motorzuleitung des Frequenzumrichters im<br/>Wartungs- oder Störungsfall zu trennen.</li> </ul> |

## 3.5.3 Gefahren durch Brand und Explosionen

| A GEFAHR                                                                                                    |
|----------------------------------------------------------------------------------------------------|
| Lebensgefahr durch Brandausbreitung bei der Verwendung von Gehäusen, welche nicht den Anforderungen entsprechen!                                                                                                    |
| Feuer und Rauchentwicklung können schwere Personen- oder Sachschäden verursachen.                                                                                                    |
| <ul> <li>Bauen Sie Geräte ohne Schutzgehäuse derart in einem Metallschaltschrank<br/>ein (bzw. schützen Sie das Gerät durch eine gleichwertige Massnahme), dass<br/>der Kontakt mit Feuer verhindert wird.</li> <li>Stellen Sie sicher, dass Rauch nur über kontrollierte Wege entweicht.</li> </ul> |

| A GEFAHR                                                                                                    |
|----------------------------------------------------------------------------------------------------|
| Lebensgefahr durch Brand des Motors bei Überlastung der Isolation!                                                                                                    |
| Bei einem Erdschluss in einem IT-Netz entsteht eine höhere Belastung der<br>Motorisolation. Mögliche Folge ist ein Versagen der Isolation mit schweren<br>Körperverletzungen oder Tod durch Rauchentwicklung und Brand. |
| <ul> <li>Verwenden Sie eine Überwachungseinrichtung, die einen Isolationsfehler<br/>meldet</li> </ul>                                                                                                    |
| <ul> <li>Beseitigen Sie den Fehler so schnell wie möglich, um die Motorisolation nicht<br/>zu überlasten.</li> </ul>                                                                                                    |

| Lebensgefahr durch Brand bei Überhitzung infolge unzureichender<br>Lüftungsfreiräume!                                                                                                    |
|----------------------------------------------------------------------------------------------------|
| Unzureichende Lüftungsfreiräume können zu Überhitzung mit<br>Personengefährdung durch Rauchentwicklung und Brand führen. Zudem können<br>erhöhte Ausfälle und verkürzte Lebensdauer von Geräten und Systemen<br>auftreten. |
| <ul> <li>Halten Sie die f ür die jeweiligen Komponenten angegebenen<br/>Mindestabst ände als L üftungsfreiraum ein. Diese finden Sie in der<br/>Betriebsanleitung der Control Unit (A5E34257946A).</li> </ul>              |

| <u></u> | Explosionsgefahr durch Zünden einer explosionsfähigen Atmosphäre!                                                                                                    |
|---------|----------------------------------------------------------------------------------------------------|
|         | Das Gerät ist nicht für den Betrieb in Bereichen zugelassen, in denen explosionsfähige Atmosphären auftreten. Bei Kontakt des Geräts mit einer explosionsfähigen Atmosphäre kann diese entzündet werden. |
|         | <ul> <li>Montieren und betreiben Sie das Gerät niemals in Bereichen, in denen<br/>explosionsfähige Atmosphären auftreten können.</li> </ul>                                                              |

## 3.5.4 Gefahren durch elektromagnetische Felder

| Lebensgefahr durch elektromagnetische Felder!                                                                                                    |
|----------------------------------------------------------------------------------------------------|
| Frequenzumrichter erzeugen beim Betrieb elektromagnetische Felder (EMF).<br>Dadurch sind insbesondere Personen mit Herzschrittmachern oder Implantaten<br>gefährdet, die sich in unmittelbarer Nähe der Geräte/Systeme aufhalten. |
| <ul> <li>Halten Sie als betroffene Person mindestens 2 m Abstand ein.</li> <li>Platzieren Sie im Aufstellbereich des Frequenzumrichters ein entsprechendes Warnsymbol.</li> </ul>                                                 |

### 3.5.5 Gefahren durch fehlerhafte Parametrierung

|  | A GEFAHR                                                                                                    |
|--|----------------------------------------------------------------------------------------------------|
|  | Lebensgefahr durch Fehlfunktionen der angeschlossenen Maschine infolge fehlerhafter oder veränderter Parametrierung!                                                                       |
|  | Durch fehlerhafte oder veränderte Parametrierung können Fehlfunktionen an Maschinen auftreten, die zu Körperverletzungen oder Tod führen können.                                           |
|  | <ul> <li>Schützen Sie die Parametrierung vor unbefugtem Zugriff.</li> <li>Beherrschen Sie mögliche Fehlfunktionen durch geeignete Massnahmen<br/>(z. B. NOT-HALT oder NOT-AUS).</li> </ul> |

### 3.5.6 Gefahren durch inaktive Sicherheitsfunktionen

| A GEFAHR                                                                                                    |
|----------------------------------------------------------------------------------------------------|
| Lebensgefahr durch inaktive Sicherheitsfunktionen!<br>Inaktive oder nicht angepasste Sicherheitsfunktionen können Funktionsstörungen<br>an Maschinen auslösen, die zu schweren Verletzungen oder Tod führen.                                                                                                    |
| <ul> <li>Montieren und installieren Sie das Gerät so wie in dieser Anleitung<br/>beschrieben.</li> <li>Führen Sie für sicherheitsrelevante Funktionen eine Sicherheitsbetrachtung<br/>vom Gesamtsystem inklusive aller sicherheitsrelevanten Komponenten durch.</li> <li>Stellen Sie durch entsprechende Parametrierung sicher, dass die<br/>angewendeten Sicherheitsfunktionen an die Antriebs- und<br/>Automatisierungsaufgabe angepasst und aktiviert sind.</li> <li>Führen Sie einen Funktionstest durch.</li> <li>Setzen Sie die Anlage erst dann produktiv ein, nachdem Sie den korrekten<br/>Ablauf der sicherheitsrelevanten Funktionen sichergestellt haben.</li> </ul> |

### 3.5.7 Gefahren durch falschen Aufstellort

| ! | HINWEIS                                                                                                    |  |  |  |  |
|---|----------------------------------------------------------------------------------------------------|--|--|--|--|
| • | Gefahr von Sachschäden bei ungeeignetem Aufstellort!                                                                                                    |  |  |  |  |
|   | Ungeeignete Umgebungsbedingungen können die Funktion des Geräts beeinträchtigen und das Gerät beschädigen.                                                                                                    |  |  |  |  |
|   | <ul> <li>Installieren Sie den Frequenzumrichter nur in Bereichen, die frei von Stössen,<br/>Vibrationen, elektromagnetischen Feldern und korrosiven Gasen sind.</li> <li>Halten Sie die in den technischen Daten vorgegebenen<br/>Umgebungsbedingungen wie Temperatur, Druck, Feuchte usw. ein (Kapitel<br/>Technische Daten [→ 111]).</li> <li>Die ordnungsgemässe Belüftung und Luftströmung muss gewährleistet sein.</li> <li>Der Betrieb der IP20 Geräte ist nur in geschlossenen Gehäusen oder in<br/>übergeordneten Schaltschränken mit geschlossenen Schutzabdeckungen<br/>unter Anwendung sömtlicher Schutzeinrichtungen zulässig</li> </ul> |  |  |  |  |

# 3.6 Umgang mit elektrostatisch gefährdeten Bauelementen

Elektrostatisch gefährdete Bauelemente (EGB) sind Einzelbauteile, integrierte Schaltungen, Baugruppen oder Geräte, die durch elektrostatische Felder oder elektrostatische Entladungen beschädigt werden können.

| ! | HINWEIS                                                                                                    |  |  |  |  |
|---|----------------------------------------------------------------------------------------------------|--|--|--|--|
| - | Gefahr von Sachschäden durch elektrische Felder oder elektrostatische Entladung!                                                                                                    |  |  |  |  |
|   | Elektrische Felder oder elektrostatische Entladung können Funktionsstörungen durch geschädigte Einzelbauteile, integrierte Schaltungen, Baugruppen oder Geräte verursachen.                                                                                                  |  |  |  |  |
|   | <ul> <li>Verpacken, lagern, transportieren und versenden Sie elektronische Bauteile,<br/>Baugruppen oder Geräte nur in der Original-Produktverpackung oder in<br/>anderen geeigneten Materialien, z. B. leitfähigem Schaumgummi oder<br/>Aluminiumfolie.</li> </ul>          |  |  |  |  |
|   | <ul> <li>Berühren Sie Bauteile, Baugruppen und Geräte nur dann, wenn Sie durch<br/>eine der folgenden Massnahmen geerdet sind: Tragen eines EGB-Armbands<br/>oder Tragen von EGB-Schuhen oder EGB-Erdungsstreifen in EGB-Bereichen<br/>mit leitfähigem Fussboden.</li> </ul> |  |  |  |  |
|   | <ul> <li>Legen Sie elektronische Bauteile, Baugruppen oder Geräte nur auf leitfähigen<br/>Unterlagen ab (Tisch mit EGB-Auflage, leitfähigem EGB-Schaumstoff, EGB-<br/>Verpackungsbeutel oder EGB-Transportbehälter).</li> </ul>                                              |  |  |  |  |

## 3.7 Haftungsausschluss

Der Inhalt dieses Dokuments wurde auf Übereinstimmung mit der beschriebenen Hard- und Software geprüft. Dennoch können Abweichungen nicht ausgeschlossen werden, so dass wir für die vollständige Übereinstimmung keine Gewähr übernehmen. Die Angaben in diesem Dokument werden regelmässig überprüft, notwendige Korrekturen sind in den nachfolgenden Auflagen enthalten.

| ! | HINWEIS                                                                                                    |  |  |  |
|---|----------------------------------------------------------------------------------------------------|--|--|--|
|   | Im Brandfall- bzw. Notfallbetrieb werden Anlage- und Geräteschutzfunktionen deaktiviert.                                                                                                    |  |  |  |
|   | Dadurch können Schäden am Gerät und an der Anlage entstehen.                                                                                                    |  |  |  |
|   | • Lösen Sie den Brandfall- bzw. Notfallbetrieb nur aus, wenn dauernder Betrieb des Antriebs (Ventilators) zwingend erforderlich ist, z. B. um für die Gebäudeevakuation den Rauch- und Wärmeabzug sicherzustellen. |  |  |  |

# 4 Produktinformationen

# 4.1 Produktbeschreibung

Der Frequenzumrichter SINAMICS G120P dient zur Steuerung und Regelung der Drehzahl von Pumpen- und Lüftermotoren in gebäudetechnischen Anwendungen. Der Frequenzumrichter ist modular aufgebaut. Folgende Komponenten bilden zusammen den Frequenzumrichter SINAMICS G120P:

- Control Unit CU230P-2-BT: Steuert und überwacht das Power Module und den angeschlossenen Motor.
  - Weiterführende Informationen: Kapitel Control Unit CU230P-2-BT [→ 22]
- Power Module PM230: Stellt den Antrieb in einem Leistungsbereich von 0,75 kW bis 90 kW sicher.
- Weiterführende Informationen: Kapitel Power Module PM230 [→ 23]
  Bedieneinheit (optional): Dient zur Bedienung und Parametrierung des
  - Frequenzumrichters. Weiterführende Informationen: Kapitel Bedieneinheiten [→ 24]

Die Control Unit CU230P-2-BT kann mit allen Power Modulen der Reihen PM230 betrieben werden.

 HINWEIS

 Die Bedieneinheit bzw. Blindabdeckung gehört nicht zum Standard-Lieferumfang und muss daher separat bestellt werden.

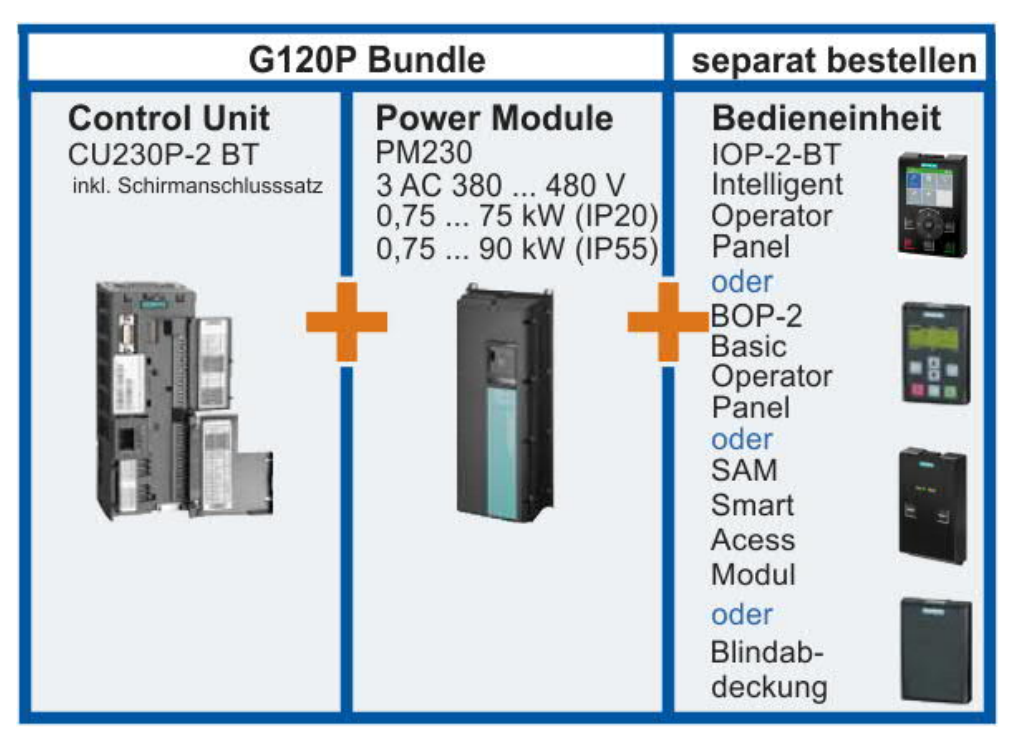

Abb. 3: G120P Bundle

| Optionales Zubehör                                 | Ersatzteile            |  |  |
|----------------------------------------------------|------------------------|--|--|
| Speicherkarten                                     | Kleinteile-Montage-Set |  |  |
| PC-Umrichter-Verbindungssatz-2                     | Lüftereinheiten        |  |  |
| CU230P-2 DP (PROFIBUS DP)                          |                        |  |  |
| CU230P-2 PN (PROFINET IO)                          |                        |  |  |
| G120P-DOOR-KIT (Türmontagesatz für IOP-2-BT/BOP-2) |                        |  |  |

# 4.2 Komponenten

Nachfolgend finden Sie die wesentlichen Angaben über den Frequenzumrichter SINAMICS G120P und seine Komponenten sowie die möglichen Einsetzungsvarianten.

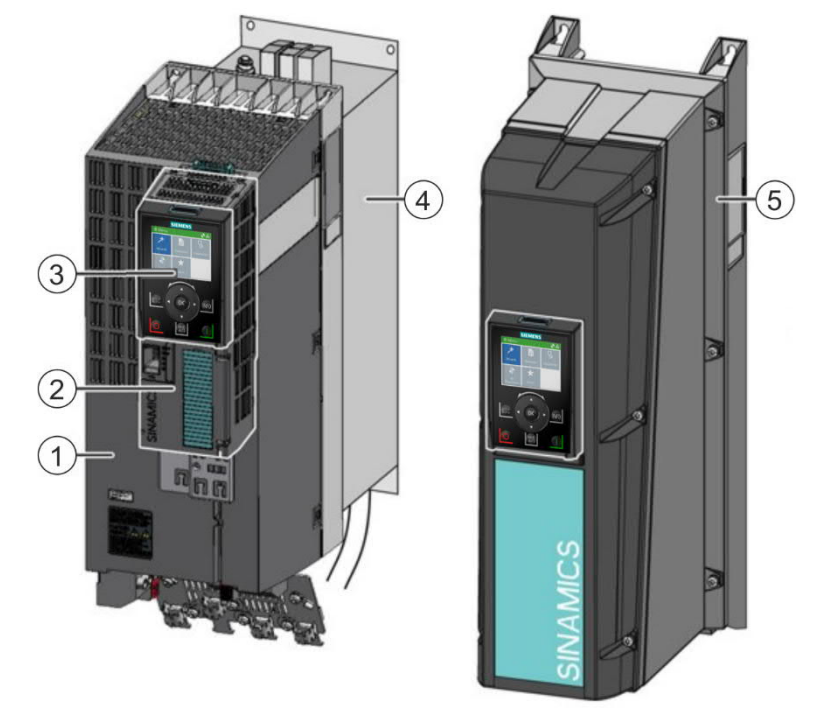

### Übersicht über die Hauptkomponenten (Beispiele)

Abb. 4: Übersicht Frequenzumrichter (Beispiele)

| Pos. | Bezeichnung                                                                                               |  |
|------|----------------------------------------------------------------------------------------------------|--|
| 1    | Power Module PM230 (IP20) [→ 23]                                                                          |  |
| 2    | Control Unit CU230P-2-BT [→ 22]                                                                           |  |
| 3    | Intelligent Operator Panel IOP-2-BT [→ 24]<br>Unterbaukomponenten (Filter, Drossel oder Bremswiderstände) |  |
| 4    |                                                                                                    |  |
| 5    | Power Module PM230 (IP54) mit aufgestecktem IOP-2-BT [→ 23]                                               |  |

### 4.2.1 Control Unit CU230P-2-BT

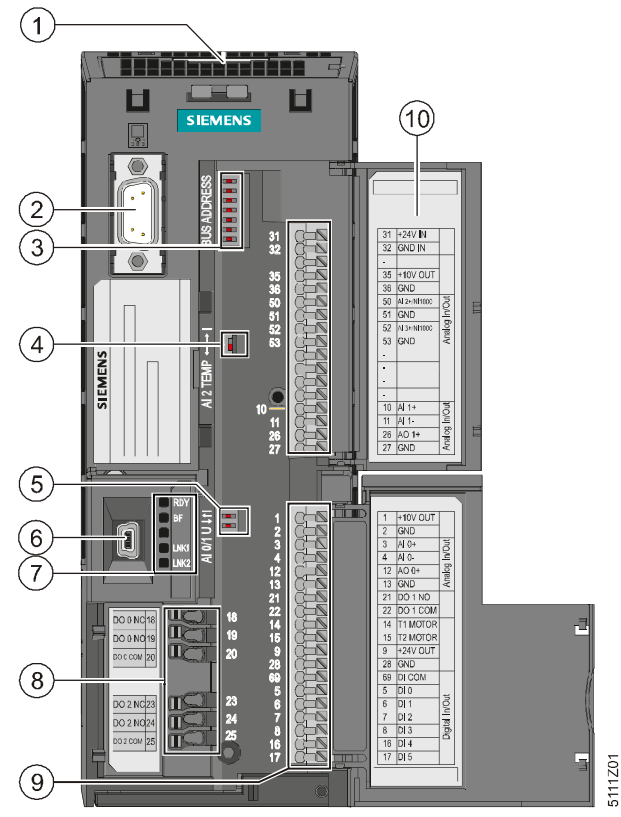

Abb. 5: Control Unit CU230P-2-BT

|   | Pos. | Bezeichnung                                                                       | Details                                                                                                    |
|---|------|-----------------------------------------------------------------------------------|----------------------------------------------------------------------------------------------------|
|   | 1    | Steckplatz für Speicherkarte (MMC oder SD-Karte)                                  |                                                                                                    |
|   | 2    | Schnittstelle für Bedieneinheit (IOP-2-BT, BOP-2 oder SAM)                        |                                                                                                    |
|   | 3    | DIP- Schalter für Feldbus-Adresse, inkl. Beispiel (bei<br>PROFINET ohne Funktion) | Bit 6 (64)         Bit 5 (32)         Bit 4 (16)         Bit 2 (4)         Bit 1 (2)         Bit 0 (1)         On <off< td=""></off<> |
|   | 4    | NI1000 DIP-Schalter für Al2 (Klemmen 50/51)                                       | 5111205                                                                                                    |
|   | 5    | DIP-Schalter für AIO und AI1 (Klemmen 3/4 und 10/11)                              | AI1<br>AI0                                                                                                    |
| Ì | 6    | USB-Schnittstelle für die Software "STARTER"                                      |                                                                                                    |
|   | 7    | Status-LEDs                                                                       | RDY<br>BF<br>UNK1, nur bei PROFINET<br>LNK2, nur bei PROFINET<br>Kapitel Angezeigte<br>Betriebszustände [→ 96]                        |

| Pos. | Bezeichnung        | Details                                            |
|------|--------------------|----------------------------------------------------|
| 8    | Digitalausgänge    |                                                    |
| 9    | Klemmleiste        | Kapitel Klemmleisten verdrahten $[\rightarrow 44]$ |
| 10   | Klemmenbezeichnung |                                                    |

Die Feldbusschnittstellen befinden sich an der Unterseite der Control Unit.

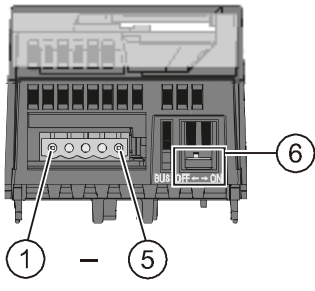

Abb. 6: *Stecker RS485-Schnittstelle* 

| Pos.  | Bezeichnung                            |  |
|-------|----------------------------------------|--|
| Pin 1 | 0 V, Bezugspotenzial                   |  |
| Pin 2 | Pin 2 RS485P, Empfangen und Senden (+) |  |
| Pin 3 | RS485N, Empfangen und Senden (-)       |  |
| Pin 4 | Leitungsschirm                         |  |
| Pin 5 | nicht verbunden                        |  |
| 6     | Schalter für Busabschlusswiderstand    |  |

### 4.2.2 Power Module PM230

Das Power Module PM230 ist für den Einsatz in Pumpen, Lüftern und Kompressoren mit quadratischer Kennlinie konzipiert. Das Power Module PM230 gibt es in folgenden Varianten:

| Kriterium                                     | Variante                                                                                                    |  |  |
|-----------------------------------------------|----------------------------------------------------------------------------------------------------|--|--|
| Baugrösse FSA-FSF (Framesize A – Framesize F) |                                                                                                    |  |  |
| Filter                                        | A: Power Module mit integriertem Filter Klasse A können in<br>Installationen nach EN 61800-3 Kategorie C3 und Kategorie C2<br>eingesetzt werden.                    |  |  |
|                                               | <b>B</b> : Power Module mit integriertem Filter Klasse B halten zusätzlich die EMV-Grenzwerte der EN 61800-3 Kategorie C1 für leitungsgebundene Störspannungen ein. |  |  |
| IP-Schutzklasse                               | Einbaugeräte in Schutzart IP20 zum Einbau in Schaltschränke.                                                                                                    |  |  |
|                                               | Geräte zur Wandmontage in Schutzart IP55.                                                                                                    |  |  |

Tab. 1: Varianten Power Module

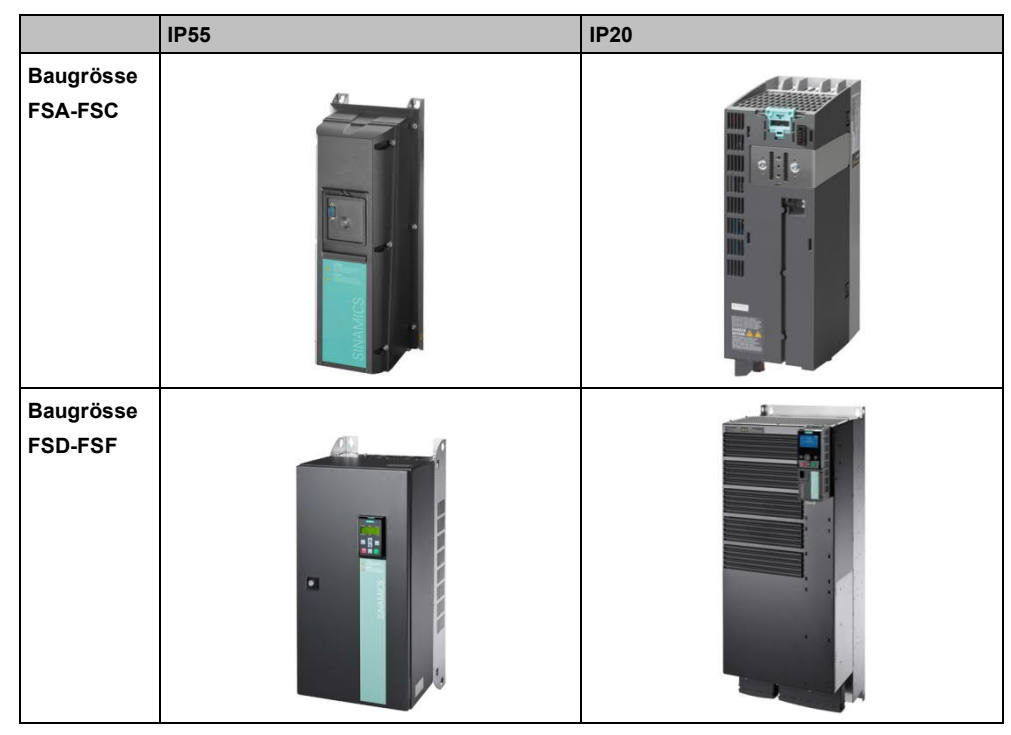

Tab. 2: Übersicht Power Module

### 4.2.3 Bedieneinheiten

Die Bedieneinheiten dienen zur Inbetriebnahme, Diagnose und Steuerung des Frequenzumrichters. Die Verwendung einer Bedieneinheit ist optional. Wird keine Bedieneinheit benötigt, kann stattdessen eine Blindabdeckung montiert werden. Die Inbetriebnahme des Frequenzumrichters erfolgt in diesem Fall über einen externen Rechner in Kombination mit der Software "STARTER".

Folgende Bedieneinheiten können in Kombination mit dem Frequenzumrichter G120P verwendet werden:

| IOP-2-BT (Intelligent Operator Panel)                  | BOP-2 (Basic Operator Panel)            | SAM (Smart Access Module)      |  |
|--------------------------------------------------------|-----------------------------------------|--------------------------------|--|
|                                                        |                                         |                                |  |
| Klartextdisplay                                        | Zweizeilige Anzeige                     | Kabellose Bedienung über WLAN- |  |
| Menüführung und                                        | Geführte Grundinbetriebnahme            | Verbindung                     |  |
| Applikationsassistenten                                | • Sichern und Übertragen der Umrichter- | Integrierte Beschreibung       |  |
| Sichern und Übertragen der Umrichter-<br>Einstellungen | Einstellungen                           | HTML5-Anwenderschnittstelle    |  |

| Pos. | Funktion                           | Pos. | Funktion    | Pos.   | Funktion                             |
|------|------------------------------------|------|-------------|--------|--------------------------------------|
| 1    | ESC                                | 1    | ESC         | 1      | COM-LED                              |
| 2    | AUS                                | 2    | AUS         | 2      | WLAN-LED                             |
| 3    | Navigation-Sensorfeld und OK-Taste | 3    | Pfeiltasten | 3      | Reset-Taster                         |
| 4    | HAND/AUTO                          | 4    | HAND/AUTO   | 4      | WLAN-Ein/Aus-Taster                  |
| 5    | EIN                                | 5    | EIN         | Auf de | r Rückseite befinden sich:           |
| 6    | INFO                               | 6    | ок          | •      | Typenschild<br>RS232-Steckverbindung |

#### IOP-2-BT -Bedienelemente

### Bedienelemente und Bildschirmsymbole

| Taste                                                                                                    | Beschreibung                                                                                                    |  |  |  |  |  |
|----------------------------------------------------------------------------------------------------|----------------------------------------------------------------------------------------------------|--|--|--|--|--|
| <ul> <li>Navigation-Sensorfeld:</li> <li>Auswahl ändern</li> <li>Ändern von Parametern <ul> <li>Drehen im Uhrzeigersinn erhöht den Wert</li> <li>Drehen gegen den Uhrzeigersinn reduziert den Wert</li> </ul> </li> <li>Drücken der Taste <ul> <li>Auswahl bestätigen</li> <li>Langes Drücken der Taste (&gt; 3 Sek.)</li> </ul> </li> <li>Wechseln zwischen Ändern einzelner Ziffern und Ändern des gesamten Wert</li> </ul> |                                                                                                    |  |  |  |  |  |
|                                                                                                    | <ul> <li>In der Betriebsart AUTO: ohne Funktion</li> <li>In der Betriebsart HAND: Drücken startet den Frequenzumrichter</li> </ul>                                                                                                    |  |  |  |  |  |
| •                                                                                                    | <ul> <li>In der Betriebsart AUTO: ohne Funktion</li> <li>In der Betriebsart HAND:         <ul> <li>Kurz drücken: AUS1 - Motor kommt mit der eingestellten Rücklauframpe (Parameter P1121) zum Stillstand</li> <li>Langes Drücken der Taste (&gt; 3 Sek.) oder 2-mal kurzes Drücken: Motor trudelt bis zum Stillstand aus</li> </ul> </li> </ul> |  |  |  |  |  |
| <ul> <li>Kurz drücken: Rückkehr zur vorherigen Anzeige</li> <li>Langes Drücken der Taste (&gt; 3 Sek.): Das IOP springt zurück in den Statusbildschirm</li> </ul>                                                                                                    |                                                                                                    |  |  |  |  |  |
| <ul> <li>Drücken der Taste:</li> <li>Ausgabe von Information zur aktuellen Anzeige</li> <li>Durch erneutes Drücken gelangt man in die vorherige Anzeige</li> </ul>                                                                                                    |                                                                                                    |  |  |  |  |  |
| 2048                                                                                                    | <ul> <li>Drücken der Taste: Schaltet zwischen externen Befehlsquellen und dem<br/>IOP als Befehlsquelle hin und her.</li> <li>HAND bedeutet: Handsteuerung über die Tasten des IOP</li> <li>AUTO bedeutet: Der Umrichter reagiert auf externe Steuerbefehle (z. B.<br/>Feldbus oder Klemmen)</li> </ul>                                         |  |  |  |  |  |

Tab. 3: Bedienelemente IOP-2-BT

### IOP-2-BT -Bildschirmsymbole

| Funktion              | Status     | Symbol | Anmerkungen                                                                                                    |
|-----------------------|------------|--------|----------------------------------------------------------------------------------------------------|
| Befehlsquelle         | Auto       |        | AUTO – der Umrichter erhält die Befehlssignale vom Netzwerk-Controller.                                                                                                    |
|                       | JOG        | JOG    | Wird angezeigt bei aktiver JOG-Funktion                                                                                                    |
|                       | Hand       | ۲      | HAND – der Umrichter wird vom IOP-2-BT gesteuert.                                                                                                    |
| Umrichter-<br>zustand | Bereit     | •      |                                                                                                    |
|                       | In Betrieb |        | Symbol dreht sich, wenn der Motor läuft.                                                                                                    |
| Störungs-<br>anzeige  | Störung    | 3      |                                                                                                    |
| Alarmanzeige          | Alarm      | A      |                                                                                                    |
| Im RAM<br>speichern   | Aktiv      |        | Gibt an, dass alle zuletzt vorgenommen Para-<br>meteränderungen nur im RAM gespeichert wur-<br>den. Bei einem Stromausfall gehen alle zuletzt<br>vorgenommenen Änderungen, die im RAM ge-<br>speichert wurden, verloren. Um einem Verlust<br>von Parameterdaten vorzubeugen, muss eine<br>RAM-to-ROM-Speicherung durchgeführt wer-<br>den. |
| PID-Autotuning        | Aktiv      | Ŋ      |                                                                                                    |
| Hibernation           | Aktiv      | Φ      |                                                                                                    |
| Schreibschutz         | Aktiv      | ×      | Parameter können nicht geändert werden.                                                                                                    |
| Know-How-<br>Schutz   | Aktiv      |        | Parameter können nicht angezeigt oder geändert werden.                                                                                                    |
| ESM                   | Aktiv      | 勖      | Essential Services Mode (Brandfallsteuerung)                                                                                                    |
| Batteriezustand       | Aktiv      |        | Der Batteriezustand wird nur angezeigt, wenn das IOP-2-BT-Handgerät verwendet wird.                                                                                                    |

Tab. 4: Bildschirmsymbole IOP-2-BT

#### BOP-2 -Bedienelemente

| Taste | Funktion                                                                                                    |  |  |
|-------|----------------------------------------------------------------------------------------------------|--|--|
|       | Drücken der Taste: Auswahl bestätigen                                                                                                    |  |  |
| OK    | <ul> <li>Langes Drücken der Taste (&gt; 3 Sek.): Wechseln zwischen Ändern einzelner<br/>Ziffern und Ändern des gesamten Werts</li> </ul>                       |  |  |
|       | Drücken der Taste                                                                                                    |  |  |
| -     | <ul> <li>Im Menü nach oben blättern</li> </ul>                                                                                                    |  |  |
|       | <ul> <li>Einen Parameterwert erhöhen</li> </ul>                                                                                                    |  |  |
|       | <ul> <li>Gleichzeitiges langes Drücken der AUF- und AB-Tasten bei aktiviertem<br/>HAND- und JOG-Betrieb: Ein- bzw. Abschalten der Rückwärtsfunktion</li> </ul> |  |  |
| _     | Drücken der Taste                                                                                                    |  |  |
|       | <ul> <li>Im Menü nach unten blättern</li> </ul>                                                                                                    |  |  |
|       | <ul> <li>Einen Parameterwert reduzieren</li> </ul>                                                                                                    |  |  |
|       | <ul> <li>Gleichzeitiges langes Drücken der AUF- und AB-Tasten bei aktiviertem<br/>HAND- und JOG-Betrieb: Ein- bzw. Abschalten der Rückwärtsfunktion</li> </ul> |  |  |
| FSC   | Kurz drücken: Rückkehr zur vorherigen Anzeige                                                                                                    |  |  |
|       | <ul> <li>Langes Drücken der Taste (&gt; 3 Sek.): Das BOP-2 springt zurück in den<br/>Statusbildschirm</li> </ul>                                               |  |  |
|       | In der Betriebsart AUTO: ohne Funktion                                                                                                    |  |  |
|       | In der Betriebsart HAND: Drücken startet den Frequenzumrichter                                                                                                 |  |  |
| 0     | In der Betriebsart AUTO: ohne Funktion                                                                                                    |  |  |
|       | In der Betriebsart HAND:                                                                                                    |  |  |
|       | <ul> <li>Kurz drücken: AUS1 - Motor kommt mit der eingestellten</li> </ul>                                                                                     |  |  |
|       | Rücklauframpe (Parameter P1121) zum Stillstand                                                                                                    |  |  |
|       | <ul> <li>Langes Drücken der Taste (&gt; 3 Sek.) oder 2-mal kurzes Drücken:<br/>Motor trudelt bis zum Stillstand aus</li> </ul>                                 |  |  |
| 2002  | <ul> <li>Drücken der Taste: Schaltet zwischen externen Befehlsquellen und dem<br/>BOP-2 als Befehlsquelle hin und her.</li> </ul>                              |  |  |
|       | <ul> <li>HAND bedeutet: Handsteuerung über die Tasten des BOP-2</li> </ul>                                                                                     |  |  |
|       | <ul> <li>AUTO bedeutet: Der Frequenzumrichter reagiert auf externe<br/>Steuerbefehle (z. B. Feldbus oder Klemmen)</li> </ul>                                   |  |  |

Tab. 5: Bedienelemente BOP-2

#### BOP-2 -Bildschirmsymbole

| Funktion              | Status      | Symbol            | Anmerkungen                                                                    |  |
|-----------------------|-------------|-------------------|--------------------------------------------------------------------------------|--|
| Befehlsquelle         | Hand        | •                 | Wenn die Betriebsart AUTO aktiviert ist, wird kein<br>Symbol angezeigt.        |  |
| Umrichter-<br>zustand | Bereit      | $\mathbf{\Theta}$ | Statistisches Symbol, dreht sich nicht.                                        |  |
| JOG-Funktion          | Aktiv       | JOG               | Wird angezeigt bei aktiver JOG-Funktion.                                       |  |
| Fehler- bzw.          | Fehler bzw. | 3                 | Blinkendes Symbol:                                                             |  |
| Warnungs-             | Warnung     | $\mathbf{\Theta}$ | – Ein Befehl liegt an.                                                         |  |
| anzeige               |             |                   | <ul> <li>Der Frequenzumrichter hält an. Beheben Sie<br/>den Fehler.</li> </ul> |  |
|                       |             |                   | Dauerhaftes Symbol:                                                            |  |
|                       |             |                   | <ul> <li>Eine Warnung (z. B. Übertemperatur) liegt an.</li> </ul>              |  |
|                       |             |                   | <ul> <li>Der Frequenzumrichter läuft weiter.</li> </ul>                        |  |

Tab. 6: Bildschirmsymbole BOP-2

### SAM - Bedienelemente

| Taste | Funktion                                                                                                    |
|-------|----------------------------------------------------------------------------------------------------|
| Reset | <ul> <li>Wenn Sie die Taste im eingeschalteten Zustand des SINAMICS G120 Smart<br/>Access Module länger als 3 Sekunden gedrückt halten, wird die WLAN-<br/>Konfiguration des SINAMICS G120 Smart Access Module auf die<br/>Werkseinstellungen zurückgesetzt.</li> </ul> |
|       | <ul> <li>Wenn Sie die Taste im ausgeschalteten Zustand des SINAMICS G120<br/>Smart Access Module gedrückt halten und das Modul einschalten, startet es<br/>im grundlegendem Upgrade-Modus.</li> </ul>                                                                   |
| WLAN  | Wenn Sie die Taste länger als 3 Sekunden gedrückt halten, wird die WLAN-<br>Verbindung des SINAMICS G120 Smart Access Module aktiviert/deaktiviert.                                                                                                    |

Tab. 7: Bedienelemente SAM

#### SAM – Zustands-LED

| LED                         | Farbe             | Beschreibung                                                                                                    |
|-----------------------------|-------------------|----------------------------------------------------------------------------------------------------|
| Umrichter-<br>kommunikation | Rot leuchtend     | Die Kommunikation zwischen dem Modul und dem Umrichter ist nicht hergestellt.                                                     |
|                             | Grün leuchtend    | Die Kommunikation zwischen dem Modul und dem Umrichter ist hergestellt.                                                           |
| WLAN                        | Rot leuchtend     | Die Netzwerkkommunikation wird initialisiert.                                                                                     |
| Kommunikation               | Gelb leuchtend    | Die Netzwerkinitialisierung wird durchgeführt, doch das Modul<br>ist nicht an einen PC oder an ein Mobilgerät angeschlossen.      |
|                             | Grün leuchtend    | Die Verbindung zwischen dem Modul und dem PC oder Mobil-<br>gerät ist eingerichtet und Sie können die Webseiten jetzt öff-<br>nen |
|                             | Grün blinkend     | Die Verbindung zwischen dem Modul und dem PC oder Mobil-<br>gerät ist eingerichtet und die Webseite ist geöffnet.                 |
|                             | Gelb blinkend     | Das Modul muss neu gestartet werden, weil ein Upgrade<br>durchgeführt oder die WLAN-Konfiguration geändert wurde.                 |
|                             | Abwechselnd rot   | Auf dem Modul wird ein Upgrade durchgeführt.                                                                                      |
|                             | und gelb blinkend |                                                                                                    |

Tab. 8: Zustands-LED SAM

2021-10-11

# 4.3 Lizenzbestimmungen

Der Frequenzumrichter enthält Open Source-Software (OSS). Die Lizenzbestimmungen für den Open Source-Code sind im Frequenzumrichter gespeichert.

### Übertragen der Lizenzbestimmungen

Die OSS-Lizenzbestimmungen vom Frequenzumrichter übertragen Sie wie folgt auf einen PC:

- 1. Schalten Sie die Stromversorgung des Frequenzumrichters aus.
- 2. Stecken Sie eine leere Speicherkarte in den Karten-Slot des Geräts.
- 3. Schalten Sie die Stromversorgung des Frequenzumrichters ein.
- 4. Warten Sie 30 Sekunden nach dem Einschalten der Spannung. Das Gerät schreibt in dieser Zeit die Datei "Read\_OSS.ZIP" auf die Speicherkarte.
- 5. Schalten Sie die Stromversorgung des Frequenzumrichters aus.
- 6. Ziehen Sie die Karte aus dem Gerät.
- 7. Laden Sie die Datei über einen Kartenleser in einen PC ein.

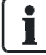

Möglichkeiten zum Up- und Downgrade der Firmware finden Sie im Internet im <u>SIOS-Beitrag 67364620</u>.

5

# 5 Installieren

# 5.1 Sicherheitshinweise zur Installation

| A GEFAHR                                                                                                    |  |  |
|----------------------------------------------------------------------------------------------------|--|--|
| Verletzungsgefahr durch gefährliche Spannungen!                                                                                                    |  |  |
| Frequenzumrichter führen gefährliche Spannungen und steuern Drehzahl und Drehrichtung von Motoren. Kontakt mit spannungsführenden Teilen kann zu schweren Verletzungen und Tod führen. |  |  |
| • Stellen Sie sicher, dass der Frequenzumrichter von qualifiziertem Personal<br>installiert und in Betrieb genommen wird.                                                              |  |  |

| Lebensgefahr durch elektromagnetische Felder!                                                                                                    |
|----------------------------------------------------------------------------------------------------|
| Frequenzumrichter erzeugen beim Betrieb elektromagnetische Felder (EMF).<br>Dadurch sind insbesondere Personen mit Herzschrittmachern oder Implantaten<br>gefährdet, die sich in unmittelbarer Nähe der Geräte/Systeme aufhalten. |
| <ul> <li>Halten Sie als betroffene Person mindestens 2 m Abstand ein.</li> <li>Platzieren Sie im Aufstellbereich des Frequenzumrichters ein entsprechendes<br/>Warnsymbol.</li> </ul>                                             |

|                                                                                                    | A GEFAHR                                                                                                    |  |
|----------------------------------------------------------------------------------------------------|----------------------------------------------------------------------------------------------------|--|
|                                                                                                    | Lebensgefahr durch elektrischen Schlag bei nicht aufgelegten<br>Leitungsschirmen!                                                                       |  |
| Durch kapazitive Überkopplung können lebensgefährliche<br>Berührungsspannungen bei nicht aufgelegten Leitungsschirmen entsteh |                                                                                                    |  |
|                                                                                                    | • Legen Sie Leitungsschirme und nicht benutzte Adern von Leistungsleitungen (z. B. Bremsadern) mindestens einseitig auf geerdetes Gehäusepotenzial auf. |  |

| Verletzungsgefahr durch unzulässige Verwendung!                                                                                                    |  |  |
|----------------------------------------------------------------------------------------------------|--|--|
| Unzulässige Verwendung oder Änderungen am Frequenzumrichter können Brände, elektrische Stromschläge und Verletzungen verursachen.                                                                                                    |  |  |
| <ul> <li>Setzen Sie das Gerät ausschliesslich für die im Katalog und in der zugehörigen Dokumentation vorgesehenen Einsatzgebiete ein.</li> <li>Nehmen Sie keine Änderungen am Gerät vor.</li> <li>Verwenden Sie nur Ersatzteile und Zubehör, das vom Hersteller des Geräts vertrieben oder empfohlen wird.</li> <li>Verwenden Sie den Frequenzumrichter nicht als "Nothalteinrichtung" (siehe EN 60204, 9.2.5.4).</li> </ul> |  |  |

**i** 

| ! | HINWEIS                                                                                                    |  |
|---|----------------------------------------------------------------------------------------------------|--|
| - | Gefahr von Sachschäden bei ungeeignetem Aufstellort!                                                                                                    |  |
|   | Ungeeignete Umgebungsbedingungen können die Funktion des Geräts<br>beeinträchtigen und das Gerät beschädigen.                                                                                                    |  |
|   | <ul> <li>Installieren Sie den Frequenzumrichter nur in Bereichen, die frei von Stössen,<br/>Vibrationen, elektromagnetischen Feldern und korrosiven Gasen sind.</li> <li>Halten Sie die in den technischen Daten vorgegebenen<br/>Umgebungsbedingungen wie Temperatur, Druck, Feuchte usw. ein (Kapitel<br/>Technische Daten [→ 111]).</li> </ul> |  |
|   | <ul> <li>Die ordnungsgemässe Belüftung und Luftströmung muss gewährleistet sein.</li> <li>Der Betrieb der IP20 Geräte ist nur in geschlossenen Gehäusen oder in<br/>übergeordneten Schaltschränken mit geschlossenen Schutzabdeckungen<br/>unter Anwendung sämtlicher Schutzeinrichtungen zulässig.</li> </ul>                                    |  |

# 5.2 Übersicht über die Installation

Für detaillierte Informationen zur Installation beachten Sie das Kapitel "Installieren" in der Betriebsanleitung der Control Unit (A5E34257946A).

Die Installation des Frequenzumrichters setzt sich aus folgenden Schritten zusammen. Führen Sie diese in der angegebenen Reihenfolge durch:

| Schritt | Tätigkeit                                                                                    | Weiterführende Informationen                                                                                                    |
|---------|----------------------------------------------------------------------------------------------|----------------------------------------------------------------------------------------------------|
| 1       | Allfälliges Zubehör (Drosseln, Filter oder<br>Bremswiderstand) zum Power Module<br>montieren | <ul> <li>Anleitungen, die zusammen mit dem<br/>Zubehör geliefert werden.</li> <li>Betriebsanleitung der Control Unit<br/>(A5E34257946A), Kapitel 4.3</li> </ul> |
| 2       | Power Module montieren [ $\rightarrow$ 33]                                                   | <ul> <li>Betriebsanleitung der Control Unit<br/>(A5E34257946A), Kapitel 4.4</li> </ul>                                                                          |
| 3       | Netz- und Motoranschlüsse anschliessen<br>[→ 34]                                             | <ul> <li>Betriebsanleitung der Control Unit<br/>(A5E34257946A), Kapitel 4.5.2</li> </ul>                                                                        |
| 4       | Control Unit montieren [→ 43]                                                                | <ul> <li>Betriebsanleitung der Control Unit<br/>(A5E34257946A), Kapitel 4.6</li> </ul>                                                                          |
| 5       | Klemmleisten verdrahten $[\rightarrow 44]$                                                   | <ul> <li>Betriebsanleitung der Control Unit<br/>(A5E34257946A), Kapitel 4.6.3</li> </ul>                                                                        |
| 6       | Falls vorhanden, die Bedieneinheit<br>montieren [→ 47]                                       |                                                                                                    |
| 7       | Frequenzumrichter In Betrieb nehmen $[\rightarrow 54]$                                       | <ul> <li>Betriebsanleitung der Control Unit<br/>(A5E34257946A), Kapitel 5</li> </ul>                                                                            |

# 5.3 Power Module installieren

### 5.3.1 Power Module montieren

Für Informationen zu Abmessungen, Bohrschablonen, Mindestabstände und Anzugsdrehmomente, beachten Sie die Betriebsanleitung der Control Unit A5E34257946A, <u>SIOS-Beitrags-ID: 109782866</u>.

#### IP20 Geräte

i

i

Die IP20 Geräte müssen gegen leitfähige Verschmutzung geschützt werden, z. B. durch Einbau in einen Schaltschrank mit der Schutzart IP54 nach IEC 60529 bzw. NEMA 12. Unter der Voraussetzung, dass am Aufstellort das Auftreten von leitfähigen Verschmutzungen ausgeschlossen werden kann, ist auch eine entsprechend geringere Schutzart des Schaltschranks zulässig.

- 1. Platzieren Sie das Power Module im Schaltschrank so, dass Sie die Leitungen für Motor und Netz entsprechend der Klemmenanordnung anschliessen können. Beachten Sie dabei, dass das Power Module ausschliesslich in senkrechter Lage montiert werden darf.
- **2.** Verwenden Sie die mitgelieferten Befestigungsmittel, um das Power Module im Schaltschrank zu befestigen. Beachten Sie dabei Folgendes:
  - Halten Sie die nötigen Mindestabstände zu anderen Komponenten im Schaltschrank ein.
  - Halten Sie die maximalen Drehmomente für die Befestigungsmittel ein.

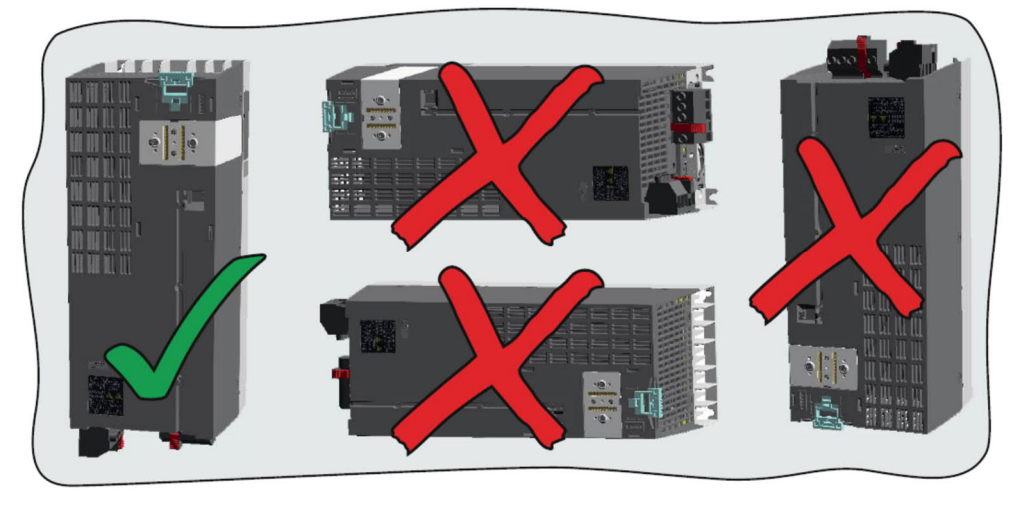

Abb. 7: Montagerichtung

#### IP55 Geräte

i

Zur Sicherstellung der Kühlleistung müssen IP55 Geräte der Baugrösse FSA...FSC direkt an einer flachen Wand montiert werden. Wenn dies nicht möglich ist, z. B. bei hängender Montage an einem Schienensystem, muss ein separat erhältliches Luftleitblech angebracht werden.

Um die EMV-Anforderungen zu erfüllen, muss der Frequenzumrichter auf einer unlackierten Metalloberfläche montiert werden.

### 5.3.2 Netz- und Motoranschlüsse anschliessen

### 5.3.2.1 Übersicht über die Netz- und Motoranschlüsse

Die nachfolgenden Abbildungen zeigen die Anordnungen der Netz- und Motorklemmen auf dem jeweiligen Power Module der Baugrösse FSA bis FSF. Die entsprechenden Anzugsdrehmomente der Klemmen werden zusammengefasst in der Tabelle "Übersicht Anzugsdrehmomente" angegeben.

IP20 FSA...FSC

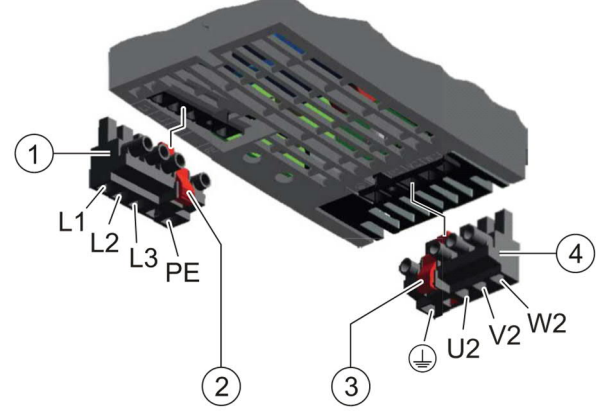

Abb. 8: IP20 FSA-FSC

| Pos. | Benennung                |
|------|--------------------------|
| 1    | Abnehmbarer Netzstecker  |
| 2    | Entriegelungshebel       |
| 3    | Entriegelungshebel       |
| 4    | Abnehmbarer Motorstecker |

i

Die Power Modules sind mit zweiteiligen Steckern ausgerüstet. Sie können den abnehmbaren Teil des Steckers durch Drücken der Entriegelungseinrichtung vom Power Module abziehen. Die Stecker können nicht vertauscht werden.

#### IP20 FSD...FSF

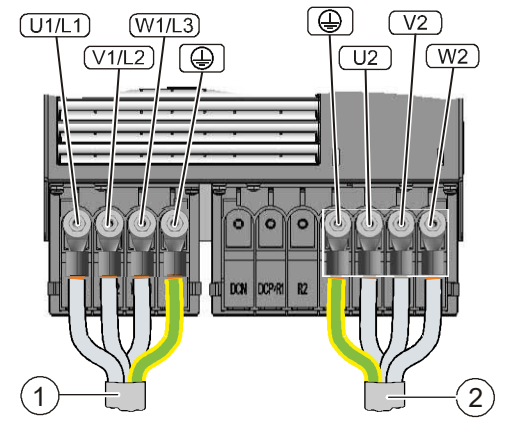

Abb. 9: IP20 FSD-FSF

| Pos. | Benennung      |
|------|----------------|
| 1    | Netzanschluss  |
| 2    | Motoranschluss |

#### IP55 FSA...FSC

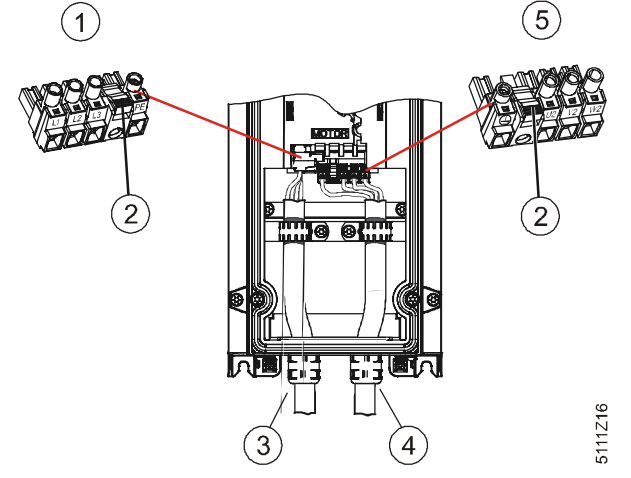

Abb. 10: IP55 FSA-FSC

| Pos. | Benennung                         |
|------|-----------------------------------|
| 1    | Abnehmbarer Netzstecker           |
| 2    | Entriegelungshebel                |
| 3    | Anschluss der Versorgungsspannung |
| 4    | Motoranschluss                    |
| 5    | Abnehmbarer Motorstecker          |

#### IP55 FSD...FSF

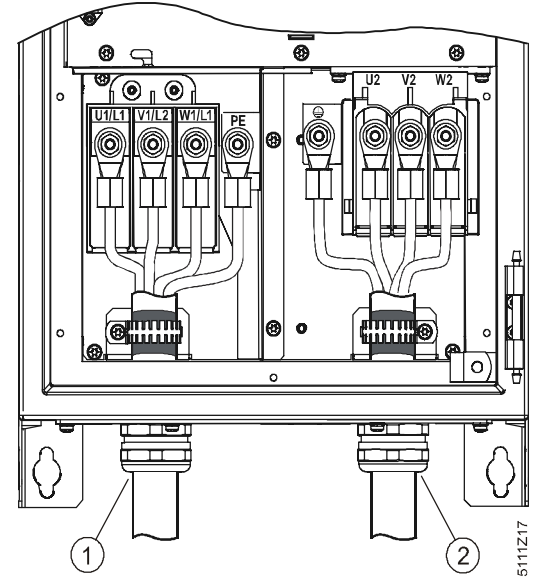

Abb. 11: IP55 FSD-FSF

| Pos. | Benennung                         | Pos. | Benennung      |
|------|-----------------------------------|------|----------------|
| 1    | Anschluss der Versorgungsspannung | 2    | Motoranschluss |

### Übersicht über die Anzugsdrehmomente

|      | FSA                    | FSB                    | FSC                     | FSD                       | FSE                      | FSF                       |
|------|------------------------|------------------------|-------------------------|---------------------------|--------------------------|---------------------------|
| IP20 | 0,4 Nm<br>0,5 Nm       | 0,55 Nm<br>0,6 Nm      | 1,2 Nm<br>1,5 Nm        | 6 Nm                      | 6 Nm                     | 13 Nm                     |
| IP55 | 0,5 Nm<br>(4,4 lbf.in) | 0,6 Nm<br>(5,3 lbf.in) | 1,5 Nm<br>(13,3 lbf.in) | M6: 6 Nm<br>(53,0 lbf.in) | M6: 6 Nm<br>(5,3 lbf.in) | M8: 13 Nm<br>(115 lbf.in) |

Tab. 9: Übersicht Anzugsdrehmomente

### 5.3.2.2 Übersicht über Motorkabellängen und Querschnitte

Nachfolgend finden Sie alle relevanten Informationen zu den geforderten Längen und Querschnitten der Kabel. Halten Sie diese zwingend ein, um die EMV-Konformität sicherzustellen.

#### Kabelspezifikationen

| PM230    | Kabeltyp    | EMV-Kategorie               | Max. Kabellänge                                 |
|----------|-------------|-----------------------------|-------------------------------------------------|
| Filter A | Geschirmt   | C2                          | 25 m (80 ft)                                    |
|          | Geschirmt   | C3                          | 50 m (164 ft)                                   |
|          | Ungeschirmt | Keine                       | 100 m (330 ft)                                  |
| Filter B | Geschirmt   | C1<br>(nur leitungsgeführt) | 25 m (80 ft) bei IP54<br>50 m (164 ft) bei IP20 |
|          | Geschirmt   | C2                          | 50 m (164 ft)                                   |
|          | Ungeschirmt | Keine                       | 100 m (330 ft)                                  |

- Verwenden Sie ausschliesslich Kupferdraht Klasse 1, 75 °C (zur Einhaltung von UL bei Baugrössen A bis C).
- Stellen Sie sicher, dass zwischen Stromversorgung und Umrichter die geeigneten Schutzschalter bzw. Schmelzsicherungen mit den vorgeschriebenen Bemessungsströmen eingebaut sind.
### Kabelquerschnitte der Leistungskabel

| Baugrösse | rösse Leistung Kabelquerschnitt |                 | tt     | Anzugsdrehmomente |        |
|-----------|---------------------------------|-----------------|--------|-------------------|--------|
|           | kW                              | mm <sup>2</sup> | AWG    | Nm                | lbf in |
| FSA       | 0,371,5                         | 1,0 2,5         | 1814   | 0,5               | 4,4    |
|           | 2,23                            | 1,52,5          | 1614   | 0,5               | 4,4    |
| FSB       | 4                               | 2,56,0          | 1410   | 0,6               | 5,3    |
|           | 5,57,5                          | 4,06,0          | 1210   | 0,6               | 5,3    |
| FSC       | 11                              | 6,0 16          | 10 5   | 1,5               | 13,3   |
|           | 1518,5                          | 10 16           | 75     | 1,5               | 13,3   |
| FSD       | 22,030                          | 1035            | 52     | 6                 | 53     |
|           | 37                              | 2550            | 32     | 6                 | 53     |
| FSE       | 45                              | 3550            | 24/0   | 6                 | 53     |
|           | 55                              | 70120           | 2/04/0 | 13                | 115    |
| FSF       | 7590                            | 95120           | 3/04/0 | 13                | 115    |
|           | 0,371,5                         | 1,0 2,5         | 1814   | 0,5               | 4,4    |

Kabelquerschnitt der Erdungsleiter

- Der Schutzerdungsleiter muss aus demselben Material bestehen wie das Leistungskabel. Ist dies nicht der Fall, darf der spezifische Widerstand des Schutzerdungsleiters nicht höher sein als der spezifische Widerstand der Leistungskabel. Der massgebliche Durchmesser der Leistungskabel ist der Durchmesser der Netzkabel, nicht der Durchmesser der Motorkabel.
- Bei Leistungskabeln bis 35 mm<sup>2</sup> muss die Masseleitung einen Querschnitt von mindestens 10 mm<sup>2</sup> (16 mm<sup>2</sup> Al) aufweisen.
- Bei Leistungskabeln mit einem Durchmesser von mehr als 35 mm<sup>2</sup> muss der Schutzerdungsleiter mindestens eine Grösse entsprechend dem halben Querschnitt des Leistungskabels haben.
- Wenn möglich, mindestens 16 mm<sup>2</sup> für die Cu Potentialausgleichsleitung verwenden.

| Kabel | typen |
|-------|-------|
|-------|-------|

| Diagramm |   | nm | Kabeltyp           | Abmessungen        |                    |                    |                    |
|----------|---|----|--------------------|--------------------|--------------------|--------------------|--------------------|
|          |   |    |                    | А                  | В                  | С                  | D                  |
| ПП       |   | A  | FSA-Leistungskabel | 10 mm<br>0,39 Zoll | 60 mm<br>2,36 Zoll | -                  | 90 mm<br>3,54 Zoll |
|          |   |    | FSA-Motorkabel     | 10 mm<br>0,39 Zoll | 60 mm<br>2,36 Zoll | 10 mm<br>0,39 Zoll | 60 mm<br>2,36 Zoll |
|          |   |    | FSB- Motorkabel    | 10 mm<br>0,39 Zoll | 60 mm<br>2,36 Zoll | -                  | 50 mm<br>1,96 Zoll |
|          |   |    | FSC-Leistungskabel | 10 mm<br>0,39 Zoll | 50 mm<br>1,96 Zoll | 10 mm<br>0,39 Zoll | 40 mm<br>1,57 Zoll |
|          | h | J  | FSC- Motorkabel    | 10 mm<br>0,39 Zoll | 50 mm<br>1,96 Zoll | -                  | 70 mm<br>2,75 Zoll |

Tab. 10: Kabelübersicht

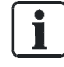

Für die Eingangsleistungskabel sind keine Abschirmungsmasse angegeben, da es sich in der Regel um ungeschirmte Kabel handelt.

### Kabel vorbereiten

- 1. Zur Erreichung der EMV-Kategorie C1 bei Geräten mit EMV-Filter Klasse B legen Sie den Schirm um die Länge C frei.
- 2. Bei der Durchführung durch die Bodenplatte legen Sie den Schirm auch um die Länge D frei (siehe Skizze oben, am Ende von "D") und führen die leitend-verbundene EMV-Verschraubung durch.

### 5.3.2.3 Netz- und Motoranschlüsse anschliessen

Im Folgenden wird beschrieben, wie Sie die Netz- und Motoranschlüsse anschliessen:

- Für IP20 Geräte gehen Sie gemäss Kapitel IP20 Geräte [→ 38] vor.
- Für IP55 Geräte gehen Sie gemäss Kapitel IP55 Geräte [→ 40] vor.

i

Beachten Sie neben den folgenden Informationen das Kapitel EMV-gerechtes Installieren (Beispiele) [ $\rightarrow$  47].

# IP20 Geräte

### Übersicht

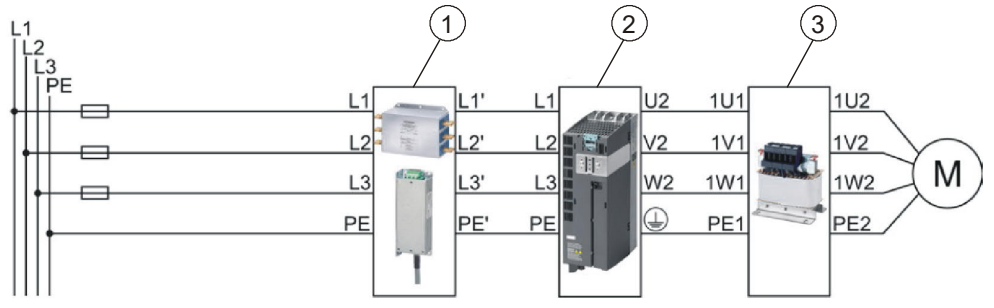

Abb. 12: Anschluss G120P IP20

| Pos. | Bezeichnung               |
|------|---------------------------|
| 1    | Netzfilter (nur Filter B) |
| 2    | Power Module              |
| 3    | Sinusfilter (optional)    |

| i | HINWEIS                                                                                                    |  |
|---|----------------------------------------------------------------------------------------------------|--|
|   | <b>Lieferumfang IP20</b><br>Bei den IP20-Geräten der Baugrösse A-C ist ein Schirmanschlusssatz für das<br>Power Modul PM230 enthalten. Für die Baugrössen D-F muss der<br>Schirmanschlusssatz separat bestellt werden. |  |

### Auf Netz- und Motorklemmen zugreifen

Falls eine Klemmenabdeckung vorhanden ist, gehen Sie wie folgt vor, um auf die Netz- und Motorklemmen zuzugreifen:

1. Lösen Sie den Schnappriegel an den Seiten der Klemmenabdeckung mit einem passenden Schlitzschraubendreher.

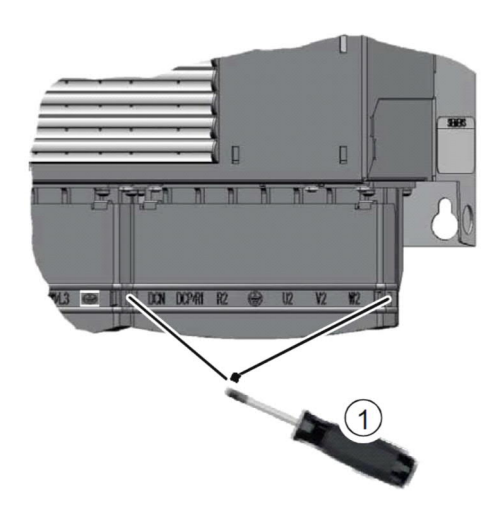

2. Drehen Sie die Klemmenabdeckung nach oben und lassen Sie diese einrasten.

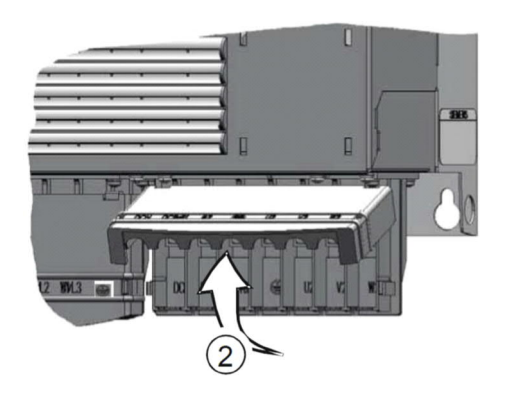

Für Informationen zu den Netz- und Motoranschlüssen Kapitel Übersicht über die Netz- und Motoranschlüsse [ $\rightarrow$  34] beachten.

### Netzleitung am Umrichter anschliessen

Um den Umrichter mit dem Netz zu verbinden, gehen Sie folgendermassen vor:

- ▷ Das Power Module wurde korrekt montiert (Kapitel Power Module montieren [→ 33]).
- 1. Öffnen Sie, soweit vorhanden, die Klemmenabdeckungen des Umrichters.
- 2 Schliessen Sie das Netz an die Klemmen U1/L1, V1/L2 und W1/L3 an. Beachten Sie die Vorschriften zur EMV-gerechten Verdrahtung (Kapitel EMVgerechtes Installieren (Beispiele) [→ 47]).
- **3.** Schliessen Sie den Schutzleiter des Netzes an der Klemme PE des Umrichters an.
- 4. Schliessen Sie, soweit vorhanden, die Klemmenabdeckungen des Umrichters.

i

### Motorleitung am Umrichter anschliessen

Um die Motorleitung am Umrichter anzuschliessen, gehen Sie folgendermassen vor:

- 1. Öffnen Sie, soweit vorhanden, die Klemmenabdeckungen des Umrichters.
- 2 Schliessen Sie den Motor an die Klemmen U2, V2 und W2 an. Beachten Sie die Vorschriften zur EMV-gerechten Verdrahtung (Kapitel EMV-gerechtes Installieren (Beispiele) [→ 47]).
- **3.** Schliessen Sie den Schutzleiter des Motors an der Klemme PE des Umrichters an.
- 4. Schliessen Sie, soweit vorhanden, die Klemmenabdeckungen des Umrichters.

### Motorleitung am Asynchronmotor anschliessen

Um die Motorleitung an einen Asynchronmotor anzuschliessen, gehen Sie folgendermassen vor:

- 1. Öffnen Sie den Klemmenkasten des Motors.
- 2 Schliessen Sie den Motor in Stern- oder Dreieckschaltung an. Weitere Informationen dazu finden Sie in der Betriebsanleitung der Control Unit (A5E34257946A).
- 3. Wenn Sie eine geschirmte Motorleitung verwenden, müssen Sie folgendes tun:
  - Legen Sie den Schirm der Motorleitung im Bereich der Kabel-Durchführung in den Klemmenkasten frei.
  - Legen Sie den Kabelschirm mit einer geeigneten Verschraubung am Klemmenkasten des Motors auf.
- 4. Schliessen Sie den Klemmenkasten des Motors.

## IP55 Geräte

### Übersicht

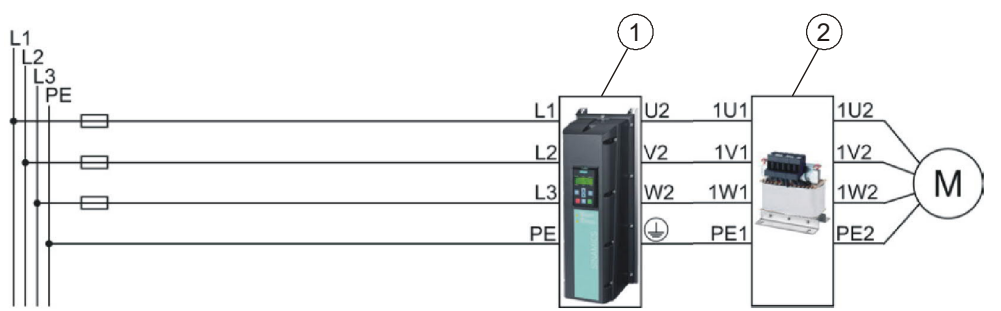

Abb. 13: Anschluss G120P IP55

| Pos. | Bezeichnung                              |
|------|------------------------------------------|
| 1    | Power Module                             |
| 2    | Sinusfilter oder du/dt-Filter (optional) |

Um die Netz- und Motoranschlüsse anzuschliessen, gehen Sie folgendermassen vor:

- ▷ Das Power Module wurde korrekt montiert (Kapitel Power Module montieren [→ 33]).
- ▷ Die Abdeckung des Power Module wurde entfernt.

- Bereiten Sie alle benötigten Kabel vor (Kapitel Übersicht über Motorkabellängen und Querschnitte [→ 36]).
- 2 Entfernen Sie die Verschraubungsplatte. Lösen Sie dazu die Befestigungsschrauben von der Verschraubungsplatte.

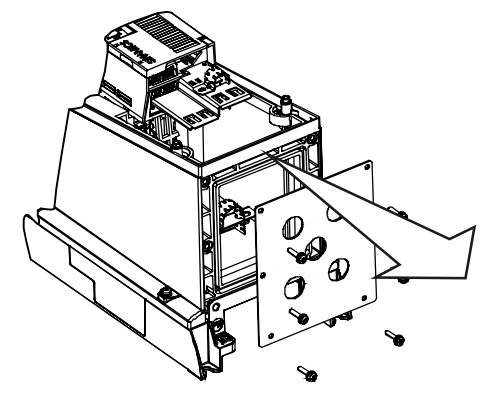

Abb. 14: Verschraubungsplatte entfernen

3. Befestigen Sie die Kabelverschraubungen an den Kabeln.

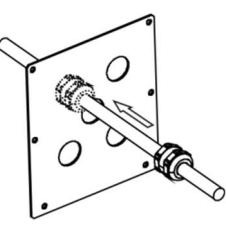

Abb. 15: Kabelverschraubungen befestigen

- **4.** Stellen Sie sicher, dass die Schrauben der Kabelverschraubungen gelöst sind, sodass die Kabel ungehindert durchgleiten können.
- **5.** Bringen Sie einen Ferrit-Kern an das Motorkabel an (nur Filtervarianten der Klasse B, siehe "Ferrit-Ringe an Motor- und Netzkabel anbringen").
- Bringen Sie die Leistungs- und Motorkabel an den Klemmen des Power Module an. Beachten Sie die Vorschriften zur EMV-gerechten Verdrahtung (Kapitel EMV-gerechtes Installieren (Beispiele) [→ 47]).
- **7.** Stellen Sie sicher, dass die Kabel durch die Abschirmungsklemmen korrekt befestigt sind.
- 8. Montieren Sie die Verschraubungsplatte:
  - Drücken Sie die Verschraubungsplatte gegen die Unterseite des Power Module.
  - Stellen Sie sicher, dass die Kabel durch die Kabelverschraubungen gezogen sind. Dadurch werden Überlängen des Kabels innerhalb des Power Module-Gehäuses vermieden.
  - Schrauben Sie die Verschraubungsplatte mit einem Anzugsdrehmoment von maximal 2 Nm (17,7 lbf.in) fest.
  - Überprüfen Sie, ob die Dichtungen richtig sitzen, da andernfalls der Schutz nach Schutzart IP55 nicht gegeben ist.
  - Ziehen Sie die Kabelverschraubungen mit einem Anzugsdrehmoment von maximal 2,5 Nm (22,12 lbf.in) fest.
  - Stecken Sie Gummitüllen in alle Löcher der Verschraubungsplatte ein, die nicht mit Kabeln belegt sind.

### Ferrit-Ringe an Motor- und Netzkabel anbringen

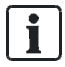

Die Ferrit-Ringe, falls erforderlich, sind im Lieferumfang des Produkts enthalten.

Motorkabel

Bei den Power Modules PM230 der Bauformen FSA bis FSC (0,75 kW...15 kW) mit eingebauten Filtern der Klasse B ist es erforderlich, den **farbigen Ferrit-Ring** am Motorleistungskabel anzubringen, um die Anforderungen gemäss EMV-Kategorie C1 für leitungsgeführte Störaussendungen zu erfüllen.

 Bringen Sie den farbigen Ferrit-Ring zwischen den Klemmen des Motorleistungskabels und dem Abschirmblech des Power Module an. Verwenden Sie Kabel, die kürzer als 25 m sind. Ferrit-Ringe dürfen nicht an Kabeln mit einer Länge von mehr als 25 m (80 ft) angebracht werden.

### Netzkabel

Bei den Power Modules PM230 der Bauform FSB (4 kW ... 7,5 kW) und Bauform C (11 kW...15 kW) mit eingebauten Filtern der Klasse B ist es erforderlich, zusätzlich die **grauen Ferrit-Ringe** am Netzkabel anzubringen, um die Anforderungen gemäss EMV für Störstrahlung zu erfüllen.

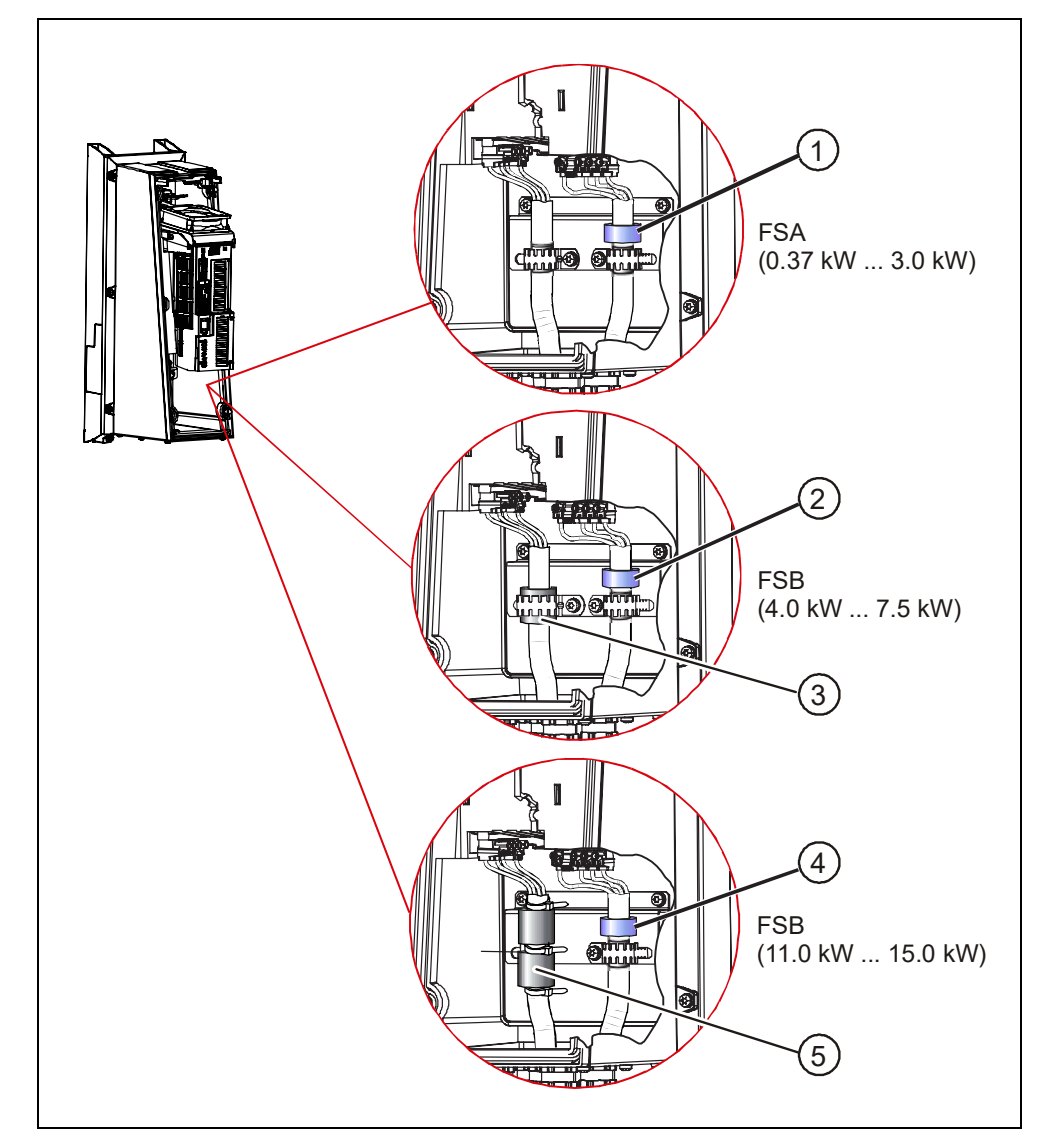

| Pos. | Bezeichnung                                                                            |  |
|------|----------------------------------------------------------------------------------------|--|
| 1    | Farbiger Ferrit-Ring                                                                   |  |
| 2    | Farbiger Ferrit-Ring                                                                   |  |
| 3    | Grauer Ferrit-Ring <ul> <li>1 x Ferrit-Ring</li> <li>1 x grosse Kabelklemme</li> </ul> |  |
| 4    | Farbiger Ferrit-Ring                                                                   |  |
| 5    | Grauer Ferrit-Ring <ul> <li>2 x Ferrit-Ring</li> <li>3 x Kabelbinder</li> </ul>        |  |

# 5.4 Control Unit installieren

# 5.4.1 Control Unit montieren

### Control Unit auf einem IP20-Power Module installieren

Um Power Module und Control Unit zu verbinden, gehen Sie folgendermassen vor:

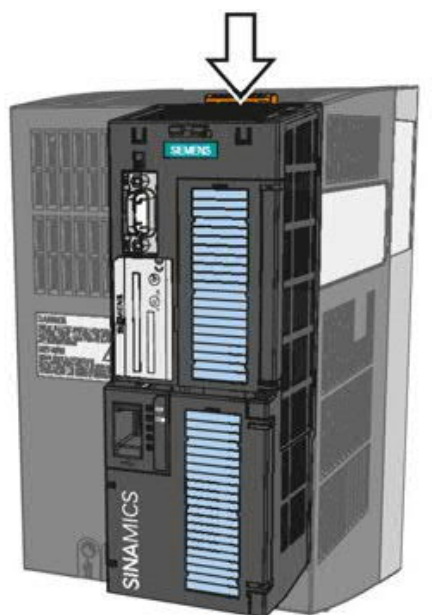

Abb. 16: Control Unit installieren - IP20

- ▷ Das Power Module wurde korrekt montiert (Kapitel Power Module installieren [→ 33]).
- ▷ Das Gerät ist spannungsfrei.
- 1. Setzen Sie die Nasen an Rückseite der Control Unit in die passenden Vertiefungen des Power Module ein.
- 2. Rasten Sie die Control Unit hörbar auf dem Power Module ein.

### Control Unit auf einem IP55-Power Module installieren

Abb. 17: Control Unit installieren - IP55

- ▷ Das Power Module wurde korrekt montiert (Kapitel Power Module installieren [→ 33]).
- ▷ Das Gerät ist spannungsfrei.
- 1. Schrauben Sie den Deckel des Power Module ab.
- 2 Setzen Sie die Nasen an Rückseite der Control Unit in die passenden Vertiefungen des Power Module ein.
- 3. Rasten Sie die Control Unit hörbar auf dem Power Module ein.
- 4. Schrauben Sie den Deckel des Power Module wieder fest.

### 5.4.2 Klemmleisten verdrahten

Für den Zugang zu den Schnittstellen auf der Control Unit müssen Sie das Operator Panel (falls vorhanden) abnehmen und die Fronttüren öffnen. Die Klemmeneinstellungen hängen von der Einsatzvariante ab. Dazu finden Sie weitere Informationen im Kapitel Anwendungsbeispiele [ $\rightarrow$  82].

# 5.4.2.1 Übersicht über die Klemmleisten

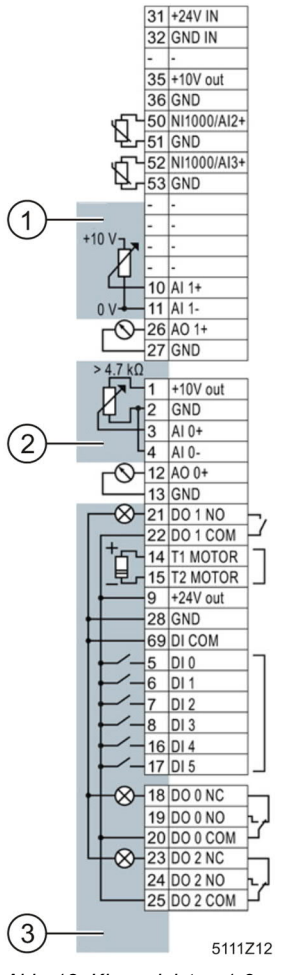

Abb. 18: Klemmleisten 1-3

| Pos. | Beschreibung                                                                                              |
|------|----------------------------------------------------------------------------------------------------|
| 1    | Der Analogeingang wird von einer externen 10-V-Spannung versorgt.                                         |
| 2    | Der Analogeingang wird von der internen 10-V-Spannung versorgt.                                           |
| 3    | Verdrahtung bei Verwendung der internen Spannungsversorgungen.<br>Anschluss eines P-schaltenden Kontakts. |

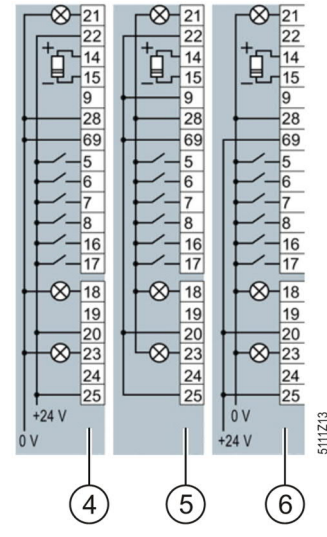

Abb. 19: Klemmleisten 4-6

| Pos. | Beschreibung                                                   |  |  |
|------|----------------------------------------------------------------|--|--|
| 4    | Verdrahtung bei Verwendung externer Spannungsversorgungen.     |  |  |
|      | Anschluss eines P-schaltenden Kontakts.                        |  |  |
| 5    | Verdrahtung bei Verwendung der internen Spannungsversorgungen. |  |  |
|      | Anschluss eines M-schaltenden Kontakts.                        |  |  |
| 6    | Verdrahtung bei Verwendung externer Spannungsversorgungen.     |  |  |
|      | Anschluss eines M-schaltenden Kontakts.                        |  |  |

### 5.4.2.2 Klemmleisten verdrahten

Die Ein- und Ausgänge des Umrichters und die Feldbus-Schnittstelle haben in der Werkseinstellung bestimmte Funktionen.

Wenn Sie den Umrichter in Betrieb nehmen, können Sie die Funktion jedes Einund Ausgangs des Umrichters und die Einstellung der Feldbus-Schnittstelle ändern.

Um Ihnen die Einstellung zu erleichtern, bietet der Umrichter unterschiedliche vordefinierte Belegungen (Makros).

Für weiterführende Informationen zu den Vorbelegung der Klemmleisten (Makros) beachten Sie die Betriebsanleitung der Control Unit (A5E34257946A), Kapitel 4.6.

Um die Klemmleisten des Umrichters zu verdrahten, gehen Sie folgendermassen vor:

- ▷ Die Control Unit wurde am Power Module montiert (Kapitel Control Unit montieren [→ 43]).
- Das Gerät ist spannungsfrei.
- Bereiten Sie die benötigen Kabel vor (Kapitel Übersicht über Motorkabellängen und Querschnitte [→ 36]).
- 2 Entfernen Sie etwa die letzten 10 mm der Leitungsisolation.
- **3.** Drücken Sie mit dem Schraubendreher so stark auf das Bedienelement der Federzugklemme, dass sich die Klemme öffnet.
- **4.** Führen Sie die Leitung bis zum Anschlag in die Klemme ein und entfernen Sie den Schraubendreher.

- **5.** Prüfen Sie den sicheren Kontakt der Leitung durch leichtes Ziehen an der Leitung.
- 6. Verdrahten Sie auf diese Weise alle notwendigen Klemmen der Klemmleiste.
- 7. Verlegen Sie die Signalleitungen so, dass sich die Fronttüren nach dem Verdrahten der Klemmleiste vollständig schliessen lassen.
- Wenn Sie geschirmte Leitungen verwenden, müssen Sie den Schirm grossflächig und elektrisch gut leitend mit der Montageplatte des Schaltschranks oder mit der Schirmauflage des Umrichters verbinden. Siehe auch: EMV-Aufbaurichtlinie (<u>SIOS Beitrags-ID: 60612658</u>).
- 9. Verwenden Sie eine Zugentlastung.

# 5.5 Bedieneinheit montieren

Um die Bedieneinheit an der Control Unit anzuschliessen, gehen Sie folgendermassen vor:

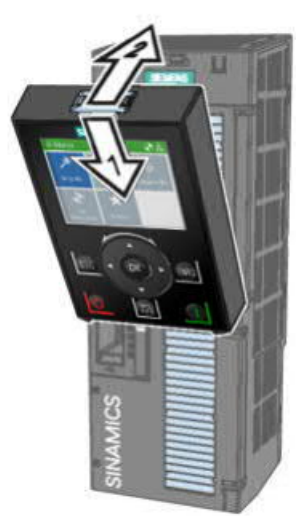

Abb. 20: Bedieneinheit

- 1. Bedieneinheit wie abgebildet aufstecken.
- 2. Rasten Sie die Bedieneinheit hörbar auf der Control Unit ein.

# 5.6 EMV-gerechtes Installieren (Beispiele)

Der Frequenzumrichter ist für den Betrieb in industrieller Umgebung ausgelegt, in der ein hoher Pegel an elektromagnetischen Störungen zu erwarten ist. Der sichere, zuverlässige und störungsfreie Betrieb ist nur gewährleistet, wenn der Frequenzumrichter fachmännisch und EMV-gerecht installiert wird, siehe EMV-Aufbaurichtlinie, <u>SIOS Beitrags-ID: 60612658</u>.

Beachten Sie bei der Installation daher die folgenden Grundsätze.

### Allgemeines

 Schutzspulen, Relais, Magnetventile und Motorhaltebremsen müssen über Störsperren verfügen, die beim Öffnen der Kontakte hochfrequente Störungen reduzieren.

- Führen Sie Anschlüsse als Daueranschlüsse aus.
- Verwenden Sie f
  ür Schraubanschl
  üsse auf lackierten oder eloxierten Metallbauteilen spezielle Unterlegscheiben, die die Isolierfl
  äche durchdringen. Dadurch wird ein metallisch leitender Kontakt hergestellt. Alternativ entfernen Sie die Isolierfl
  äche an den Kontaktpunkten.
- Verkabelung

Anschlüsse und

Entstörung

- Verlegen Sie Netz- und Motorkabel getrennt von den Signal- und Datenkabeln. Halten Sie dabei einen Mindestabstand von ca. 25 cm ein.
- Verwenden Sie f
  ür die Motorleitung geschirmte Kabel mit feindrahtigen Schirmgeflechten. Verwenden Sie dabei ein dreiadriges, symmetrisches Drehstromkabel.
- Verwenden Sie das geschirmte Leistungskabel zum Motor getrennt von den beiden Motortemperaturfühlerkabeln (PTC / KTY / Pt 1000), da diese wie Signalkabel behandelt werden.
- Schirmen Sie Signal- und Datenkabel ab, um induktiv oder kapazitiv eingekoppelte Störungen oder eingekoppelte Strahlungen zu vermeiden. Verlegen Sie besonders empfindliche Signalkabel wie Sollwert- oder Istwertkabel so, dass an beiden Enden eine optimale und unterbrechungsfreie Schirmverbindung besteht.
- Legen Sie die Schirme an beiden Enden möglichst breitflächig und mit optimaler elektrischer Leitfähigkeit auf die geerdeten Gehäuse auf.
- Vermeiden Sie Unterbrechungen von Kabelschirmen durch Zwischenklemmen oder Serviceschalter, die kein leitendes Metallgehäuse haben.

### EMV-gerechte Verdrahtung für Power Module mit Schutzart IP20

Installieren und betreiben Sie Umrichter mit der Schutzart IP20 in einem geschlossenen Schaltschrank.

Die folgende Grafik zeigt ein Beispiel für eine EMV-gerechte Installation für Geräte mit Schutzart IP20:

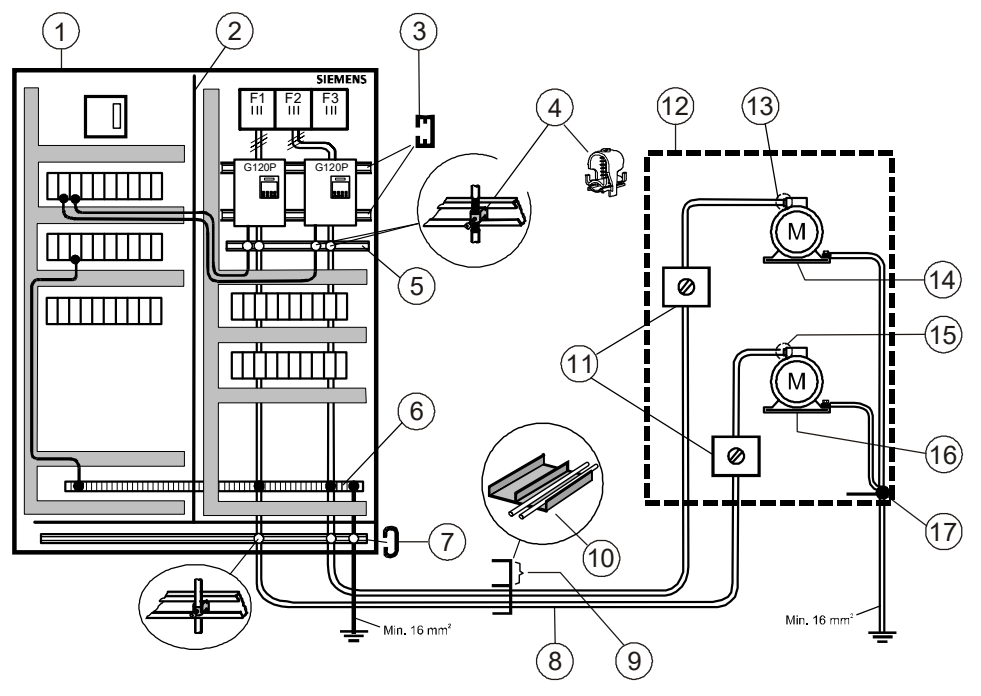

Abb. 21: Anschluss IP20 Geräte

| Pos. | Bezeichnung                          | Pos. | Bezeichnung                                                           |
|------|--------------------------------------|------|-----------------------------------------------------------------------|
| 1    | Schaltschrank                        | 10   | Metall-Kabelkanal mit Trennwand                                       |
| 2    | Metall-Trennwand                     | 11   | Beim Revisionsschalter<br>Kabelabschirmungen durchgehend<br>verbinden |
| 3    | C-Profilschiene                      | 12   | Monoblock                                                             |
| 4    | Schirmanschlussklemme                | 13   | Metall-Kabelverschraubung                                             |
| 5    | Schirmschiene                        | 14   | Zuluft                                                                |
| 6    | Klemmschiene                         | 15   | Metall-Kabelverschraubung                                             |
| 7    | Zugentlastungsschiene                | 16   | Abluft                                                                |
| 8    | Motorkabel (abgeschirmt)             | 17   | Potentialausgleich                                                    |
| 9    | Signal und Steuerkabel (abgeschirmt) |      |                                                                       |

 $\mathbf{i}$ 

Die folgende Grafik zeigt anhand von zwei Beispielen die EMV-gerechte Installation des Power Module mit und ohne Schirmblech.

i

Für eine EMV-gerechte Installation der Geräte der Baugrösse FSA … FSC müssen Sie das Schirmblech verwenden.

Der Schirm des Steuerkabels muss dabei sowohl am Schirmblech der Control Unit als auch am Schirmblech des Power Module aufgelegt werden.

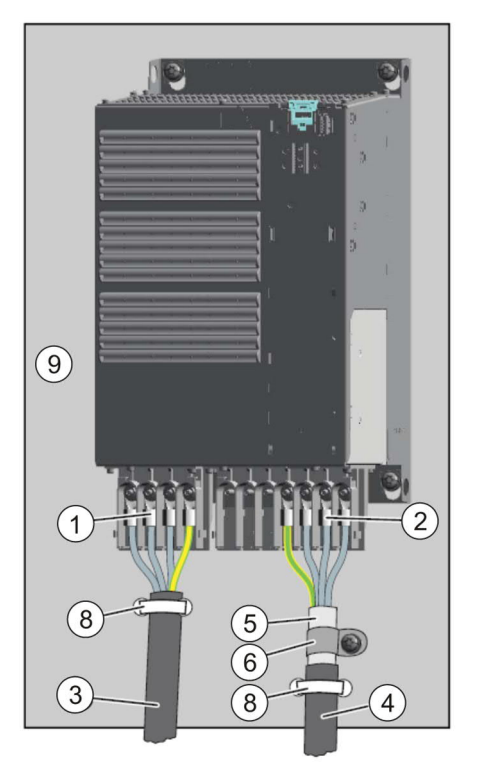

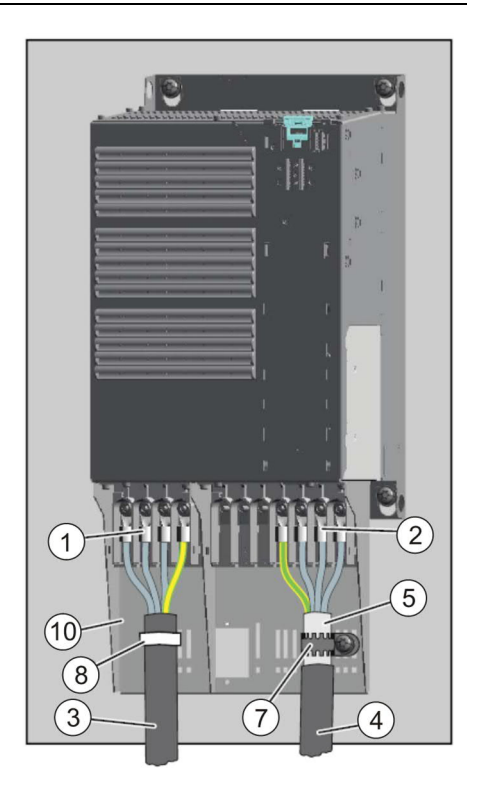

Abb. 22: EMV-gerechte Verdrahtung IP20

| Pos. | Bezeichnung                                                                                                    |
|------|----------------------------------------------------------------------------------------------------|
| 1    | Netzanschlusskabel (ungeschirmt) für Power Module mit integriertem Netzfilter.                                        |
|      | Wenn Sie ein externes Netzfilter verwenden, benötigen Sie ein geschirmtes Kabel zwischen Netzfilter und Power Module. |
| 2    | Motoranschluss                                                                                                    |
| 3    | Netzanschlusskabel (ungeschirmt)                                                                                      |
| 4    | Motoranschlusskabel (geschirmt)                                                                                       |
| 5    | Kabelschirm                                                                                                    |
| 6    | Kabelschellen für grossflächige elektrische Verbindung zwischen Schirm und Montageplatte                              |
| 7    | Zackenband                                                                                                    |
| 8    | Kabelbinder                                                                                                    |
| 9    | Montageplatte aus Metall (unlackiert und elektrisch gut leitend)                                                      |
| 10   | Schirmblech (Option)                                                                                                  |

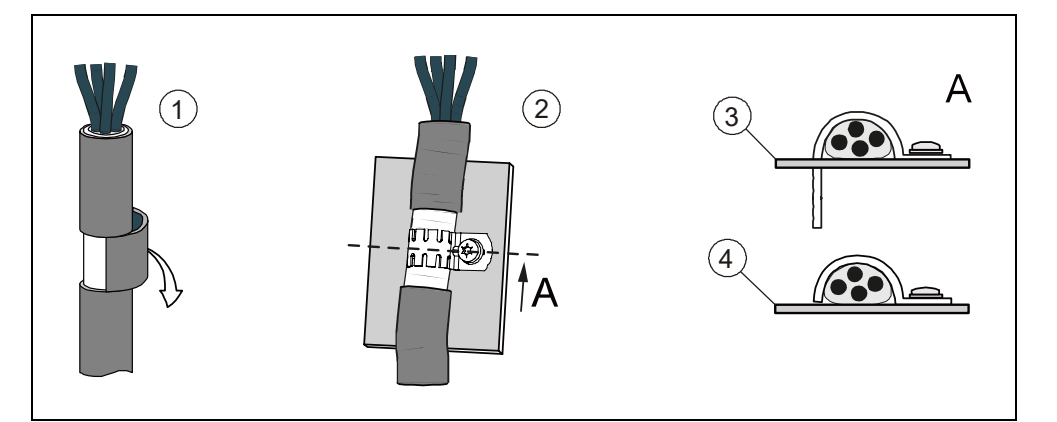

| Pos. | Bezeichnung                                       |
|------|---------------------------------------------------|
| 1    | Kabelschirm freilegen                             |
| 2    | Kabelschirm auf Schirm- bzw. Montageblech pressen |
| 3    | Schirmblech                                       |
| 4    | Montageblech                                      |

### EMV-gerechte Verdrahtung für Power Module mit Schutzart IP55

i

Umrichter mit der Schutzart IP55 sind für die Installation ausserhalb eines Schaltschrankes geeignet.

Die folgenden Grafiken zeigen Beispiele für eine EMV-gerechte Installation für Geräte mit Schutzart IP55:

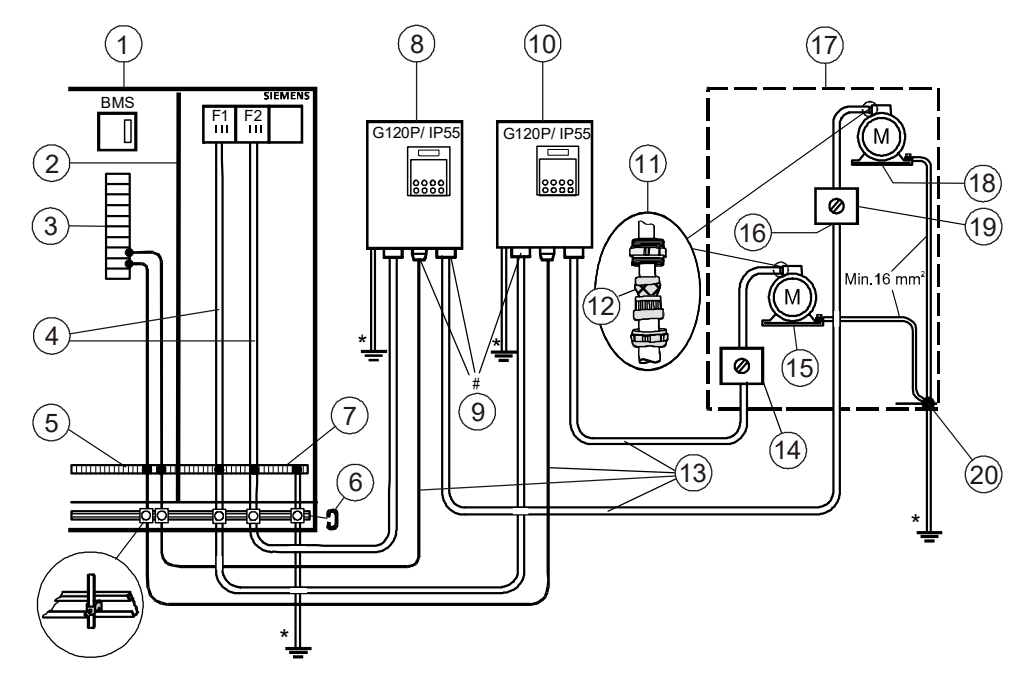

Abb. 23: Anschluss IP55 Geräte

| Pos.                                                                                            | Bezeichnung                           | Pos. | Bezeichnung                               |  |
|-------------------------------------------------------------------------------------------------|---------------------------------------|------|-------------------------------------------|--|
| 1                                                                                               | Schaltschrank                         | 11   | Metall-Kabelverschraubung                 |  |
| 2                                                                                               | Metall-Trennwand                      | 12   | Abschirmung                               |  |
| 3                                                                                               | I/O-Module                            | 13   | Abgeschirmte Kabel                        |  |
| 4                                                                                               | Speisungskabel (nicht abgeschirmt)    | 14   | Serviceschalter                           |  |
| 5                                                                                               | Anschlussklemmen                      | 15   | Abluft                                    |  |
| 6                                                                                               | Zugentlastungsschiene                 | 16   | Kabelabschirmung durchgehend<br>verbinden |  |
| 7                                                                                               | Klemm- und Potentialausgleichsschiene | 17   | Monoblock                                 |  |
| 8                                                                                               | Zuluft                                | 18   | Zuluft                                    |  |
| 9                                                                                               | Kabelverschraubung                    | 19   | Serviceschalter                           |  |
| 10                                                                                              | Abluft                                | 20   | Potentialausgleich                        |  |
| * Alle Potentialausgleichsleitungen müssen einen Querschnitt von min. 16 mm <sup>2</sup> haben. |                                       |      |                                           |  |

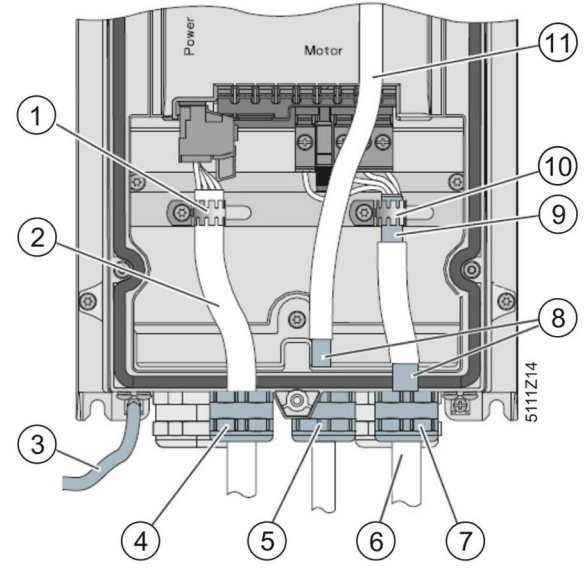

Abb. 24: EMV-gerechte Verdrahtung IP55

| Pos. | Bezeichnung                                             | Pos. | Bezeichnung                                          |
|------|---------------------------------------------------------|------|------------------------------------------------------|
| 1    | Zugentlastung                                           | 7    | EMV-Verschraubung (zwingend für Filter der Klasse B) |
| 2    | Netzleitung ungeschirmt                                 |      | Schirmung                                            |
| 3    | Gut leitende Verbindung für hochfrequente EMV-Störungen | 9    | Schirmung Motorkabel                                 |
| 4    | Standard PG-Verschraubung                               | 10   | Grossflächige Schirmauflage                          |
| 5    | EMV-Verschraubung                                       | 11   | Steuerleitung Control Unit                           |
| 6    | Geschirmtes Motorkabel                                  |      |                                                      |

- Verwenden Sie ein geschirmtes Kabel für die Klemmenverdrahtung der Control Unit.
- Legen Sie den Schirm entweder am Schirmanschlusssatz der Control Unit oder mittels EMV-Kabelverschraubung auf.
- Legen Sie den Kabelschirm des Motorkabels an der Stelle frei, an der das Kabel durch die Bodenplatte geführt wird und stellen Sie einen umfassenden Kontakt mit einer EMV-Verschraubung sicher. Wichtig ist, dass der Schirm durch die Verschraubung geführt wird und anschliessend im Gehäuse nochmals an der dafür vorgesehen Stelle aufgelegt wird. Dadurch wird sichergestellt, dass sowohl die Verschraubungsplatte als auch das Gehäuse Kontakt zum Schirm haben.
- Führen Sie das Motorkabel durch die rechte Öffnung der Verschraubungsplatte.

# 6 In Betrieb nehmen

# 6.1 Sicherheitshinweise zur Inbetriebnahme

| Verletzungsgefahr durch unkontrollierte Bewegungen!                                                                                                    |
|----------------------------------------------------------------------------------------------------|
| Bei Einschalten des angeschlossenen Motors im Rahmen der<br>Motordatenidentifikation können sich Lasten unkontrolliert bewegen. Dies kann zu<br>schweren Verletzungen führen.                                                                                                    |
| <ul> <li>Prüfen Sie vor dem Einschalten, dass sich keine Teile an der Maschine lösen oder herausgeschleudert werden können.</li> <li>Prüfen Sie vor dem Einschalten, dass niemand an der Maschine arbeitet oder sich im Gefahrenbereich der Maschine aufhält.</li> <li>Sichern Sie den Gefahrenbereich der Maschinen gegen unerlaubten</li> </ul> |
| <ul> <li>Aufenthalt.</li> <li>Senken Sie hängende Lasten auf den Boden ab.</li> </ul>                                                                                                    |

# 6.2 Übersicht über die Inbetriebnahme

Für detaillierte Informationen zur Inbetriebnahme beachten Sie das Kapitel "Inbetriebnahme" in der Betriebsanleitung der Control Unit (A5E34257946A).

Die Inbetriebnahme des Frequenzumrichter setzt sich aus folgenden Schritten zusammen. Führen Sie diese in der angegebenen Reihenfolge durch:

| Schritt | Tätigkeit                                                                                                    | Weiterführende Informationen                                                             |
|---------|----------------------------------------------------------------------------------------------------|------------------------------------------------------------------------------------------|
| 1       | Legen Sie die Anforderungen Ihrer<br>Anwendung an den Antrieb fest [→ 55].                                                                              | <ul> <li>Betriebsanleitung der Control Unit<br/>(A5E34257946A), Kapitel 5.2.3</li> </ul> |
| 2       | Setzen Sie den Umrichter bei Bedarf auf<br>die Werkseinstellung zurück [→ 75].                                                                          | <ul> <li>Betriebsanleitung der Control Unit<br/>(A5E34257946A), Kapitel 5.5</li> </ul>   |
| 3       | Prüfen Sie, ob die Werkseinstellung des<br>Umrichters für Ihre Anwendung ausreicht.<br>Falls nicht, beginnen Sie mit der<br>Grundinbetriebnahme [→ 55]. | <ul> <li>Betriebsanleitung der Control Unit<br/>(A5E34257946A), Kapitel 5.2.2</li> </ul> |
| 4       | Prüfen Sie, ob Sie die Funktionen der<br>Klemmleiste, die Sie in der<br>Grundinbetriebnahme festlegen, anpassen<br>müssen.                              | <ul> <li>Betriebsanleitung der Control Unit<br/>(A5E34257946A), Kapitel 4.6.5</li> </ul> |
| 5       | Passen Sie bei Bedarf die<br>Kommunikationsschnittstelle im Umrichter<br>an [→ 63].                                                                     | <ul> <li>Betriebsanleitung der Control Unit<br/>(A5E34257946A), Kapitel 4.6.7</li> </ul> |
| 6       | Stellen Sie bei Bedarf weitere Funktionen im Umrichter ein [ $\rightarrow$ 75].                                                                         | Betriebsanleitung der Control Unit<br>(A5E34257946A), Kapitel 6.7                        |
| 7       | Sichern Sie Ihre Einstellungen [→ 80].                                                                                                    | Betriebsanleitung der Control Unit<br>(A5E34257946A), Kapitel 7                          |
| 8       | Füllen Sie das Inbetriebnahmeprotokoll<br>aus und legen Sie dieses in der<br>Anlagendokumentation ab [→ 117].                                           |                                                                                          |

# 6.3 Inbetriebnahme vorbereiten

Bevor Sie mit der Inbetriebnahme beginnen, müssen Sie die Antworten auf folgende Fragen kennen:

### Welche Daten hat mein Umrichter?

- Welche Schnittstellen des Umrichters sind aktiv?
- Wie ist der Umrichter in die übergeordnete Steuerung integriert?
- Wie ist mein Umrichter eingestellt?
- Welche technologischen Anforderungen muss der Antrieb erfüllen?
- Welcher Motor ist am Umrichter angeschlossen?
- In welcher Region der Welt wird der Motor eingesetzt?
- Wie ist der Motor angeschlossen?
- Wie ist die Umgebungstemperatur des Motors?

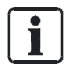

Für weiterführende Informationen zu den einzelnen Fragen die Betriebsanleitung der Control Unit (A5E34257946A), Kapitel 5.2 beachten.

# 6.4 Grundinbetriebnahme durchführen

Die Grundinbetriebnahme ist der erste Schritt der Inbetriebnahme. Die Operator Panels BOP-2 sowie IOP-2-BT führen Sie durch die Grundinbetriebnahme und fordern Sie auf, die wichtigsten Daten Ihres Frequenzumrichters einzustellen. Die Grundinbetriebnahme ist auch mit dem SAM (Smart Access Modul) möglich, siehe A5E43332549, <u>SIOS Beitrags-ID: 109792113.</u>

| i | HINWEIS                                                                                                    |
|---|----------------------------------------------------------------------------------------------------|
|   | Falls Sie den Frequenzumrichter ohne Operator Panel nutzen, können Sie die<br>Grundinbetriebnahme mit einem externen Rechner und der Software STARTER<br>durchführen. Beachten Sie dazu die Betriebsanleitung der Control Unit<br>(A5E34257946A), Kapitel 5.4.2. |

### Motor

Umrichter

### Inbetriebnahme mit BOP-2

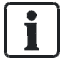

Für weitere Angaben zu technischen Daten, Inbetriebnahme und Betrieb der G120P mit BOP-2, siehe A5E37143404A, <u>SIOS Beitrags-ID: 109483379</u>.

Um die Daten für die Grundinbetriebnahme mit dem BOP-2 einzugeben, gehen Sie folgendermassen vor:

| MONTORING CONTROL DAGNOSTICS                                                                                                    | <ol> <li>Wechseln Sie mit den Tasten ESC, ▲ und ▼ zum SETUP Menü.</li> <li>Um die Grundinbetriebnahme zu starten, drücken Sie K.</li> </ol>                                                                                                    |
|----------------------------------------------------------------------------------------------------|----------------------------------------------------------------------------------------------------|
| NONTOINE CONTRA DAMACTICE<br>RESET<br>PRAMETER SCILP DOTAG                                                                                                    | <ol> <li>Benutzen Sie die <sup>OK</sup> und dann die ▲ und ▼Tasten, um zwischen "YES"<br/>(auf Werkseinstellungen zurücksetzen) oder "NO" (nicht auf Werkseinstellungen<br/>zurücksetzen) zu wählen.</li> <li>Drücken Sie <sup>OK</sup>, um zu bestätigen.</li> <li>⇒ Danach wird automatisch der nächste Schritt im Inbetriebnahme-Prozess<br/>angezeigt.</li> </ol>                                                                                                    |
| NONTOING CONTROL DAMAGETICS<br>EUR / USR<br>PIDD<br>PAILMETES SETUP DATAG                                                                                                    | Setzen Sie die regionalen Einstellungen für den Motor, z. B. kW und Hz. Drücken Sie 🚾 und dann die 🔺 und 🔽 Tasten, um den Parameterwert zu ändern.                                                                                                    |
| MONTORING CONTROL EXAMPLIES<br>LORD TYP<br>P205<br>PARAMETER SETUP EXTRAS                                                                                                    | Definieren Sie die Überlastfähigkeit des Antriebs.<br>Normalerweise wird LOW OVL (Lastspiel mit "Low Overload") verwendet.<br>Alternativ: HIGH OVL (Lastspiel mit "High Overload").                                                                                                    |
| MONTORING CONTROL DURINGTICS<br>IN V VOL T<br>P2 IO<br>PARAMETER SETUP EXTRAS                                                                                                    | Geben Sie die Anschlussspannung des Umrichters an.                                                                                                    |
| MONTONIC CONTRA DAMAGTICS<br>MOT T Y PE<br>P300<br>PMAMETRI ETUP EVIDA                                                                                                    | <ul> <li>Wählen Sie den verwendeten Motortyp:</li> <li>1: INDUCT: Asynchronmotor</li> <li>2: SYNC: Synchronmotor</li> <li>10: Asynchronmotor 1LE1</li> <li>13: Asynchronmotor 1LG6</li> <li>17: Asynchronmotor 1LA7</li> <li>19: Asynchronmotor 1LA9</li> <li>100: 1LE1 IND 100, Motoren 1LE1□9 mit Motorcode auf dem Typenschild</li> </ul>                                                                                                    |
| MONTORIUS CONTROL DUGUESTICS                                                                                                    | Wählen Sie die 50 Hz Kennlinie. Wenn Sie die 87 Hz Kennlinie verwenden möchten, beachten Sie die ausführliche technische Dokumentation sowie das Anwendungsbeispiel "Lüfter im 87 Hz Betrieb" [→ 93].                                                                                                    |
| NUMERONIA CONTRAL<br>POLICIAL<br>POLICIA | <ul> <li>Die Eingabe der Motordaten für</li> <li>Nennspannung in Volt</li> <li>Nennstrom in Ampere</li> <li>Wellenleistung in kW oder hp</li> <li>Nennfrequenz in Hz</li> <li>Nenndrehzahl in RPM (U/min)</li> <li>vom Typenschild muss der Verdrahtung (Stern/Dreieck) entsprechen.</li> <li>1. Drücken Sie <sup>OK</sup>, um den Parameterwert zu ändern.</li> <li>2. Benützen Sie die ▲ und ▼ Tasten (oder ändern Sie einzelne Ziffern indem Sie <sup>OK</sup> für 3 Sekunden gedrückt halten), um den angezeigten Wert zu ändern.</li> <li>3. Drücken Sie <sup>OK</sup>, um den Wert zu bestätigen.</li> <li>⇒ Die Anzeige wechselt automatisch zum nächsten Inbetriebnahme-Schritt.</li> </ul> |

| MONITORING CONTROL DIAGNOSTICS                                                | Geben Sie die Art der Motorkühlung an:                                                                                                    |                             |  |  |  |
|-------------------------------------------------------------------------------|----------------------------------------------------------------------------------------------------|-----------------------------|--|--|--|
| P335                                                                          | <ul> <li>1: Fremdkühlung - mit unabhängig vom Motor angetriebenem Lüfter</li> </ul>                                                                                                    |                             |  |  |  |
| Allower Carrier                                                               | 2. Flüssigkeitskühlung                                                                                                    |                             |  |  |  |
|                                                                               | 2. Flussigkeitskulliulig     128: Kein Lüffer                                                                                                    |                             |  |  |  |
| MONITORING CONTROL DIAGNOSTICS                                                |                                                                                                    |                             |  |  |  |
| ETRL MODE                                                                     | 1. Drücken Sie 🔍, um den Parameter zu ändern.                                                                                                    |                             |  |  |  |
| P 1300<br>Raameter setup extras                                               | 2. Benützen Sie die Aund Tasten, um in der Liste die gewünschte<br>Regelungsart zu wählen. U/f Steuerung mit quadratischer Kennlinie (VF QUAD)<br>ist die übliche Auswahl für HLK Anwendungen. |                             |  |  |  |
|                                                                               | 3. Drücken Sie <sup>0K</sup> , um zu bestätigen.                                                                                                    |                             |  |  |  |
|                                                                               | ⇔ Danach wird automatisch der nächste Schritt im Inbetriebnahme-Prozess angezeigt.                                                                                                    |                             |  |  |  |
| MONITORING CONTROL DUARNOSTICS<br>MRC PRR<br>P IS                             | Wählen Sie mittels Makro eine vordefinierte Eingangs- und<br>Ausgangsverschaltung:                                                                                                    |                             |  |  |  |
| PARAMETER SETUP EXTRAS                                                        | • 12: Freigabe über DI0, Sollwert über AI0 (Werkseinstellung)                                                                                                    |                             |  |  |  |
|                                                                               | 109: Freigabe und Sollwert über Modbus                                                                                                    |                             |  |  |  |
|                                                                               | • 110: Freigabe und Sollwert über BACnet                                                                                                    |                             |  |  |  |
|                                                                               | Weitere Makros und Applikationen finden Sie in der Anleitung "Installation /<br>Inbetriebnahme".                                                                                               |                             |  |  |  |
| MONTORING CONTROL DUARISTICS<br>MIN HZ<br>P 1080<br>MAANETER SETUP EXTURS     | Definieren Sie die Minimal- und Maximalfrequenz, mit der der Motor bei Freigabe dreht.                                                                                                    |                             |  |  |  |
| MONITORING CONTROL EXAMINISTICS<br>MRXHZ<br>PID82<br>PAAMETER SETUP EXTRAS    |                                                                                                    |                             |  |  |  |
| MONTORING CONTROL DUGHOSTICS<br>RISERLE<br>PISB<br>PARMETER SETUP EXTRAG      | In Bezug auf die gewählte Minimalfrequenz, kann in diesem Schritt der<br>Analogeingang entsprechend skaliert werden, z. B. 20 % (0 V Eingangssignal<br>entsprechen dann 20 %, also 10 Hz).     |                             |  |  |  |
| MONITORING CONTROL DUARNESTCS<br>RRMP UP<br>P I I 20<br>PARMETER SETUP EXTRAG | Geben Sie den Wert für die Hochlauf- und Rücklaufzeit in Sekunden ein.<br>Drücken Sie <sup>DK</sup> , um den Parameter anzuwählen und die <b>A</b> und <b>T</b> asten, um den Wert zu ändern.  |                             |  |  |  |
| MONTORING CONTROL DIAGNOSTICS                                                 | Leistung                                                                                                    | Empf. Rampenzeit für Lüfter |  |  |  |
| P 1 12 1                                                                      | 0.37 – 3 kW                                                                                                    | 30s                         |  |  |  |
| PARAMETER SETUP EXTRAS                                                        | 4 – 15 kW                                                                                                    | 60s                         |  |  |  |
|                                                                               | 18.5 – 30 kW                                                                                                    | 90s                         |  |  |  |
|                                                                               | 37 – 90 kW                                                                                                    | 120s                        |  |  |  |

| MONTORING CONTROL DEMONSTRCS                      | Falls notwendig, kann eine alternative Rücklaufzeit definiert werden.                                                                                         |
|---------------------------------------------------|----------------------------------------------------------------------------------------------------|
| MONTORING CONTROL COMPOSITION<br>MOT ID<br>P ISOD | Aktiviert die Motordaten-Identifikation. Eine Motor ID ist obligatorisch wenn CTRL<br>MODE (P1300) auf den Wert 20 (Sensorless Vector Control) gesetzt wurde. |
| PARAMETER SETUP EXTRAS                            | Die Motordaten-Identifikation startet mit der ersten Freigabe nach Beendigung der Grundinbetriebnahme.                                                        |
|                                                   | Das Resultat der Motordaten- Identifikation muss von RAM nach ROM gesichert werden! (Extras $\rightarrow$ RAM to ROM)                                         |
| MONTORING CONTROL DIAGNOSTICS                     | Bestätigen Sie das Ende der Grundinbetriebnahme. Der Umrichter wird die<br>Motordaten berechnen.                                                              |
| PARAMETER SETUP EXTRAS                            | 1. Drücken Sie <sup>OK</sup> , um den Parameter zu ändern.                                                                                                    |
|                                                   | 2. Benützen Sie die 🔺 und 🔽 Tasten, um ,YES' anzuwählen.                                                                                                    |
|                                                   | 3. Drücken Sie <sup>OK</sup> , um die Auswahl zu bestätigen und die Grundinbetriebnahme abzuschliessen.                                                       |

Tab. 11: Inbetriebnahme mit BOP-2

### Inbetriebnahme mit IOP-2-BT

Für weitere Angaben zu technischen Daten, Inbetriebnahme und Betrieb der G120P mit IOP-2-BT, siehe A5E39549448A, SIOS Beitrags-ID: 109781592.

Um die Daten für die Schnellinbetriebnahme mit dem IOP-2-BT einzugeben, gehen Sie folgendermassen vor:

### Schnellinbetriebnahme

i

|  |                                                                                                    | VORSICHT                                                                                                    |
|--|----------------------------------------------------------------------------------------------------|----------------------------------------------------------------------------------------------------|
|  | Vora                                                                                                    | ussetzungen für die Anwendung der Schnellinbetriebnahme                                                                                                    |
|  | • De<br>At<br>Ur                                                                                                    | er Benutzer muss mit allen Sicherheitshinweisen vertraut sein, wie im<br>oschnitt "Grundlegende Sicherheitshinweise" in der Betriebsanleitung Ihres<br>nrichters beschrieben.                                                                                                    |
|  | er Umrichter muss gemäß den relevanten Anweisungen im Abschnitt<br>istallation" der Betriebsanleitung des Umrichters installiert und geprüft<br>erden. |                                                                                                    |
|  | • Au<br>Be<br>Ko<br>Ur<br>sir                                                                                                    | iswahl der Makroquelle: Während der Schnellinbetriebnahme wird dem<br>enutzer eine Liste von voreingestellten Makros angezeigt, die die<br>onfiguration des Umrichters festlegen. Jede Betriebsanleitung für Control<br>nits enthält eine Liste von Makros, die spezifisch für die jeweilige Control Unit<br>nd, und zeigt die Verdrahtungskonfigurationen für jedes Makro. Weitere<br>formationen finden Sie in der jeweiligen Betriebsanleitung. |
|  | <ul> <li>Direction</li> <li>eir</li> <li>en</li> <li>Ur</li> </ul>                                                                                     | e Informationen, die während des Schnellinbetriebnahmeverfahrens<br>ngegeben werden müssen, befinden sich auf dem Motorleistungsschild. Ein<br>tsprechendes Beispiel finden Sie in der Betriebsanleitung zu Ihrem<br>nrichter.                                                                                                    |
|  | • W<br>die<br>Dr<br>Be                                                                                                    | enn der Motor mit der "87-Hz-Kennlinie" betrieben werden soll, müssen Sie<br>e "Erweiterte Inbetriebnahme" verwenden und den Motor in einer<br>eieckschaltung (Δ) anschließen. Dies wird im Abschnitt "Installation" der<br>etriebsanleitung zu Ihrem Umrichter erläutert.                                                                                                    |

| 😎 Status                            | th l          | Setup                                              | 🕨 🥸 Setup 🛛 🗛 🕀 🚠                                                                                          |
|-------------------------------------|---------------|----------------------------------------------------|----------------------------------------------------------------------------------------------------|
| Istdrehzahl<br>-1500<br>Istdrehzahl | 0 rpm<br>1500 | Schnellinbetriebnahme<br>Erweiterte Inbetriebnahme | Rücksetzen auf Werkseinstellung i<br>Möchten Sie alle Einstell. und<br>Konfigur. zurücksetzen? (empfohlen) |
| 0                                   | 1000          |                                                    | <ul> <li>Nein, Einstellungen beibehalten</li> <li>Ja, auf Werkseinstellung zurücksetzen</li> </ul>         |
| 🧿 👬 🔌                               | ଓ   ☰         | ←ESC × ESC <sub>2s</sub> ✓ O                       | К                                                                                                    |
| 'Setup" wählen                      |               | Schnellinbetriebnahme wäh<br>len                   | <ul> <li>"Ja" oder "Nein" zum Zurück-<br/>setzen auf die Werkseinstel-</li> </ul>                          |

setzen auf die Werkseinstellungen wählen

| Antrieb Rücksetzen auf                                                                                                    | 🔅 Setup                                                                                                    | <b>₽₽</b> ₩                                                                                                    | 🐼 Setup 🛃 🗛 🕀 击 🛛                                                                                                    |
|----------------------------------------------------------------------------------------------------|----------------------------------------------------------------------------------------------------|----------------------------------------------------------------------------------------------------|----------------------------------------------------------------------------------------------------|
| In Bearbeitung bitte warten                                                                                                    | Schnellinbetriebnahme                                                                                                    | E                                                                                                    | Motorstandard <b>1</b>                                                                                                    |
| Ó                                                                                                    | Motorstandard<br>Motortyp<br>Versorgungsspannung<br>Motorstrom<br>Motorleistung<br>Motordrehzahl<br>Motorspannung                                                                                                | IEC (50 HZ, SI)<br>Induct<br>400 V<br>5,90 Arms<br>2,20 kW<br>1425,00 rpm<br>400 Vrms                                                   | <ul> <li>IEC 50 Hz, SI</li> <li>NEMA 60 Hz, US</li> <li>NEMA 60 Hz, SI</li> </ul>                                                                                                    |
|                                                                                                    | ←ESC ×ESC <sub>2s</sub>                                                                                                    | ✓OK BOK <sub>2s</sub>                                                                                                    | €SC ×ESC₂s ✓OK                                                                                                    |
| Wiederherstellung der<br>Werkseinstellungen beginnt                                                                                                    | Motorstandard wä                                                                                                    | hlen                                                                                                    | Netzfrequenz und Einheiten<br>wählen                                                                                                    |
| SetupA C HSchnellinbetriebnahmeiMotorstandardIEC (50 HZ, SI)MotortypAsynchronVersorgungsspannung400 VMotorstrom5,90 AeffMotorleistung2,20 kWMotordrehzahl1425,00 1/minMotorspannung400 Veff                                                                                     | Setup     Motortyp     Eingabemodus     Motortyp     Kennlinie                                                                                                    | は<br>Motordaten<br>Asynchron<br>50 Hz                                                                                                   | <ul> <li>Setup</li> <li>Eingabemodus</li> <li>Motordaten eingeben</li> <li>Motorcode eingeben</li> </ul>                                                                                                    |
| শESC ×ESC₂s ✔OK ੴOK₂s<br>Motortyp auswählen                                                                                                    | <mark>∍ESC ×ESC₂s</mark><br>Eingabemodus wä                                                                                                    | ∕ OK                                                                                                    | ◆ESC × ESC <sub>2s</sub> ✓ OK   Motordaten oder Motorcode   eingeben                                                                                                    |
| Setup     Setup     Schnellinbetriebnahme     IEC (50 HZ, SI) Motortyp     Induct Versorgungsspannung     400 V Motorstrom     S,90 Arms Motorleistung     2,20 kW Motordrehzahl     1425,00 rpm Motorspannung     400 Vrms      年ESC × ESC <sub>25</sub> 《OK 图OK <sub>25</sub> | ☆ Setup<br>Versorgungsspannung •FESC × ESC <sub>25</sub>                                                                                                    | €       ▲       ●       ⋕         63000 V ₱       ●       ●       ●         0       0400       ↓       ↓         1 V ₺       ✓       ○K | Octome       Image: Constraint of the system         Schnellinbetriebnahme       Image: Constraint of the system         Motorstandard       IEC (50 HZ, SI)         Motortyp       Induct         Versorgungsspannung       400 V         Motorstrom       5,90 Arms         Motordrehzahl       1425,00 rpm         Motorspannung       400 Vrms         Motorspannung       400 Vrms |
| Versorgungsspannung<br>wählen                                                                                                    | Versorgungsspan<br>mäß Typenschild                                                                                                    | nung ge-<br>eingeben                                                                                                    | Motorstrom wählen                                                                                                    |
|                                                                                                    | Setup         Schnellinbetriebnahme         Motorstandard         Motortyp         Versorgungsspannung         Motorstrom         Motorleistung         Motordrehzahl         Motorspannung         +ESC × ESC2* | EAA Ch<br>i<br>IEC (50 HZ, SI)<br>Induct<br>400 V<br>5,90 Arms<br>2,20 kW<br>1425,00 rpm<br>400 Vrms                                    | ☆ Setup         ▲ ● 冊           Motorleistung         1           10000.00 kW ₹         00002.20           0.00 kW ½         0.00 kW ½                                                                                                    |
|                                                                                                    |                                                                                                    |                                                                                                    |                                                                                                    |
| Motorstrom gemäß Typen-<br>schild eingeben                                                                                                    | Motorleistung wäh                                                                                                    | llen                                                                                                    | Motorleistung gemäß Typen-<br>schild eingeben                                                                                                    |

| 🔅 Setup                 | ₽₽₽<br>₽              | 🔯 Setup                 | ₣ <b>₷</b> ₳₽₼  | 🔅 Setup                 | ₽₽⊕ Ψ                 |
|-------------------------|-----------------------|-------------------------|-----------------|-------------------------|-----------------------|
| Schnellinbetriebnahme   | i                     | Motordrehzahl           | 1               | Schnellinbetriebnahme   | Į.                    |
| Motorstandard           | IEC (50 HZ, SI)       |                         |                 | Motorstandard           | IEC (50 HZ, SI)       |
| Motortyp                | Induct                |                         | 210000 00 10 10 | Motortyp                | Induct                |
| Versorgungsspannung     | 400 V                 |                         | 210000.00 rpm 1 | Versorgungsspannung     | 400 V                 |
| Motorstrom              | 5,90 Arms             |                         | 01425.20        | Motorstrom              | 5,90 Arms             |
| Motorleistung           | 2,20 kW               |                         | 0.00 mm         | Motorleistung           | 2,20 kW               |
| Motordrehzahl           | 1425,00 rpm           |                         | 0.00 rpm ±      | Motordrehzahl           | 1425,00 rpm           |
| Motorspannung           | 400 Vrms              |                         |                 | Motorspannung           | 400 Vrms              |
| ←ESC ×ESC <sub>2s</sub> | ✓OK BOK <sub>2s</sub> | +ESC ×ESC <sub>2s</sub> | ✔ OK            | ←ESC ×ESC <sub>2s</sub> | ✓OK BOK <sub>2s</sub> |

### Motordrehzahl wählen

Motordrehzahl gemäß Typenschild eingeben

### Motorspannung wählen

| 🔅 Setup                 | ₽₽⊕ Ψ          | 🔅 Setup                 | ₽ <b>₽₽</b> ₩         | Setup                   | <b>Б∀⊕</b> ∄ |
|-------------------------|----------------|-------------------------|-----------------------|-------------------------|--------------|
| Motorspannung           | 1              | Schnellinbetriebnahme   | i                     | Motorfrequenz           | i            |
|                         |                | Motorspannung           | 400 Vrms              |                         |              |
|                         | 20000 Vrms 7   | Motorfrequenz           | 50,00 Hz              |                         | 650 00 Hz ¥  |
|                         | 20000 VIIIIS I | Min. Freq.              | 10,00 Hz              |                         | 030.00 HZ I  |
|                         | 0400           | Max. Freq.              | 50,00 Hz              |                         | 050.00       |
|                         | 0 Vrmc         | Hochlaufzeit            | 10,00 s               |                         | 0.00 Hz I    |
|                         | U VIIIIS ¥     | Rücklaufzeit            | 10,00 s               |                         | 0.00 HZ ¥    |
|                         |                | E/A-Einrichtung         | 12                    |                         |              |
| ←ESC ×ESC <sub>2s</sub> | ✓ OK           | ←ESC ×ESC <sub>2s</sub> | ✓OK BOK <sub>2s</sub> | ←ESC ×ESC <sub>2s</sub> | ✓ OK         |

Motorspannung gemäß Typenschild eingeben

Motorfrequenz wählen

Motorfrequenz eingeben

| 🔅 Setup                 | ₲₽₽₽₩             | 🔅 Setup                 | ₽₽₽¶        | 🔅 Setup     |
|-------------------------|-------------------|-------------------------|-------------|-------------|
| Schnellinbetriebnahme   | 1                 | Min. Freq.              | i           | Schnellinb  |
| Motorspannung           | 400 Vrms          |                         |             | Motorspan   |
| Motorfrequenz           | 50,00 Hz          |                         |             | Motorfrequ  |
| Min. Freq.              | 10,00 Hz          |                         | 650.00 HZ T | Min. Freq.  |
| Max. Freq.              | 50,00 Hz          |                         | 010.00      | Max. Freq.  |
| Hochlaufzeit            | 10,00 s           | 7                       | 0.00.11-1   | Hochlaufze  |
| Rücklaufzeit            | 10,00 s           |                         | 0.00 HZ ±   | Rücklaufze  |
| E/A-Einrichtung         | 12                |                         |             | E/A-Einrich |
| ←ESC ×ESC <sub>2s</sub> | <b>∕</b> OK ₿OK₂, | ←ESC ×ESC <sub>2s</sub> | ✓ OK        | SESC XES    |

| ▙▙즺⇊        | 🔅 Setup                 | <b>₽₽⊕</b> ₩          |
|-------------|-------------------------|-----------------------|
| <b>i</b>    | Schnellinbetriebnahme   | i                     |
|             | Motorspannung           | 400 Vrms              |
| 650 00 Hz Ŧ | Motorfrequenz           | 50,00 Hz              |
| 030.00 Hz I | Min. Freq.              | 10,00 Hz              |
| 010.00      | Max. Freq.              | 50,00 Hz              |
| 0.00 Hz L   | Hochlaufzeit            | 10,00 s               |
| 0.00 HZ ¥   | Rücklaufzeit            | 10,00 s               |
|             | E/A-Einrichtung         | 12                    |
| ✓ OK        | ←ESC ×ESC <sub>2s</sub> | ✓OK BOK <sub>2s</sub> |

Min. Freq. wählen

Erforderliche Min. Freq. eingeben

Max. Freq. wählen

| 🧿 Setup                 | ₽₽₽<br>₽  | 🐼 Setup                 | ₲₽₽₽                  | 🔅 Setup                 | ₽₽₽<br>₽        |
|-------------------------|-----------|-------------------------|-----------------------|-------------------------|-----------------|
| Max. Freq.              |           | Schnellinbetriebnahme   | <b>i</b>              | Hochlaufzeit            | i               |
|                         |           | Motorspannung           | 400 Vrms              |                         |                 |
|                         | 7000 Hz Ŧ | Motorfrequenz           | 50,00 Hz              |                         | 999999 ∩∩∩ s ₹  |
|                         | 70001121  | Min. Freq.              | 10,00 Hz              |                         | 9999999.000 s l |
|                         | 050.000   | Max. Freq.              | 50,00 Hz              |                         | 00010.000       |
|                         | 0.00 Hz L | Hochlaufzeit            | 10,00 s               |                         | 0.000 c l       |
|                         | 0.00 HZ ¥ | Rücklaufzeit            | 10,00 s               |                         | 0.000 5 ¥       |
|                         |           | E/A-Einrichtung         | 12                    |                         |                 |
| ←ESC ×ESC <sub>2s</sub> | ✓ OK      | ←ESC ×ESC <sub>2s</sub> | ✓OK BOK <sub>2s</sub> | ←ESC ×ESC <sub>2s</sub> | ✓ OK            |
| ,                       |           | 2. XI                   |                       |                         |                 |

Erforderliche Max. Freq. eingeben

Hochlaufzeit wählen

Erforderliche Hochlaufzeit eingeben

| 🔅 Setup                                       | ₷₳₴₼                  | 🔅 Setup                  | <b>₽₽₽</b> ₩   |     | 🔆 Setup                 | ₿₳₴₼                  |
|-----------------------------------------------|-----------------------|--------------------------|----------------|-----|-------------------------|-----------------------|
| Schnellinbetriebnahme                         | i                     | Rücklaufzeit             | i              | 4   | Schnellinbetriebnahme   | ţ <b>i</b>            |
| Motorspannung                                 | 400 Vrms              |                          |                | Ν   | Motorspannung           | 400 Vrms              |
| Motorfrequenz                                 | 50,00 Hz              |                          | 999999.000 s ₹ | Ν   | Motorfrequenz           | 50,00 Hz              |
| Min. Freq.                                    | 10,00 Hz              |                          | 000010 000     | N   | Min. Freq.              | 10,00 Hz              |
| Max. Freq.                                    | 50,00 Hz              |                          | 00010.000      | P   | Max. Freq.              | 50,00 Hz              |
| Rücklaufzeit                                  | 10,00 s               |                          | 0.000 s ±      |     | Hochlaufzeit            | 10,00 s               |
| E/A-Einrichtung                               | 10,00 5               |                          |                | E F |                         | 10,00 3               |
| Envennentung                                  | 12                    |                          |                |     |                         |                       |
| ←ESC  ×ESC <sub>2s</sub>                      |                       | HESC × ESC <sub>2s</sub> | ✓ OK           | ÷   | ESC × ESC <sub>2s</sub> | ØOK BOK <sub>2s</sub> |
| Rücklaufzeit wähle                            | en                    | Erforderliche            | Rücklaufzeit   | Е   | /A-Einrichtung v        | vählen                |
|                                               |                       | eingeben                 |                |     | _                       |                       |
|                                               |                       | Ū                        |                |     |                         |                       |
|                                               |                       |                          |                |     |                         |                       |
| 🔅 Setup                                       | SA⊕ H                 | 🔅 Setup                  | 冕◮◒ሐ           |     | 这 Setup                 | ▙▙ዏ₼                  |
| Makro auswählen                               | i                     | Einstellungen s          | peichern? 🚺    |     |                         |                       |
| <ul> <li>(12) Standardzovinkovia m</li> </ul> | it apploaces Collwort |                          |                |     | Bitte warten            |                       |
| (12) Standardpenphene in                      | n analogen solwert    | O Ja                     |                |     |                         |                       |
| O (17) 2-Draht (vorw/rüc                      | kw1)                  | O Nem                    |                |     |                         |                       |
| O (18) 2-Draht (vorw/rüc                      | kw2)                  |                          |                |     |                         |                       |
| O (19) 3-Draht (freig/vor                     | w/rückw)              |                          |                |     |                         |                       |
| O (20) 3-Draht (freig/ein/                    | /rückw)               |                          |                |     |                         |                       |
| A FCC WESC                                    |                       | A FOCINE CO              |                |     |                         |                       |
| TESC × ESC <sub>2s</sub>                      | ♥ UK                  | MESC XESC2s              | ♥ UK           |     |                         |                       |
|                                               |                       |                          |                | _   |                         |                       |
| Erforderliches Mal                            | kro wahlen            | Einstellungen            | speichern      | E   | instellungen we         | rden gespei-          |
|                                               |                       |                          |                | С   | hert                    |                       |
|                                               |                       |                          |                |     |                         |                       |
|                                               |                       |                          |                | . – |                         |                       |
| 🔅 Setup                                       | ▙▋▋ॖ                  | 🔯 Setup                  | ₽₽¶<br>₽       |     | Status                  | th .                  |
|                                               |                       |                          |                |     | Istdrehzahl             | 0 rpm                 |
|                                               |                       |                          | I              |     |                         | 0.19.11               |
|                                               |                       |                          |                |     |                         |                       |

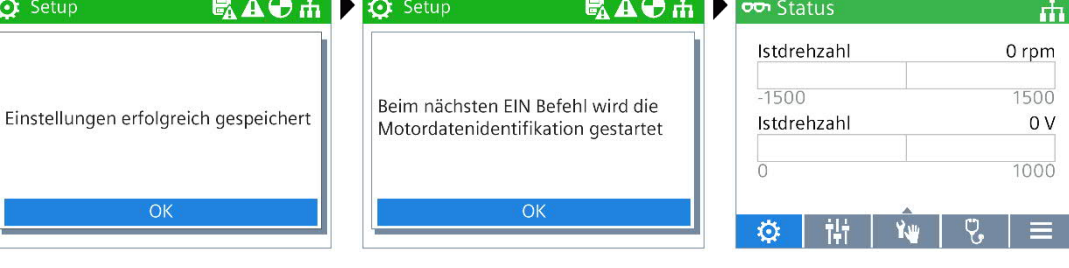

Einstellungen wurden gespeichert

Motor-ID-Ausführung bei nächstem EIN-Befehl

### Setup abgeschlossen

### Inbetriebnahme mit SAM

i

Für weitere Angaben zu technischen Daten, Inbetriebnahme und Betrieb der G120P mit SAM, siehe SIOS Beitrags-ID: 109781592.

Für die Schnellinbetriebnahme des Umrichters können Sie die Webseite für die Schnelleinrichtung öffnen, indem Sie das Schnelleinrichtungssymbol auf der Startseite oder in der seitlichen Navigationsleiste auswählen. Das Schnelleinrichtungssymbol kann je nach angeschlossenen Umrichtern variieren. Für weitere Informationen beachten Sie die Betriebsanleitung "SINAMICS G120 Smart Access" A5E43332549, <u>SIOS Beitrags-ID: 109792113</u>, Kapitel "Überblick über die Webseiten".

### Klassische Schnelleinrichtung

Auf der Webseite für die klassische Schnelleinrichtung können Sie die folgenden Daten für den angeschlossenen Umrichter einrichten:

- Applikationsklasse
- Motordaten
- E/A-Konfiguration
- Wichtige Parameter
- Technologieanwendung
- Motoridentifizierung

### Erweiterte Seite für die klassische Schnelleinrichtung

Wenn Sie die Erweiterungsleiste am linken Rand der Seite für die klassische Schnelleinrichtung sehen, klicken Sie auf diese Leiste. Daraufhin öffnet sich eine Seite für die erweiterte Schnelleinrichtung. Auf dieser Seite können Sie Folgendes tun:

• Den Status der einzelnen Schnelleinrichtungen anhand der unten dargestellten Symbole einsehen:

| $\checkmark$ | Abgeschlossener Schritt  |
|--------------|--------------------------|
| 1            | Aktueller Schritt        |
| •            | Abzuschließender Schritt |

• Zu einem abgeschlossenen Schritt zurückgehen. Sobald Sie einen abgeschlossenen Schritt öffnen, werden alle in den nachfolgenden Schritten vorgenommenen Änderungen ungültig und erfordern neue Einstellungen.

| Anwendungsklasse                         |     |        |                                 |
|------------------------------------------|-----|--------|---------------------------------|
| Experte     (our for qualifying Removal) | 0 > |        | Option Werksrücksetzung         |
| (nun nur quaimzreites Personar)          |     |        | Anwendungsklasse                |
|                                          |     | $\Box$ | Motordaten<br>E/A-Konfiguration |
|                                          |     | r      | Wichtige Parameter              |
|                                          |     |        | Technische Anwendung            |
|                                          |     |        |                                 |
| Weiter                                   |     |        |                                 |

### Bedienfolge

- Öffnen Sie die Webseite f
  ür die klassische Schnelleinrichtung, indem Sie das Schnelleinrichtungssymbol auf der Startseite oder in der seitlichen Navigationsleiste auswählen.
- 2. Stellen Sie die Werkseinstellungen wieder her (empfohlen) oder ändern Sie bestehende Einstellungen.

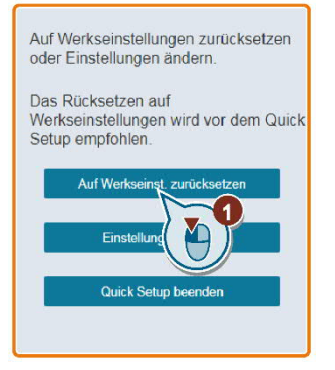

**3.** Wählen Sie eine Anwendungsklasse entsprechend dem jeweiligen angeschlossenen Umrichter aus. Bei Bedarf klicken Sie auf die relevante Anwendungsklasse, um die Detailbeschreibung zu erweitern.

Bei der Auswahl von "Expert" können Sie den Steuerungsmodus für Ihren Umrichter auswählen.

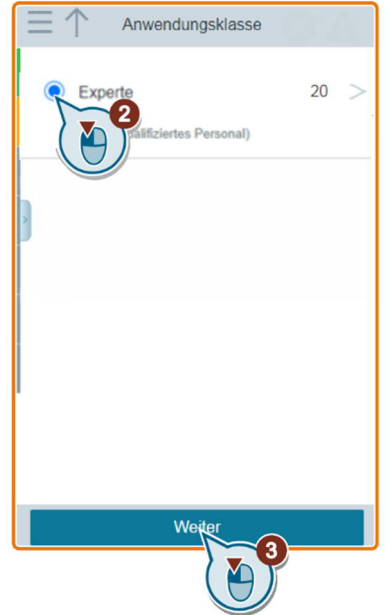

4. Stellen Sie die erforderlichen Motordaten ein.

Bei Motoren von Siemens geben Sie nur die unter ④ gezeigten Motordaten ein, und der SINAMICS G120 Smart Access identifiziert automatisch die übrigen Motordaten.

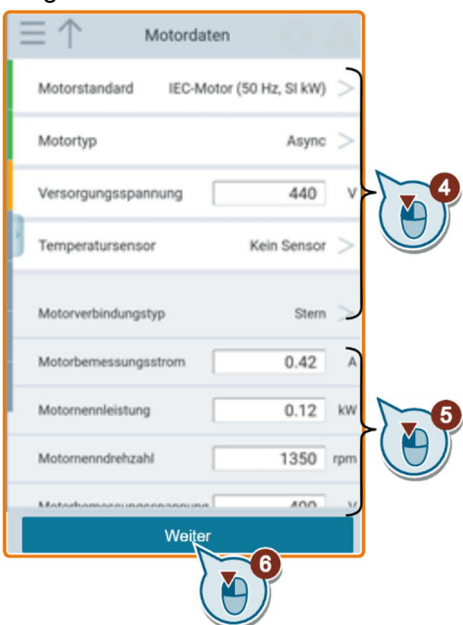

5. Wählen Sie die werkseitigen Schnittstelleneinstellungen für den Umrichter passend zu Ihrer jeweiligen Anwendung aus. Beachten Sie, dass die werkseitigen Schnittstelleneinstellungen je nach angeschlossenem Umrichter unterschiedlich sind.

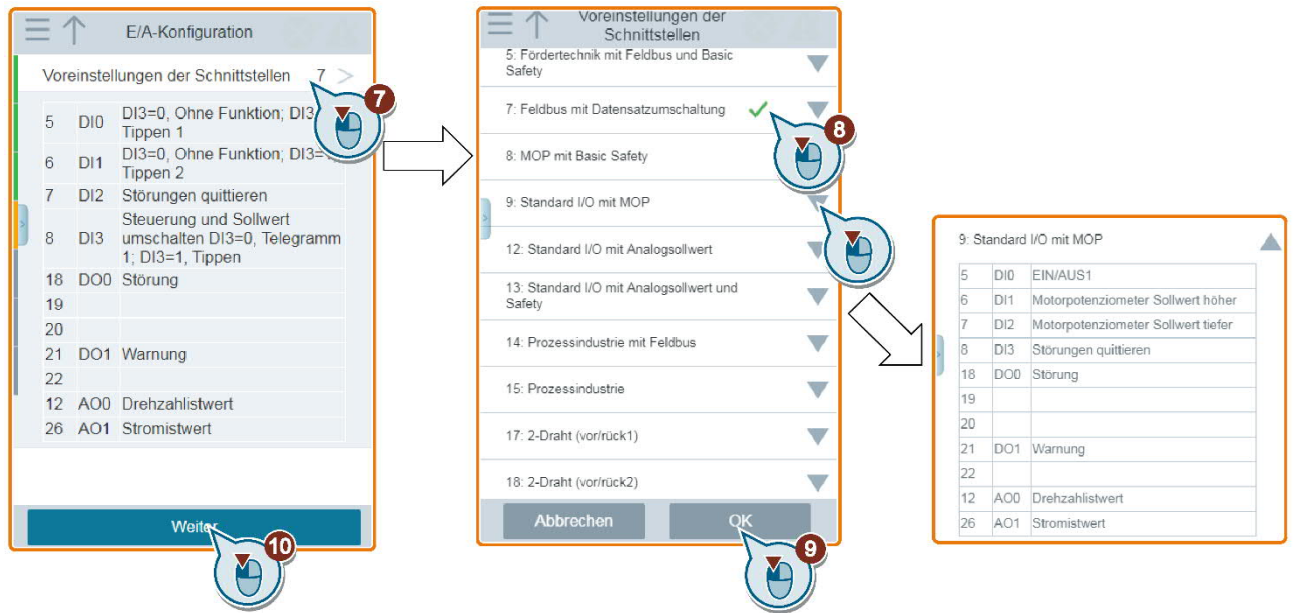

- **6.** Stellen Sie die folgenden Parameter passend zu Ihrer jeweiligen Anwendung ein.
  - Mindestdrehzahl Werkseinstellung 0 [rpm]

Die Mindestdrehzahl ist die kleinste Drehzahl des Motors unabhängig vom Drehzahlsollwert.

- Höchstdrehzahl - Werkseinstellung 1500 [rpm]

Der Umrichter begrenzt die Motordrehzahl auf die Höchstdrehzahl.

- Mit den Hochfahr- und Auslaufzeiten wird die maximale Motorbeschleunigung bei einer Änderung des Sollwerts festgelegt. Die Hochfahr- und Auslaufzeiten werden von dem Zeitraum zwischen Motorstillstand und der Höchstdrehzahl bzw. zwischen der Höchstdrehzahl und Motorstillstand abgeleitet.
- Die AUS3-Rücklaufzeit setzt die Auslaufzeit von der Maximaldrehzahl bis zum Stillstand für den AUS3-Befehl.

| Höchstdrehzahl    |         |    |                  |
|-------------------|---------|----|------------------|
| L.                | 1800 rj | om |                  |
| Hochfahrzeit      | 10      | s  |                  |
| Auslaufzeit       | 10      | s  | $\left[ \right]$ |
| AUS3 Rücklaufzeit | 0       | s  | 1                |
| Stromarenze       |         |    |                  |

7. Wählen Sie die gewünschte technische Anwendung aus. Abhängig von der ausgewählten Anwendungsklasse können sich die technischen Anwendungen unterscheiden.

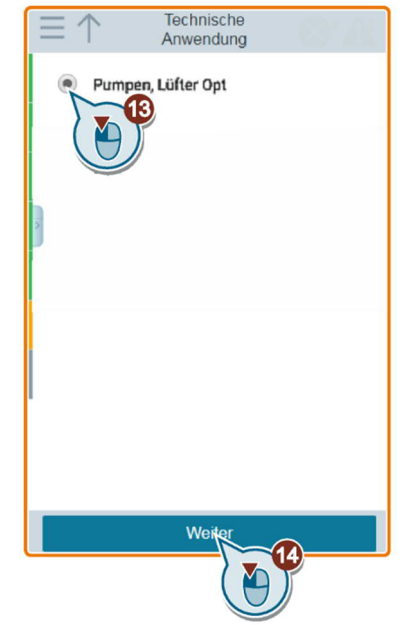

**8.** Wählen Sie die Methode aus, mit der der Umrichter die Daten des angeschlossenen Motors misst.

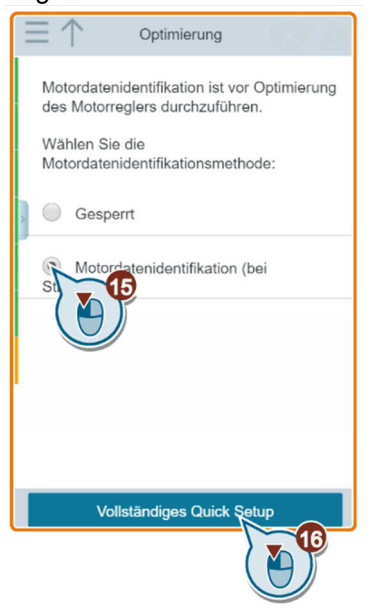

Abhängig von der ausgewählten Anwendungsklasse und der technischen Anwendung können sich die verfügbaren Methoden für die Motoridentifizierung unterscheiden:

- Gesperrt: P1900 = 0
- Motordatenidentifikation und Drehzahlregleroptimierung: P1900 =1
- Motoridentifizierung im Stillstand: P1900 = 2

Wenn Sie die Motordaten identifizieren möchten, gehen Sie, nachdem Sie die klassische Schnelleinrichtung beendet haben, zur JOG-Seite. Informationen zur Motoridentifizierung finden Sie in der Betriebsanleitung "SINAMICS G120 Smart Access" A5E43332549, <u>SIOS Beitrags-ID:109792113</u>, Abschnitt "JOG (Tippen)".

**9.** Schließen Sie die Schnelleinrichtung ab. Sie können sofort oder später zur JOG-Seite wechseln.

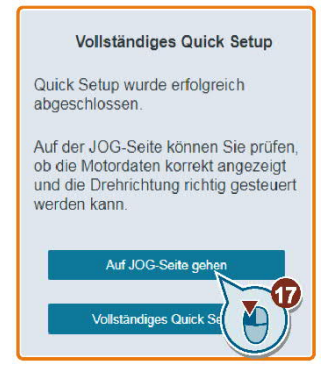

# 6.5 Kommunikation konfigurieren

- ▷ Sie befinden sich in der Grundinbetriebnahme oder haben diese abgeschlossen.
- Wählen Sie im entsprechenden Schritt der Grundinbetriebnahme das Makro (MacPar) 108 (USS Feldbus), 109 (Modbus), 110 (BACnet) oder 114 (P1 Feldbus).
- **2** Wenn die Grundinbetriebnahme bereits ausgeführt ist, ändern Sie den Wert manuell z. B.:

P0010 = 1 (Parameterfilter Schnellinbetriebnahme)

- P0015 = 108 (Makro 108)
- P0010 = 0 (Parameterfilter Bereit)
- **3.** Wenn der Umrichter über Kommunikation nur überwacht, aber nicht gesteuert werden soll, gehen Sie wie folgt vor:
- 4. Grundinbetriebnahme mit Makro 108, 109, 110 oder 114.
- 5. P0010 = 1 (Parameterfilter Schnellinbetriebnahme)
   P0015 = 12 (Makro 12, Steuerung über Digitaleingang und Analog-Sollwert)
   P0010 = 0 (Parameterfilter Bereit)

Die Funktion "Einheitenumschlag" ist mit diesem System nicht zulässig.

### RS485-Schnittstelle

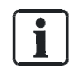

An ein Netzwerk

anbinden

i

Zur Einbindung in Desigo, siehe Engineering Anleitung TX G120P (Dokument-ID: CM110576).

- Verbinden Sie den Frequenzumrichter über die RS485-Schnittstelle mit Ihrem Feldbus. Die Anschlüsse dieses Steckers sind kurzschlussfest und potenzialfrei.
- **2.** Schalten Sie den Busabschlusswiderstand für den ersten und letzten Teilnehmer zu.

Während des Bus-Betriebs müssen der erste und der letzte Bus-Teilnehmer ständig mit Spannung versorgt sein. Die maximale Leitungslänge beträgt 1200 m (3300 ft).

| ! | HINWEIS                                                                                                    |
|---|----------------------------------------------------------------------------------------------------|
|   | Versorgen Sie die Control Unit über die Klemmen 31 und 32 mit DC 24 V, damit<br>die Kommunikation mit der Steuerung auch dann aufrecht erhalten bleibt, wenn<br>die Netzspannung abgeschaltet ist. |

Siehe auch Kapitel Control Unit CU230P-2-BT [ $\rightarrow$  22].

### Adresse einstellen

- 1. Geben Sie die Feldbus-Adresse des Frequenzumrichters entweder mithilfe des DIP-Schalters auf der Control Unit oder über den Parameter p2021 ein.
- Position und Einstellung vom DIP-Schalter finden Sie im Kapitel Control Unit CU230P-2-BT [→ 22].Wenn Sie über DIP-Schalter eine gültige Adresse vorgegeben haben, ist immer diese Adresse wirksam und p2021 kann nicht geändert werden.
  - ➡ Wenn Sie alle DIP-Schalter auf "OFF" (0) einstellen, legt p2021 die Adresse fest.

Eine geänderte Bus-Adresse, Baudrate oder Protokollauswahl wird erst nach Aus- und Wiedereinschalten des Frequenzumrichters wirksam. Starten Sie den Frequenzumrichter nach einer Änderung der Bus-Adresse neu.

| Parameter | Beschreibung                           |                                      |
|-----------|----------------------------------------|--------------------------------------|
| p0015     | Wählen Sie während der Grundinbetriebn | ahme den Wert 108 "USS Feldbus" aus. |
| p2020     | Wert                                   | Baudrate                             |
|           | 4                                      | 2400                                 |
|           | 5                                      | 4800                                 |
|           | 6                                      | 9600                                 |
|           | 7                                      | 19200                                |
|           | 8                                      | 38400                                |
|           | 9                                      | 57600                                |
|           | 10                                     | 76800                                |
|           | 11                                     | 93750                                |
|           | 12                                     | 115200                               |
|           | 13                                     | 187500                               |
| p2021     | Gültige USS-Adressen: 130              |                                      |
|           | Ungültige USS-Adressen: 0,31127        |                                      |
| p2022     | Feldbus-SS USS PZD Anzahl              |                                      |
|           | • Einstellung der Anzahl der 16-Bit-Wö | rter im PZD-Teil des USS-Telegramms  |
| p2023     | Feldbus-SS USS PKW Anzahl              |                                      |
|           | • Einstellung der Anzahl der 16-Bit-Wö | rter im PKW-Teil des USS-Telegramms  |
|           | 0                                      | 0 Wörter                             |
|           | 3                                      | 3 Wörter                             |
|           | 4                                      | 4 Wörter                             |
|           | 127                                    | Variable Anzahl Wörter               |

### **USS-Protokoll**

### Modbus RTU-Protokoll

| Parameter | Beschreibung                                                                                                    |
|-----------|----------------------------------------------------------------------------------------------------|
| p0015     | Wählen Sie während der Grundinbetriebnahme den Wert 109 "Modbus RTU" aus.                                                                                                    |
| p2021     | Gültige Modbus RTU-Adressen: 1247<br>Ungültige Modbus RTU-Adresse: 0                                                                                                    |
| p2020     | <ul> <li>Feldbus-Baudrate</li> <li>Für die Kommunikation können Baudraten von 4800 bit/s 187500 bit/s eingestellt werden.</li> <li>Werkseinstellung: 19200 bit/s</li> </ul>                                                                                                    |
| p2024     | <ul> <li>Modbus Timing</li> <li>Index 0: Maximale Slave-Telegramm-Verarbeitungszeit<br/>Maximale Antwortzeit vom Slave an den Master.</li> <li>Index 1: Zeichenverzugszeit<br/>Maximal zulässige Verzugszeit zwischen einzelnen Zeichen im Modbus-Frame<br/>(Modbus-Standard-Verarbeitungszeit für 1,5 Byte).</li> <li>Index2: Telegrammpausenzeit<br/>Maximal zulässige Verzugszeit zwischen Modbus Telegrammen (Modbus-<br/>Standard-Verarbeitungszeit für 3,5 Byte).</li> </ul> |
| p2029     | <ul><li>Feldbus Fehlerstatistik</li><li>Anzeige von Empfangsfehlern an der Feldbus-Schnittstelle.</li></ul>                                                                                                    |
| p2031     | Modbus Parity                                                                                                    |
| p2040     | <ul> <li>Prozessdatenüberwachungszeit [ms]</li> <li>Einstellung der Überwachungszeit für die empfangenen Prozessdaten. Wenn innerhalb dieser Zeit keine Prozessdaten empfangen werden, wird eine entsprechende Meldung ausgegeben.</li> <li>Werkseinstellung: 10000 ms</li> <li>Die Einstellung 0 ms deaktiviert die Überwachung.</li> </ul>                                                                                                    |

### **BACnet MS/TP**

| Parameter | Beschreibung                                                                                                    |
|-----------|----------------------------------------------------------------------------------------------------|
| p0015     | Wählen Sie während der Grundinbetriebnahme den Wert 110 "BACnet MSTP" aus.                                                                                                    |
| p2021     | Gültige BACnet-Adressen: 1127                                                                                                    |
| p2020     | Feldbus-Baudrate<br>• 6: 9600 bit/s (Werkseinstellung)<br>• 7: 19200 bit/s<br>• 8: 38400 bit/s<br>• 10: 76800 bit/s                                                                 |
| p2024     | <ul> <li>Verarbeitungszeiten</li> <li>[0]: 0 ms10000 ms, maximale Verarbeitungszeit (APDU-Timeout<br/>Werkseinstellung: 1000 ms</li> <li>[12]: für BACnet ohne Bedeutung</li> </ul> |
6

| Parameter | Beschreibung                                                                                                    |
|-----------|----------------------------------------------------------------------------------------------------|
| p2025     | <ul> <li>BACnet Kommunikationsparameter</li> <li>Bei Firmware &lt; 4.6 muss die Device Object ID (p2025[0]) grösser als 1 sein.</li> <li>[0]: 04194303, Device Object-Instanznummer</li> <li>Werkseinstellung: 1</li> <li>[1]: 110, Maximum Info Frames</li> <li>Werkseinstellung: 1</li> <li>Für optimale Leistung sollte dieser Wert auf 10 gesetzt werden.</li> <li>[2]: 099, Anzahl APDU Wiederholversuche nach Fehlertelegrammen</li> <li>Werkseinstellung: 3</li> <li>[3]: 1127, maximale Masteradresse</li> <li>Werkseinstellung: 127</li> <li>Für eine optimale Leistung sollte dieser Wert nicht grösser sein als die Anzahl der Geräte am Bus (einschliesslich des Masters).</li> </ul>                                                                                                    |
| p2026     | <ul> <li>Einstellung des COV_Increments (COV = Change of values)</li> <li>Hier können Sie einstellen, bei welchen Wertänderungen eine<br/>UnConfirmedCOVNotification oder ConfirmedCOVNotification gesendet wird.<br/>Bei der Werkseinstellung 0.100 wird eine UnConfirmedCOVNotification bzw.<br/>ConfirmedCOVNotification gesendet, wenn sich der betrachtete Wert (z. B. bei<br/>einem Regelbereich von 010 V) um den Betrag von ≥ 0,1 ändert. Natürlich<br/>nur, wenn vorher ein SubscribeCOV-Dienst für die jeweilige Objekt-Instanz<br/>aktiviert wurde. Sie können die Einstellung des COV-Increments auch über die<br/>Objekt-Eigenschaft "COVIncrement" des jeweiligen Analogeingangs ändern.</li> <li>04194303.000</li> <li>Werkseinstellung: 0.100</li> <li>[0]: COV increment von Objekt-Instanz "Analog Input 0"</li> <li>[1]: COV increment von Objekt-Instanz "Analog Input 1"</li> <li>[2]: COV increment von Objekt-Instanz "Analog Input 10"</li> <li>[3]: COV increment von Objekt-Instanz "Analog Input 11"</li> </ul> |
| P2027     | BACnet Spracheinstellung                                                                                                    |
| p2040     | <ul> <li>Prozessdatenüberwachungszeit [ms]</li> <li>Einstellung der Überwachungszeit für die empfangenen Prozessdaten. Wenn innerhalb dieser Zeit keine Prozessdaten empfangen werden, wird eine entsprechende Meldung ausgegeben.</li> <li>Werkseinstellung: 10000 ms</li> <li>Die Werkseinstellung ist für die Kommunikation mit BACnet möglicherweise zu klein und muss erhöht werden. Passen Sie den Wert den Anforderungen und Eigenschaften Ihrer Anlage an.</li> <li>Die Einstellung 0 ms deaktiviert die Überwachung.</li> </ul>                                                                                                    |

i

Der Projektierungsaufwand kann verringert werden, indem nicht benötigte Werte weggelassen werden. In diesem Fall müssen die entsprechenden Parameter manuell eingestellt werden. Beachten Sie dazu die Tabelle "Feldbus-Steuerwort".

#### P1 FLN

| Parameter | Wert | Beschreibung                                                                         |
|-----------|------|--------------------------------------------------------------------------------------|
| p0015     | 114  | Wählen Sie während der Grundinbetriebnahme den Wert 114 "P1 communication" aus.      |
| p2020     | 5    | Baudrate 4800 bit/s, alternative Einstellmöglichkeit für P1: p2020=6<br>(9600 bit/s) |
| p2021     | 1 99 | Slaveadresse (Werkseinstellung = 99)                                                 |

**i** 

Die im Gerät definierten "Point Numbers" zur Kommunikation über P1 finden Sie in der Betriebsanleitung der Control Unit (A5E34257946A).

#### **Feldbus-Steuerwort**

| r2090  | BACnet | Funktion              | Parameter | Zustand für<br>Motor Start |
|--------|--------|-----------------------|-----------|----------------------------|
| Bit 0  | BV20   | Befehlsausführung     | p0840     | 1                          |
| Bit 1  | BV27   | Kein AUS2             | p0844     | 1                          |
| Bit 2  | BV28   | Kein AUS3             | p0848     | 1                          |
| Bit 3  | BV26   | Betrieb freigeben     | p0852     | 1                          |
| Bit 4  | BV26   | HLG-Freigabe erlauben | p1140     | 1                          |
| Bit 5  | BV26   | HLG freigeben         | p1141     | 1                          |
| Bit 6  | BV26   | Sollwert freigeben    | p1142     | 1                          |
| Bit 7  | BV22   | Quittierung Störungen | p2103     | -                          |
| Bit 8  | N/A    | Reserviert            | -         | -                          |
| Bit 9  | N/A    | Reserviert            | -         | -                          |
| Bit 10 | BV93   | Führung durch PLC     | p0854     | 1                          |
| Bit 11 | BV21   | Invertierungsrichtung | p1113     | -                          |
| Bit 12 | N/A    | Reserviert            | -         | -                          |
| Bit 13 | N/A    | MOP-Sollwert höher    | p1035     | 0                          |
| Bit 14 | N/A    | MOP-Sollwert tiefer   | p1036     | 0                          |
| Bit 15 | N/A    | Reserviert            | -         | -                          |

## 6.6 Weitere Einstellungen

### 6.6.1 Parametrierung auf Werkseinstellungen zurücksetzen

| !                | HINWEIS                                                                                                    |
|------------------|----------------------------------------------------------------------------------------------------|
| -                | Gefahr von Datenverlust!                                                                                                    |
|                  | Bei Zurücksetzen auf die Werkseinstellungen werden sämtliche Parameter und<br>Daten gelöscht. Nach dem Zurücksetzen muss eine Neuinbetriebnahme<br>durchgeführt werden. |
|                  | <ul> <li>Erstellen Sie eine Kopie der Arbeitseinstellungen, bevor Sie den Umrichter<br/>auf die Werkseinstellungen zurücksetzen.</li> </ul>                             |
|                  |                                                                                                    |
| i                | Die Kommunikationseinstellungen und die Einstellungen der Motornorm (IEC/NEMA) bleiben nach dem Zurücksetzen erhalten.                                                  |
|                  | Um den Umrichter auf die Werkseinstellungen zurückzusetzen, gehen Sie folgendermassen vor:                                                                              |
| Software STARTER | 1. Gehen Sie mit dem STARTER online.                                                                                                    |
|                  | 2. Klicken Sie auf die Schaltfläche                                                                                                    |
| IOP-2-BT         | <ol> <li>Wählen Sie im Menü Extras &gt; Parametereinstellungen &gt; Antrieb Rücksetzen<br/>auf Werkseinstellung.</li> </ol>                                             |
|                  | 2. Bestätigen Sie mit OK.                                                                                                    |
| BOP-2            | 1. Wählen Sie im Menü Extras > DRVRESET.                                                                                                    |
|                  | 2. Bestätigen Sie mit OK.                                                                                                    |

### 6.6.2 PID-Regler einstellen

#### **PID-Regler einstellen**

Bei aktiviertem PID-Regler werden die eingestellten Rampenzeiten in p1120 und p1121 umgangen (gilt nur für FW < V4.7 SP3).

 Setzen Sie deshalb folgende Einstellungen f
ür Gl
ättungszeiten, Rampenzeiten und Regler.

| Parameter | Einstellung | Funktion                                                                     |
|-----------|-------------|------------------------------------------------------------------------------|
| p2200     | 1           | Einstellung der Signalquelle zum Ein-/Ausschalten des<br>Technologiereglers. |
| p2253     | r2224       | Technologieregler Sollwert                                                   |
|           |             | <ul> <li>r755.0: Analog Sollwert (Al0)</li> </ul>                            |
|           |             | r2224: Technologieregler Festwert                                            |
|           |             | • r2050.1: Sollwert Feldbus                                                  |
| p2257     | 30s *       | Technologieregler Sollwert Hochlaufzeit                                      |
| p2258     | 30s *       | Technologieregler Sollwert Rücklaufzeit                                      |
| p2264     | r755.1      | Technologieregler Istwert                                                    |
|           |             | r755.1: Analog Istwert (AI1)                                                 |
| p2265     | 10s *       | Technologieregler Istwertfilter Zeitkonstante                                |
| p2267     | 120%        | Technologieregler Obergrenze Istwert                                         |
| p2268     | -20%        | Technologieregler Untergrenze Istwert                                        |
| p2280     | 1           | Technologieregler Proportionalverstärkung                                    |
| p2285     | 30s *       | Technologieregler Nachstellzeit                                              |
| P2293     | 30s *       | Technologieregler Hoch-/Rücklaufzeit                                         |
| p2306     | 0           | Technologieregler Fehlersignal Invertierung (Heizen oder<br>Kühlen)          |
|           |             |                                                                              |

\* Die Zeiteinstellungen wie z. B. "Technologieregler Nachstellzeit" sind abhängig von der eingesetzten Baugrösse. Weitere Informationen hierzu finden Sie in der Betriebsanleitung der Control Unit (A5E34257946A).

Die empfohlenen PID-Regler-Einstellungen können über ein Makro parametriert werden:

• P0010 = 1

• P0015 = 120 "PID Einstellungen für Pumpen oder Lüfter (nur zur Optimierung)"

• P0010 = 0

#### Übersicht über die Parameter 6.6.3

#### Parameter-Menü öffnen

MONITORING CONTROL DIAGNOSTICS ili ų, 0 PARAMS Diagnos • Г, 4 PARAMETER SETUP EXTRAS †+† Param Parametergruppen Suche nach Nummer Meine Parameter Geänderte Paramoter Parameterfilter

Tab. 12: Parameter-Auswahl

#### Übersicht über die Parameter

Die folgende Tabelle beinhaltet nur einen Auszug sämtlicher Parameter. Die komplette Liste der Parameter finden Sie im Listenhandbuch CU230P, SIOS Beitrags-ID: 109782303.

| Parameter | Werksein-<br>stellungen | Funktion                                                             |
|-----------|-------------------------|----------------------------------------------------------------------|
| p0601     | 0                       | Motortemperatursensor Sensortyp:                                     |
|           |                         | 0: Kein Sensor                                                       |
|           |                         | 1: PTC Warnung & Zeitstufe                                           |
|           |                         | 2: KTY84                                                             |
|           |                         | 4: Bimetall-Öffner Warnung & Zeitstufe                               |
|           |                         | 6: Pt 1000                                                           |
| p0730     | r52.3                   | Digitalausgang 0: Störung aktiv                                      |
| p0731     | r52.7                   | Digitalausgang 1: Warnung aktiv                                      |
| p0732     | r52.2                   | Digitalausgang 2: Betrieb freigegeben. Motor läuft.                  |
| p0748     | 000                     | Digitalausgänge invertieren (0 = nicht invertieren, 1 = invertieren) |
|           |                         | Bit 0: DO 0                                                          |
|           |                         | Bit 1: DO 1<br>Bit 2: DO 2                                           |
|           |                         |                                                                      |
| r0755[03] | -                       | Analogeingänge aktueller Wert in Prozent                             |

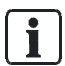

| Parameter   | Werksein-<br>stellungen | Funktion                                                       |                                   |                                |                                |               |
|-------------|-------------------------|----------------------------------------------------------------|-----------------------------------|--------------------------------|--------------------------------|---------------|
| p0756 [0]   | -                       | AI 0 (0-4)                                                     | 0: Spannungs                      | eingang unip                   | oolar (0 V10                   | 0 V)          |
| p0756 [1]   | -                       | AI 1 (0-4)                                                     | 1: Spannungs                      | eingang unip                   | oolar überwa                   | cht           |
| p0756 [2]   | -                       | AI 2 (2-3, 6-8)                                                | 2: Stromeinga                     | ang unipolar (                 | (0 mA20 m                      | A)            |
| p0756 [3]   | -                       | AI 3 (6-8)                                                     | 3: Stromeinga<br>mA20 mA)         | ang unipolar i                 | überwacht (4                   |               |
|             |                         |                                                                | 4: Spannungs                      | eingang bipo                   | olar (-10 V1                   | 0 V)          |
|             |                         |                                                                | 6: Temperatu                      | rsensor LG-N                   | Ni1000 (-50 °                  | C…150 °C)     |
|             |                         |                                                                | 7: Temperatu                      | rsensor PT10                   | 000 (-5025                     | 0 °C)         |
|             |                         |                                                                | 8: Kein Senso                     | or angeschlos                  | ssen                           |               |
| p0771[0]    | -                       | AO 0                                                           | Wichtige Stat                     | ussignale:                     |                                |               |
| p0771[1]    | -                       | AO 1                                                           | 0: Analogaus                      | gang gesperi                   | t                              |               |
|             |                         |                                                                | 21: Drehzahli                     | stwert                         |                                |               |
|             |                         |                                                                | 24: Ausgangs                      | frequenz geo                   | glättet                        |               |
|             |                         |                                                                | 25: Ausgangs                      | spannung ge                    | eglättet                       |               |
|             |                         |                                                                | 26: Zwischen                      | kreisspannur                   | ng geglättet                   |               |
|             |                         |                                                                | 27: Stromistw                     | ert (Betrag g                  | eglättet)                      |               |
| p0776[0, 1] | -                       | Analogausgänge Typ                                             | )                                 |                                |                                |               |
|             |                         | 0: Stromausgang (0 i                                           | mA20 mA)                          |                                |                                |               |
|             |                         | 1: Spannungsausgar                                             | ng (0 V10 V)                      | )                              |                                |               |
|             |                         | 2: Stromausgang (4 i                                           | mA20 mA)                          |                                |                                |               |
| p0840       | r0722.0                 | EIN/AUS1 Signalque                                             | lle                               |                                |                                |               |
| p0852       | 1                       | Betrieb freigeben<br>Wird verwendet, um<br>wenn der Befehl EIN | den Motor bis<br>aktiviert ist. B | zum Stillstar<br>eispiel: P085 | nd austrudeln<br>52 = r0722.0. | zu lassen,    |
| p1000       | 2                       | Drehzahlsollwert Aus                                           | wahl                              |                                |                                |               |
|             |                         | 2 = Analogsollwert                                             |                                   |                                |                                |               |
|             |                         | 3 = Festdrehzahl                                               |                                   |                                |                                |               |
|             |                         | 6 = Feldbus                                                    |                                   |                                |                                |               |
|             |                         | Weitere Werte siehe                                            | Listenhandbu                      | ch.                            |                                |               |
| p1082       | 1500 rpm                | Maximale Motorgesc                                             | hwindigkeit in                    | U/min                          |                                |               |
|             |                         |                                                                | 50Hz =                            | 60Hz =                         | 70Hz =                         | 80Hz =        |
|             |                         | 2 Pol Motor<br>(Nenndrehzahl<br>~2750 – 3000 U/min)            | 3000<br>U/min                     | 3600<br>U/min                  | 4200<br>U/min                  | 4800<br>U/min |
|             |                         | 4 Pol Motor<br>(Nenndrehzahl<br>~1250 – 1500 U/min)            | 1500<br>U/min                     | 1800<br>U/min                  | 2100<br>U/min                  | 2400<br>U/min |
|             |                         | Die Bezugsdrehzahl                                             | (p2000) muss                      | auf den selb                   | en Wert gest                   | tellt werden. |
| p1113       | r722.1                  | Sollwert Invertierung                                          |                                   |                                |                                |               |
| p1200       | 0                       | Anwahl Fangen:                                                 |                                   |                                |                                |               |
|             |                         | 0: Fangen inaktiv                                              |                                   |                                |                                |               |
|             |                         | 1: Fangen immer akt                                            | iv (Start in Sol                  | Iwertrichtung                  | )                              |               |
|             |                         | 4: Fangen immer akt                                            | iv (Start nur in                  | Sollwertricht                  | tung)                          |               |

| Parameter | Werksein-  | Funktion                                                                           |
|-----------|------------|------------------------------------------------------------------------------------|
|           | stellungen |                                                                                    |
| p1210     | 0          | Automatischer Wiederanlauf:                                                        |
|           |            | 0: Wiedereinschaltautomatik sperren                                                |
|           |            | 1: Quittieren aller Störungen ohne Wiedereinschalten                               |
|           |            | 4: Wiedereinschalten nach Netzausfall ohne weitere Anlaufversuche                  |
|           |            | 6: Wiedereinschalten nach Störung mit weiteren Anlaufversuchen                     |
|           |            | 14: Wiedereinschalten nach Netzausfall nach manueller Quittierung                  |
|           |            | 16: Wiedereinschalten nach Störung nach manueller Quittierung                      |
|           |            | 26: Quittieren aller Störungen und Wiedereinschalten bei EIN-Befehl                |
|           |            | Empfohlene Einstellung: 26                                                         |
|           |            | Während der Wiederanlauf-Wartezeit wird bei FW < 4.6 die Warnung A07321 angezeigt. |
| p1213[0]  | 60s        | Überwachungszeit Wiederanlauf:                                                     |
|           |            | Diesen Wert für FW < 4.6 auf 0 s setzen, da ansonsten bei fehlender                |
| 4000      |            |                                                                                    |
| p1300     | 2          | Steuerungs-/Regelungs-Betriebsart:                                                 |
|           |            | 1: 11/f-Steverung mit linearer Charakteristik                                      |
|           |            | 2: 11/f-Steuerung mit narabolischer Charakteristik                                 |
|           |            | 4: 11/f-Steuerung mit linearer Charakteristik und ECO                              |
|           |            | 7: U/f-Steuerung für parabolische Charakteristik und ECO                           |
|           |            | 20: Drehzahlregelung (geberlos)                                                    |
| n1820     | 0          | Änderung der Drehrichtung des Motors:                                              |
| p1020     | 0          | 0. Aus                                                                             |
|           |            | 1: Ein                                                                             |
| p1800     | 4 kHz      | Pulsfrequenz                                                                       |
| p1900     | 0          | Motordatenidentifikation:                                                          |
|           |            | 0: Gesperrt                                                                        |
|           |            | 1: Motordaten identifizieren im Stillstand und bei drehendem Motor                 |
|           |            | 2: Motordaten identifizieren im Stillstand                                         |
|           |            | 3: Motordaten identifizieren bei drehendem Motor                                   |
|           |            | Muss bei Verwendung von SLVC (P1300 = 20) zwingend durchgeführt                    |
|           |            | werden.                                                                            |
| p2000     | 1500 rpm   | Bezugsdrehzahl bezogen auf 100% Sollwert, identisch mit P1082                      |
| p2103     | r722.2     | Störungen quittieren                                                               |
| p3880     | 0          | ESM Aktivierung Signalquelle über Digitaleingang                                   |
| p3881     | 0          | ESM Sollwertquelle:                                                                |
|           |            | 0: Letzter bekannter Sollwert (r1078 geglättet)                                    |
|           |            | 1: Drehzahlfestsollwert 15 (p1015)                                                 |
|           |            | 2: Analogsollwert Al0 (r0755[0])                                                   |
|           |            | 3: Sollwert vom Feldbus                                                            |
|           |            | 4: Sollwert vom Technologieregler                                                  |
|           |            | 6: Freigabe der Reaktion AUS1                                                      |
|           |            | 7: Freigabe der Reaktion AUS2                                                      |
| p8400     | 0          | Echtzeituhr Zeit:                                                                  |
|           |            | [0] = Stunde (0 23)                                                                |
|           |            | [1] = Minute (0 59)                                                                |
|           |            | [2] = Sekunde (0 59)                                                               |

| Parameter | Werksein-<br>stellungen | Funktion                                                                          |
|-----------|-------------------------|-----------------------------------------------------------------------------------|
| p8401     | 1.1.1970                | Echtzeituhr Datum:<br>[0] = Tag (1 31)<br>[1] = Monat (1 12)<br>[2] = Jahr (YYYY) |

#### Skalierung Analogeingang (Beispiel)

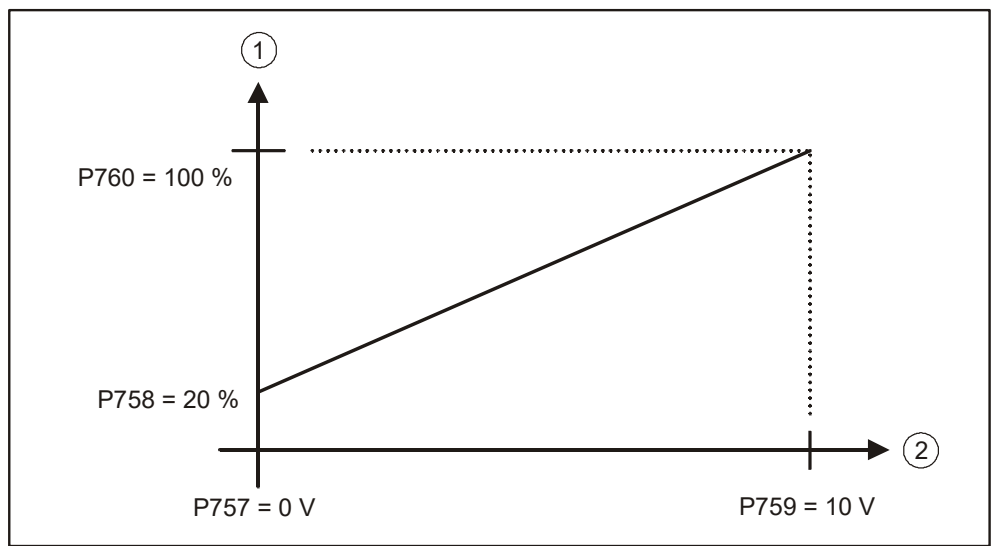

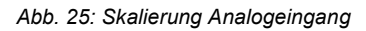

| Pos. | Benennung         |
|------|-------------------|
| 1    | Sollwert [%]      |
| 2    | Analogeingang [V] |

## 6.7 Daten speichern (Speicherkarte)

SD-Karten bis 2GB werden unterstützt. Mit Siemens-Speicherkarten stehen weitere Funktionen zur Verfügung. Für weitere Informationen zu unterstützen Speicherkarten siehe Kapitel "Speicherkarten" im Handbuch CU230P-2, <u>SIOS Beitrags-ID: 109782866</u>.

| ! | HINWEIS                                                                                                    |
|---|----------------------------------------------------------------------------------------------------|
|   | Gefahr von Datenverlust                                                                                                    |
|   | Wenn die Speicherkarte bereits Einstellungen eines anderen Frequenzumrichters<br>enthält, übernimmt das Gerät diese Einstellungen. Daten können dabei verloren<br>gehen. |
|   | Verwenden Sie eine leere Speicherkarte.                                                                                                    |

- ▷ Für das nachfolgende Vorgehen benötigen Sie eine leere Speicherkarte.
- 1. Schalten Sie die Spannungsversorgung des Frequenzumrichters aus.
- 2 Wenn die Control Unit per USB-Kabel mit einem Computer verbunden ist, wird die Karte als Massenspeicher erkannt und ihre Verwendung gesperrt. Entfernen Sie eingesteckte USB-Kabel.
- **3.** Warten Sie, bis der Frequenzumrichter spannungslos ist und keine LED auf der Control Unit leuchtet.
- 4. Stecken Sie die leere Speicherkarte in den Kartenschacht auf der Control Unit.
- 5. Schalten Sie die Spannungsversorgung des Umrichters ein.
  - Shach dem Einschalten des Umrichters kopiert der Frequenzumrichters die Einstellungen auf die Speicherkarte.

# 7 Anwendungsbeispiele

Voraussetzung für die Umsetzung der Anwendungsbeispiele ist eine Grundinbetriebnahme (Grundinbetriebnahme durchführen [→ 55]). Während der Grundinbetriebnahme können die untenstehenden Anwendungen direkt über den Makro-Parameter p0015 parametriert werden. Wenn die Anwendungen nachträglich eingestellt werden sollen, muss das Gerät in den Inbetriebnahmezustand gesetzt werden.

Beispiel: p0010 = 1  $\rightarrow$  p0015 = 101  $\rightarrow$  p0010 = 0

## 7.1 Werkseinstellungen

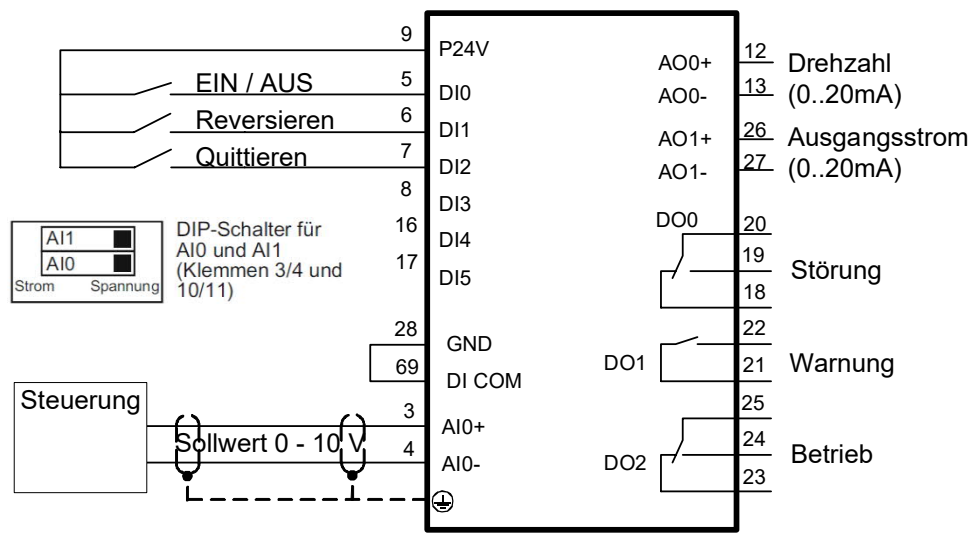

Abb. 26: Klemmenbelegung in den Werkseinstellungen (entspricht MacPar15 = 12)

# 7.2 Universalanwendung

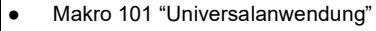

- Sollwert über 0...10 V Signal
- Analogsollwert kann mit 3 fixen Geschwindigkeiten übersteuert werden
- Fangen und automatischer Wiederanlauf aktiviert
- Brandfallbetrieb ESM (Essential Service Mode) mit Festsollwert
- Fehlermeldung: Digitalausgang 0
- Betriebsanzeige: Digitalausgang 2

#### Hinweis:

Im Falle des erweiterten Notfallbetriebs erlöschen alle Garantieansprüche seitens des Kunden. Der erweiterte Notfallbetrieb und die dabei aufgetretenen Fehler werden in einem passwortgeschützten Speicher protokolliert und können vom Reparaturzentrum ausgelesen werden.

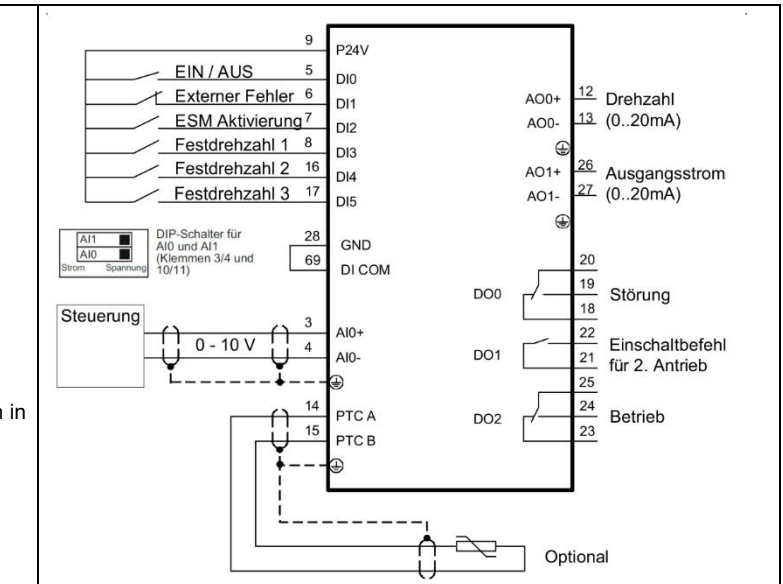

| Parameter | Wert     | Beschreibung                                                    |
|-----------|----------|-----------------------------------------------------------------|
| p731      | r52.2    | Signalquelle für Klemme DO 1                                    |
| p756[0]   | 0        | Spannungseingang unipolar (010 V)                               |
| p840[0]   | r20047.0 | EIN/AUS (AUS1)                                                  |
| p1000[0]  | 32       | Drehzahlsollwert Auswahl                                        |
| p1001[0]  | 800 rpm  | Drehzahlfestsollwert 1                                          |
| p1002[0]  | 1000 rpm | Drehzahlfestsollwert 2                                          |
| p1003[0]  | 1200 rpm | Drehzahlfestsollwert 3                                          |
| p1015[0]  | 1500 rpm | Drehzahlfestsollwert 15                                         |
| p1020[0]  | r722.3   | Drehzahlfestsollwert-Auswahl Bit 0                              |
| p1021[0]  | r722.4   | Drehzahlfestsollwert-Auswahl Bit 1                              |
| p1022[0]  | r722.5   | Drehzahlfestsollwert-Auswahl Bit 2                              |
| p1071[0]  | r20220   | Hauptsollwert Skalierung                                        |
| p1113[0]  | 0        | Sollwert Invertierung                                           |
| p1200[0]  | 1        | Fangen immer aktiv (Start in Sollwertrichtung)                  |
| p1210     | 26       | Quittieren aller Störungen und Wiedereinschalten bei EIN-Befehl |
| p2103[0]  | 0        | Quittieren Störungen                                            |
| p2106[0]  | r722.1   | Externe Störung                                                 |
| p3880     | r722.2   | ESM Aktivierung                                                 |
| p3881     | 1        | ESM Sollwertquelle: Festsollwert 15 (p1015)                     |
| p20046[0] | r722.0   | OR Eingang I0                                                   |
| p20046[1] | r1025.0  | OR Eingang I1                                                   |
| p20048    | 1        | OR Ablaufgruppe                                                 |
| p20218[0] | 100%     | NSW Eingang X0                                                  |
| p20218[1] | 0        | NSW Eingang X1                                                  |
| p20219    | r1025.0  | NSW Schalterstellung I                                          |
| p20221    | 5        | NSW Ablaufgruppe                                                |

## 7.3 Pumpen-Druckregelung

- Makro 103 "Pumpen Druckregelung"
- Differenzdruck geregelt durch integrierten PID-Regler
- Fangen und automatischer Wiederanlauf aktiviert
- Fehlermeldung: Digitalausgang 0
- Betriebsanzeige: Digitalausgang 2

Bei Wahl dieser Anwendung über Makro 103 bleibt die technologische Einheit unverändert auf [%]. Passen Sie bei Bedarf die Einheit wie in der Parameterliste beschrieben an. Wählen Sie die Werte in Abhängigkeit vom verwendeten Sensor.

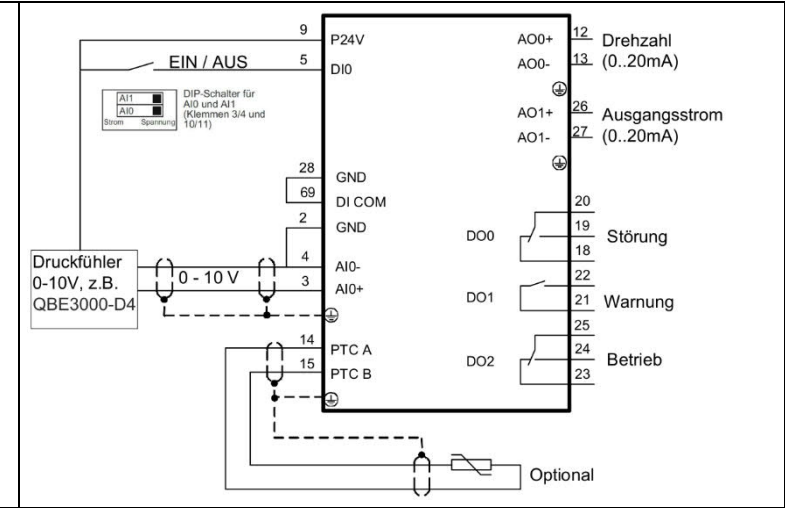

| Parameter | Wert    | Beschreibung                                                                                                    |
|-----------|---------|----------------------------------------------------------------------------------------------------|
| p596      | 4       | Bezugsgrösse technologische Einheit                                                                                                    |
| p0010     | 5       | Parameterfilter Änderung Technologische Einheit                                                                                                    |
| p595      | 3       | Auswahl technologische Einheit: bar                                                                                                    |
| p0010     | 0       | Parameterfilter Bereit                                                                                                    |
| p756[0]   | 0       | Spannungseingang unipolar (010 V)                                                                                                    |
| p0840     | r722.0  | EIN/AUS (AUS1)                                                                                                    |
| p1200[0]  | 1       | Fangen immer aktiv (Start in Sollwertrichtung)                                                                                                    |
| p1210     | 26      | Quittieren aller Störungen und Wiedereinschalten bei EIN-Befehl                                                                                      |
| p2200[0]  | 1       | Technologieregler Freigabe                                                                                                    |
| p2201[0]  | 2 bar   | Technologieregler Festwert 1<br>Den Drucksollwert passend zur Anwendung setzen. Dieses Beispiel verwendet einen 04 Bar-Sensor<br>(z. B. QBE3000-D4). |
| p2253[0]  | p2201   | Technologieregler Sollwert 1                                                                                                    |
| p2257     | 30s     | Technologieregler Sollwert Hochlaufzeit                                                                                                    |
| p2258     | 30s     | Technologieregler Sollwert Rücklaufzeit                                                                                                    |
| p2264[0]  | r755[0] | Technologieregler Istwert                                                                                                    |
| p2265     | 10 s    | Technologieregler Istwertfilter Zeitkonstante                                                                                                    |
| p2267     | 4.2 bar | Technologieregler Obergrenze Istwert                                                                                                    |
| p2268     | -1 bar  | Technologieregler Untergrenze Istwert                                                                                                    |
| p2293     | 30 s    | Technologieregler Hoch-/Rücklaufzeit                                                                                                    |

## 7.4 Lüfter-Druckregelung + ESM mit Festsollwert

- Makro 105 "Lüfter Druckregelung + ESM mit Festsollwert"
- Druck im Luftkanal geregelt durch integrierten PID-Regler
- Fangen und automatischer Wiederanlauf aktiviert
- Brandfallbetrieb ESM (Essential Service Mode) mit Festfrequenz
- Fehlermeldung: Digitalausgang 0
- Betriebsanzeige: Digitalausgang 2

Bei Wahl dieser Anwendung über Makro 105 bleibt die technologische Einheit unverändert auf [%]. Passen Sie bei Bedarf die Einheit wie in der Parameterliste beschrieben an. Wählen Sie die Werte in Abhängigkeit vom verwendeten Sensor.

Hinweis:

Im Falle des erweiterten Notfallbetriebs erlöschen alle Garantieansprüche seitens des Kunden. Der erweiterte Notfallbetrieb und die dabei aufgetretenen Fehler werden in einem passwortgeschützten Speicher protokolliert und können vom Reparaturzentrum ausgelesen werden.

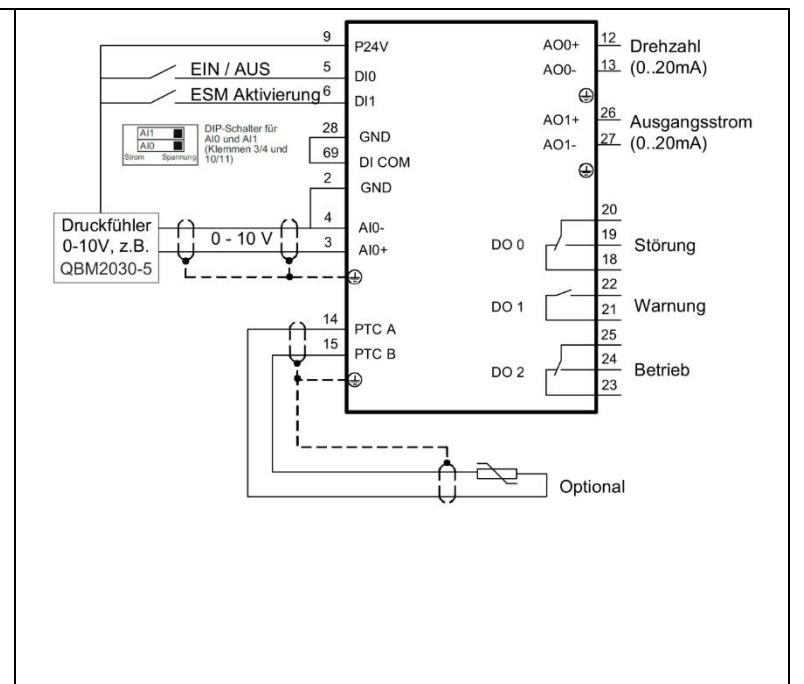

| Parameter | Wert     | Beschreibung                                                    |
|-----------|----------|-----------------------------------------------------------------|
| p596      | 500      | Bezugsgrösse technologische Einheit                             |
| p0010     | 5        | Parameterfilter Änderung Technologische Einheit                 |
| p595      | 5        | Auswahl technologische Einheit: Pa                              |
| p0010     | 0        | Parameterfilter Bereit                                          |
| p756[0]   | 0        | Spannungseingang unipolar (010 V)                               |
| p0840     | r722.0   | EIN/AUS (AUS1)                                                  |
| p1015[0]  | 1350 rpm | Drehzahlfestsollwert 15                                         |
| p1113[0]  | 0        | Sollwert Invertierung                                           |
| p1200[0]  | 1        | Fangen immer aktiv (Start in Sollwertrichtung)                  |
| p1210     | 26       | Quittieren aller Störungen und Wiedereinschalten bei EIN-Befehl |
| p2200[0]  | 1        | Technologieregler Freigabe                                      |
| p2201[0]  | 200 Pa   | Technologieregler Festwert 1                                    |
| p2253[0]  | p2201    | Technologieregler Sollwert 1                                    |
| p2257     | 30s      | Technologieregler Sollwert Hochlaufzeit                         |
| p2258     | 30s      | Technologieregler Sollwert Rücklaufzeit                         |
| p2264[0]  | r755[0]  | Technologieregler Istwert                                       |
| p2265     | 10 s     | Technologieregler Istwertfilter Zeitkonstante                   |
| p2267     | 600 Pa   | Technologieregler Obergrenze Istwert                            |
| p2268     | -50 Pa   | Technologieregler Untergrenze Istwert                           |
| p2293     | 30 s     | Technologieregler Hoch-/Rücklaufzeit                            |
| p3880     | r722.1   | ESM Aktivierung                                                 |
| p3881     | 1        | ESM Sollwertquelle: Festsollwert 15 (p1015)                     |

## 7.5 Kühlturmventilator (LG-Ni1000) + Energiesparmodus

- Makro 107 "Kühlturm LG-Ni1000 Fühler + Energiesparmodus"
- Regelung eines Kühlturmlüfters auf Grund der Kühlwassertemperatur
- Temperatursensor LG-Ni1000 an Al3
- Ruhemodus (Hibernation)
- Fangen und automatischer Wiederanlauf aktiviert
- Fehlermeldung: Digitalausgang 0
- Betriebsanzeige: Digitalausgang 2

Bei Wahl dieser Anwendung über Makro 107 bleibt die technologische Einheit unverändert auf [%]. Passen Sie bei Bedarf die Einheit wie in der Parameterliste beschrieben an. Wählen Sie die Werte in Abhängigkeit vom verwendeten Sensor.

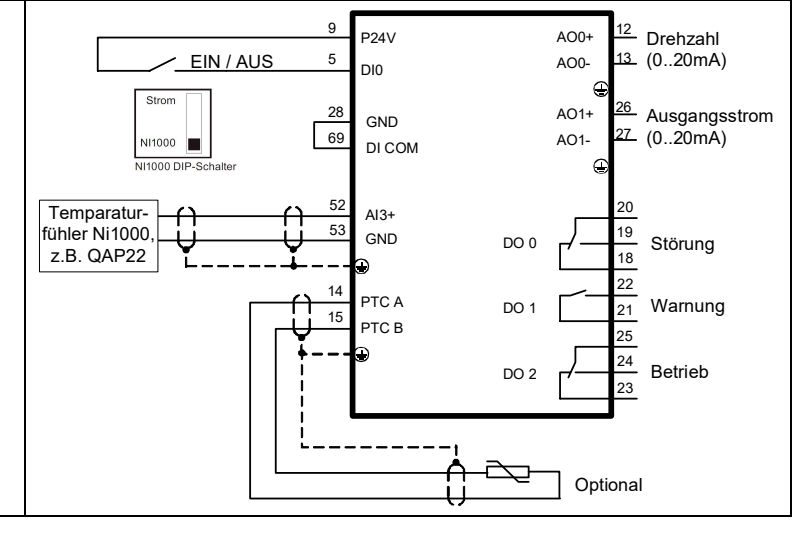

| Parameter | Wert    | Beschreibung                                                    |  |
|-----------|---------|-----------------------------------------------------------------|--|
| p596      | 100     | Bezugsgrösse technologische Einheit                             |  |
| p0010     | 5       | Parameterfilter Änderung Technologische Einheit                 |  |
| p595      | 4       | Auswahl technologische Einheit: °C                              |  |
| p0010     | 0       | Parameterfilter Bereit                                          |  |
| p756[3]   | 6       | Temperatursensor LG-Ni1000                                      |  |
| p0840     | r722.0  | EIN/AUS (AUS1)                                                  |  |
| p1200[0]  | 1       | Fangen immer aktiv (Start in Sollwertrichtung)                  |  |
| p1210     | 26      | Quittieren aller Störungen und Wiedereinschalten bei EIN-Befehl |  |
| p2200[0]  | 1       | Technologieregler Freigabe                                      |  |
| p2201[0]  | 26 °C   | Technologieregler Festwert 1                                    |  |
| p2253[0]  | p2201   | Technologieregler Sollwert 1                                    |  |
| p2257     | 30s     | Technologieregler Sollwert Hochlaufzeit                         |  |
| p2258     | 30s     | Technologieregler Sollwert Rücklaufzeit                         |  |
| p2264[0]  | r755[3] | Technologieregler Istwert                                       |  |
| p2265     | 10 s    | Technologieregler Istwertfilter Zeitkonstante                   |  |
| p2267     | 100 °C  | Technologieregler Obergrenze Istwert                            |  |
| p2268     | -10 °C  | Technologieregler Untergrenze Istwert                           |  |
| p2293     | 30 s    | Technologieregler Hoch-/Rücklaufzeit                            |  |
| p2306     | 1       | Technologieregler Fehlersignal Invertierung                     |  |
| p2390[0]  | 50 rpm  | Hibernation Startdrehzahl                                       |  |
| p2391[0]  | 60 s    | Hibernation Verzögerungszeit                                    |  |
| p2392     | 1 °C    | Hibernation Wiederanlaufwert mit Technologieregler              |  |
| p2398     | 1       | Hibernation Betriebsart                                         |  |

### 7.6 Kühlturmventilator (Aktiver Fühler) + Energiesparmodus

- Makro 106 "Kühlturm aktiver Fühler + Energiesparmodus"
- Regelung eines Kühlturmlüfters auf Grund der Kühlwassertemperatur
- Temperatursensor 0...10 V an Al0
- Ruhemodus (Hibernation)
- Fangen und automatischer Wiederanlauf aktiviert
- Fehlermeldung: Digitalausgang 0
- Betriebsanzeige: Digitalausgang 2

Bei Wahl dieser Anwendung über Makro 106 bleibt die technologische Einheit unverändert auf [%]. Passen Sie bei Bedarf die Einheit wie in der Parameterliste beschrieben an. Wählen Sie die Werte in Abhängigkeit vom verwendeten Sensor.

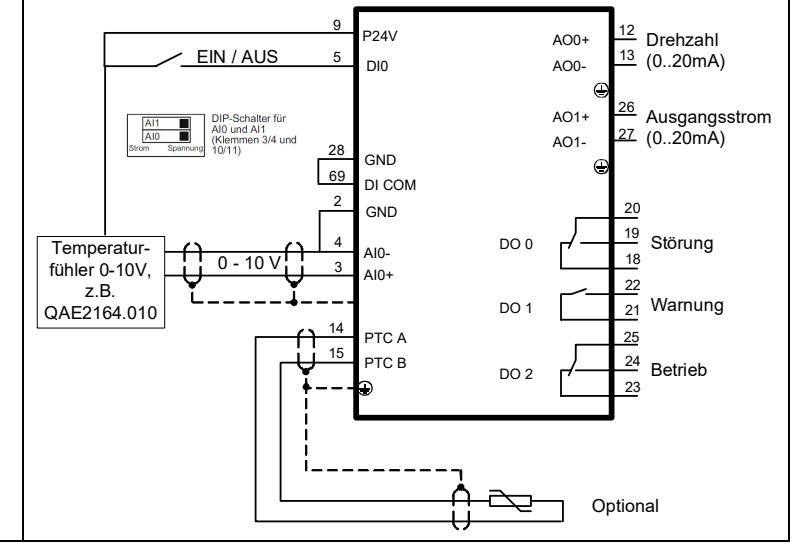

| Parameter | Wert    | Beschreibung                                                    |  |
|-----------|---------|-----------------------------------------------------------------|--|
| p596      | 100     | Bezugsgrösse technologische Einheit                             |  |
| p0010     | 5       | Parameterfilter Änderung Technologische Einheit                 |  |
| p595      | 4       | Auswahl technologische Einheit: °C                              |  |
| p0010     | 0       | Parameterfilter Bereit                                          |  |
| p756[0]   | 0       | Spannungseingang unipolar (0 V10 V)                             |  |
| p0840     | r722.0  | EIN/AUS (AUS1)                                                  |  |
| p1200[0]  | 1       | Fangen immer aktiv (Start in Sollwertrichtung)                  |  |
| p1210     | 26      | Quittieren aller Störungen und Wiedereinschalten bei EIN-Befehl |  |
| p2200[0]  | 1       | Technologieregler Freigabe                                      |  |
| p2201[0]  | 26 °C   | Technologieregler Festwert 1                                    |  |
| p2253[0]  | p2201   | Technologieregler Sollwert 1                                    |  |
| p2257     | 30s     | Technologieregler Sollwert Hochlaufzeit                         |  |
| p2258     | 30s     | Technologieregler Sollwert Rücklaufzeit                         |  |
| p2264[0]  | r755[0] | Technologieregler Istwert                                       |  |
| p2265     | 10 s    | Technologieregler Istwertfilter Zeitkonstante                   |  |
| p2267     | 110 °C  | Technologieregler Obergrenze Istwert                            |  |
| p2268     | -10 °C  | Technologieregler Untergrenze Istwert                           |  |
| p2293     | 30 s    | Technologieregler Hoch-/Rücklaufzeit                            |  |
| p2306     | 1       | Technologieregler Fehlersignal Invertierung                     |  |
| p2390[0]  | 50 rpm  | Hibernation Startdrehzahl                                       |  |
| p2391[0]  | 60 s    | Hibernation Verzögerungszeit                                    |  |
| p2392     | 1 °C    | Hibernation Wiederanlaufwert mit Technologieregler              |  |
| p2398     | 1       | Hibernation Betriebsart                                         |  |

## 7.7 Treppenhaus-Druckregelung (ESM)

- Makro 104 "ESM Treppenhaus Druckregelung"
- Brandmeldezentrale startet Lüfter
- Brandfallbetrieb ESM (Essential Service Mode) mit Druckregelung z. B. in einem Treppenhaus, um Fluchtwege freizuhalten
- Fangen und automatischer Wiederanlauf aktiviert
- Fehlermeldung: Digitalausgang 0
- Betriebsanzeige: Digitalausgang 2

Bei Wahl dieser Anwendung über Makro 104 bleibt die technologische Einheit unverändert auf [%]. Passen Sie bei Bedarf die Einheit wie in der Parameterliste beschrieben an. Wählen Sie die Werte in Abhängigkeit vom verwendeten Sensor.

#### Hinweis:

Im Falle des erweiterten Notfallbetriebs erlöschen alle Garantieansprüche seitens des Kunden. Der erweiterte Notfallbetrieb und die dabei aufgetretenen Fehler werden in einem passwortgeschützten Speicher protokolliert und können vom Reparaturzentrum ausgelesen werden.

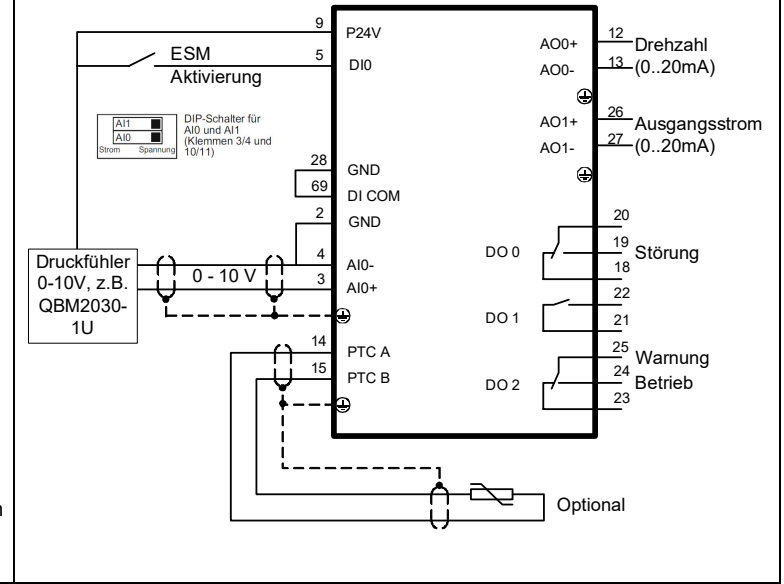

| Parameter | Wert    | Beschreibung                                                    |
|-----------|---------|-----------------------------------------------------------------|
| p596      | 100     | Bezugsgrösse technologische Einheit                             |
| p0010     | 5       | Parameterfilter Änderung Technologische Einheit                 |
| p595      | 5       | Auswahl technologische Einheit: Pa                              |
| p0010     | 0       | Parameterfilter Bereit                                          |
| p1113[0]  | 0       | Sollwert Invertierung                                           |
| p1200[0]  | 1       | Fangen immer aktiv (Start in Sollwertrichtung)                  |
| p1210     | 26      | Quittieren aller Störungen und Wiedereinschalten bei EIN-Befehl |
| p2200[0]  | 1       | Technologieregler Freigabe                                      |
| p2201[0]  | 40 Pa   | Technologieregler Festwert 1                                    |
| p2253[0]  | p2201   | Technologieregler Sollwert 1                                    |
| p2264[0]  | r755[0] | Technologieregler Istwert                                       |
| p2267     | 120 Pa  | Technologieregler Obergrenze Istwert                            |
| p2268     | -10 Pa  | Technologieregler Untergrenze Istwert                           |
| p3880     | r722.0  | ESM Aktivierung                                                 |
| p3881     | 4       | ESM Sollwert vom Technologieregler                              |
| p3884     | p2201   | ESM Sollwert Technologieregler: Festsollwert                    |

## 7.8 Festsollwerte

- Makro 111 "Festsollwerte"
- Freigabe und Auswahl von 4 fixen Geschwindigkeiten über Digitaleingänge 0 bis 4
- Fehlermeldung: Digitalausgang 0
- Betriebsanzeige: Digitalausgang 2
- Wenn mehrere Digitaleingänge gleichzeitig aktiv sind, werden die Sollwerte addiert. Kombiniert mit 3 Eingängen sind 6 verschiedene Drehzahlstufen verfügbar. Der Umrichter startet, wenn einer der Eingänge in Stellung EIN ist

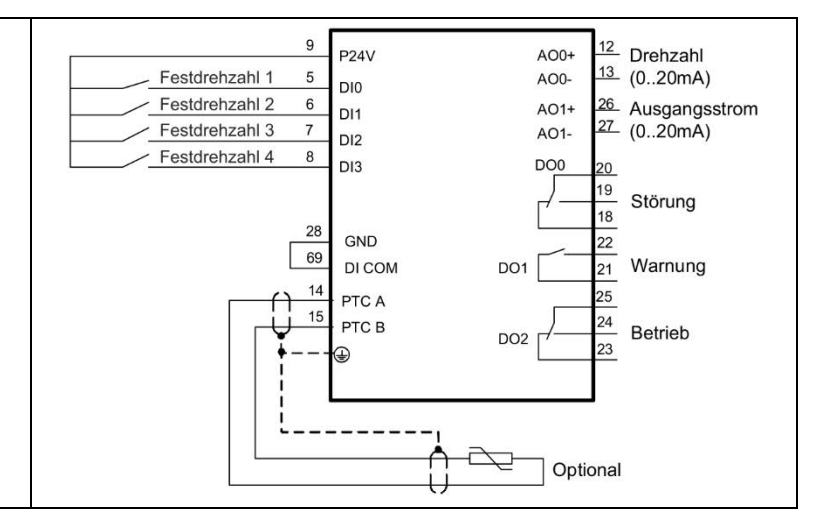

| Parameter | Wert     | Beschreibung                                                    |
|-----------|----------|-----------------------------------------------------------------|
| p840[0]   | r1025.0  | EIN/AUS (AUS1)                                                  |
| p1000[0]  | 3        | Drehzahlsollwert Auswahl: Festdrehzahl                          |
| p1001[0]  | 300 rpm  | Drehzahlfestsollwert 1                                          |
| p1002[0]  | 600 rpm  | Drehzahlfestsollwert 2                                          |
| p1003[0]  | 900 rpm  | Drehzahlfestsollwert 3                                          |
| p1004[0]  | 1200 rpm | Drehzahlfestsollwert 4                                          |
| p1020[0]  | r722.0   | BI: Drehzahlfestsollwert-Auswahl Bit 0                          |
| p1021[0]  | r722.1   | BI: Drehzahlfestsollwert-Auswahl Bit 1                          |
| p1022[0]  | r722.2   | BI: Drehzahlfestsollwert-Auswahl Bit 2                          |
| p1023[0]  | r722.3   | BI: Drehzahlfestsollwert-Auswahl Bit 3                          |
| p1113[0]  | 0        | BI: Sollwert Invertierung                                       |
| p1200[0]  | 1        | Fangen immer aktiv (Start in Sollwertrichtung)                  |
| p1210     | 26       | Quittieren aller Störungen und Wiedereinschalten bei EIN-Befehl |
| p2103[0]  | 0        | BI: 1. Quittieren Störungen                                     |

## 7.9 CO2-Sensor, 2 PID-Sollwerte

- Makro 112 "CO2-Sensor, 2 PID-Sollwerte"
- Ein/Aus und PID-Sollwertauswahl über DI0 oder DI2
- Festsollwert einstellen (50 % entsprechend der CO2-Äquivalente 1000 ppm)
- Externer Alarm auf DI1. Der Ventilator wird gestoppt
- Fehlermeldung: Digitalausgang 0
- Betriebsanzeige: Digitalausgang 2
- Wenn DI0 und DI2 gleichzeitig aktiv sind, werden die Sollwerte addiert. Der Umrichter startet, wenn einer der Eingänge in Stellung EIN ist

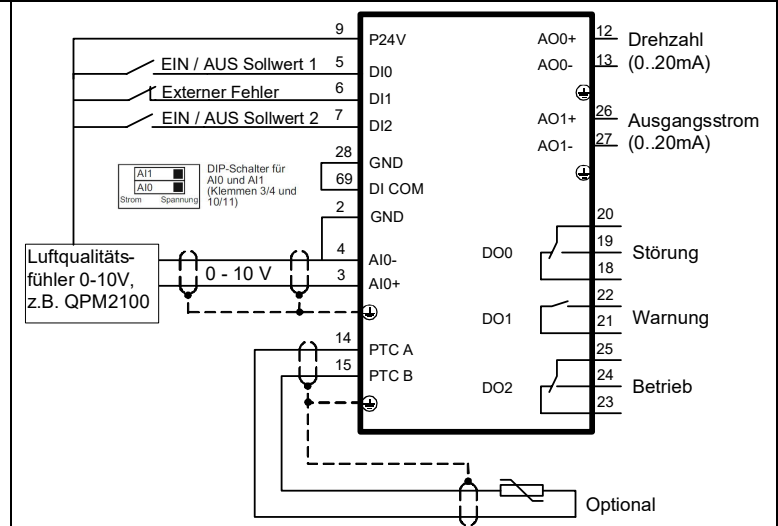

| Parameter | Wert    | Beschreibung                                 |
|-----------|---------|----------------------------------------------|
| p756[0]   | 0       | Spannungseingang unipolar (010 V)            |
| p840[0]   | r2225.0 | EIN/AUS (AUS1)                               |
| p1113[0]  | 0       | Sollwert Invertierung                        |
| p2103[0]  | 0       | BI: 1. Quittieren Störungen                  |
| p2106[0]  | r722.1  | Externe Störung                              |
| p2200[0]  | 1       | Technologieregler Freigabe                   |
| p2201[0]  | 50      | Technologieregler Festwert 1                 |
| p2203[0]  | 10      | Technologieregler Festwert 3                 |
| p2220[0]  | r722.0  | BI: Technologieregler Festwert-Auswahl Bit 0 |
| p2222[0]  | r722.2  | BI: Technologieregler Festwert-Auswahl Bit 2 |
| p2253[0]  | r2224   | Technologieregler Sollwert 1                 |
| p2264[0]  | r755[0] | Technologieregler Istwert                    |
| p2267     | 120%    | Technologieregler Obergrenze Istwert         |
| p2268     | -10%    | Technologieregler Untergrenze Istwert        |
| p2306     | 1       | Technologieregler Fehlersignal Invertierung  |

## 7.10 Temperaturabhängiger Drucksollwert

- Makro 113 "Temperaturabhängiger Drucksollwert"
- Sollwert der Druckregelung abhängig von Aussentemperatur und limitiert zwischen 20% und 50%

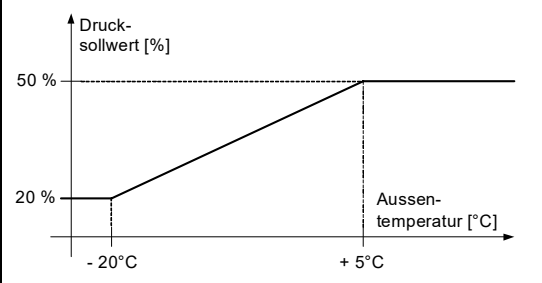

- Temperatursensor LG-Ni1000 an Al2
- Drucksensor 0...10 V an Al0
- Fangen und automatischer Wiederanlauf aktiviert
- Fehlermeldung: Digitalausgang 0
- Betriebsanzeige: Digitalausgang 2

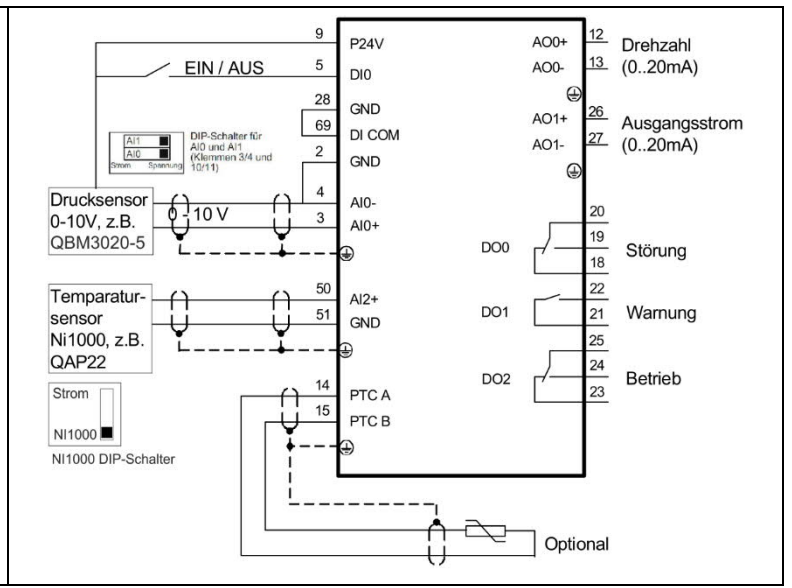

| Parameter | Wert    | Beschreibung                                                    |
|-----------|---------|-----------------------------------------------------------------|
| p756[2]   | 6       | Al2: Temperatursensor LG-Ni1000                                 |
| p757[2]   | -20 °C  | Al2 Kennlinie x1                                                |
| p758[2]   | 20 %    | Al2 Kennlinie y1                                                |
| p759[2]   | 5 °C    | Al2 Kennlinie x2                                                |
| p760[2]   | 50 %    | Al2 Kennlinie y2                                                |
| p840[0]   | r722.0  | EIN/AUS (AUS1)                                                  |
| p1200[0]  | 1       | Fangen immer aktiv (Start in Sollwertrichtung)                  |
| p1210     | 26      | Quittieren aller Störungen und Wiedereinschalten bei EIN-Befehl |
| p2200[0]  | 1       | Technologieregler Freigabe                                      |
| p2253[0]  | r20231  | Technologieregler Sollwert                                      |
| p2257     | 30 s    | Technologieregler Sollwert Hochlaufzeit                         |
| p2258     | 30 s    | Technologieregler Sollwert Rücklaufzeit                         |
| p2264[0]  | r755[0] | Technologieregler Istwert von Al0                               |
| p2265     | 10 s    | Technologieregler Istwertfilter Zeitkonstante                   |
| p2267     | 120 %   | Technologieregler Obergrenze Istwert                            |
| p2268     | -10 %   | Technologieregler Untergrenze Istwert                           |
| p2293     | 30 s    | Technologieregler Hoch-/Rücklaufzeit                            |
| p20228    | r755[2] | Sollwert Limitierung                                            |
| p20229    | 0,5     | Obergrenze Sollwert Limitierung 50%                             |
| p20230    | 0,2     | Untergrenze Sollwert Limitierung 20%                            |
| p20234    | 5       | Ablaufgruppe Sollwert Limitierung                               |

## 7.11 Lüfter mit Riemenüberwachung

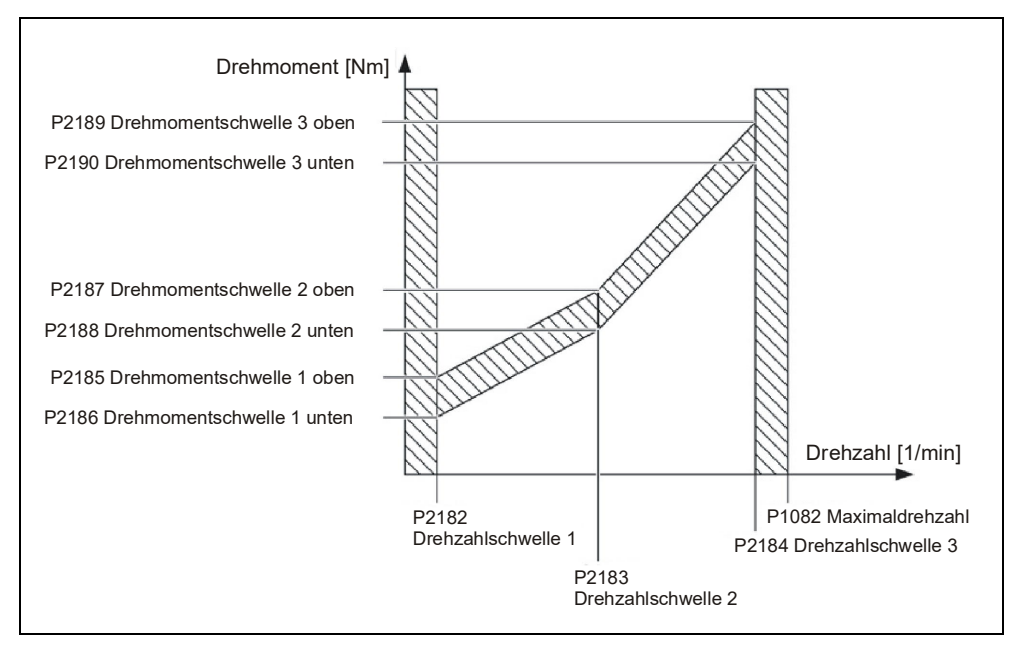

Im HAND Betrieb die drei Drehzahlschwellen anfahren und aktuelles Drehmoment von Parameter r0031 ablesen. Danach die Drehmomentschwellen gemäss den abgelesenen Werten - 20% Sicherheitsabstand einstellen.

| Parameter | Wert                         | Beschreibung                                                |
|-----------|------------------------------|-------------------------------------------------------------|
| P2181     | 4                            | Reaktion Lastüberwachung: F07923 wenn Drehmoment zu niedrig |
| P2182     | 300 rpm                      | Lastüberwachung Drehzahlschwelle 1                          |
| P2183     | 900 rpm                      | Lastüberwachung Drehzahlschwelle 2                          |
| P2184     | 1500 rpm                     | Lastüberwachung Drehzahlschwelle 3                          |
| P2186     | Im Hand                      | Drehmomentschwelle 1 unten                                  |
| P2188     | Betrieb von<br>r0031 ablesen | Drehmomentschwelle 2 unten                                  |
| P2190     |                              | Drehmomentschwelle 3 unten                                  |
| P2192     | 10 s                         | Lastüberwachung Verzögerungszeit                            |
| P2193     | 1                            | Überwachung Drehmoment und Lastausfall aktiviert            |

# 7.12 Druckgeregelte Pumpe mit Kaskade

| Parameter | Wert    | Beschreibung                                                                                                    |  |
|-----------|---------|----------------------------------------------------------------------------------------------------|--|
| p0730     | r2379.0 | Signalquelle für Digitalausgang 0: Externen Motor 1 über DO 0 steuern                                                                                                    |  |
| p0731     | r2379.1 | Signalquelle für Digitalausgang 1: Externen Motor 2 über DO 1 steuern                                                                                                    |  |
| p0732     | r2379.2 | Signalquelle für Digitalausgang 2: Externen Motor 3 über DO 2 steuern                                                                                                    |  |
| p756[0]   | 0       | Spannungseingang unipolar (010 V)                                                                                                    |  |
| p0840     | r722.0  | EIN/AUS (AUS1)                                                                                                    |  |
| p1200[0]  | 1       | Fangen immer aktiv (Start in Sollwertrichtung)                                                                                                    |  |
| p1210     | 26      | Quittieren aller Störungen und Wiedereinschalten bei EIN-Befehl                                                                                                    |  |
| p2200[0]  | 1       | Technologieregler Freigabe                                                                                                    |  |
| p2201[0]  | 50%     | Technologieregler Festwert 1<br>Den Drucksollwert passend zur Anwendung setzen. Dieses Beispiel verwendet einen 04 Bar-Sensor<br>(z. B. QBE3000-D4).                             |  |
| p2253[0]  | p2201   | Technologieregler Sollwert 1                                                                                                    |  |
| p2257     | 30s     | Technologieregler Sollwert Hochlaufzeit                                                                                                    |  |
| p2258     | 30s     | Technologieregler Sollwert Rücklaufzeit                                                                                                    |  |
| p2264[0]  | r755[0] | Technologieregler Istwert                                                                                                    |  |
| p2265     | 10 s    | Technologieregler Istwertfilter Zeitkonstante                                                                                                    |  |
| p2267     | 120%    | Technologieregler Obergrenze Istwert                                                                                                    |  |
| p2268     | -20%    | Technologieregler Untergrenze Istwert                                                                                                    |  |
| p2293     | 30 s    | Technologieregler Hoch-/Rücklaufzeit                                                                                                    |  |
| p2370     | 1       | Kaskadenregelung aktivieren                                                                                                    |  |
| p2371     | 4       | Konfiguration und Zuschaltreihenfolge: 3 Motoren gleicher Leistung                                                                                                    |  |
| p2372     | 1       | Modus Motorauswahl: Beim Zuschalten wird der Motor mit den geringsten Betriebsstunden zugeschaltet. Beim Abschalten wird der Motor mit den meisten Betriebsstunden abgeschaltet. |  |
| p2373     | 20 %    | Zuschaltschwelle                                                                                                    |  |
| p2374     | 30 s    | Wartezeit für Zuschalten externer Motoren                                                                                                    |  |
| p2375     | 30 s    | Wartezeit für Wegschalten externer Motoren                                                                                                    |  |
| p2376     | 25 %    | Übersteuerungsschwelle                                                                                                    |  |

## 7.13 Lüfter im 87 Hz Betrieb

Beispiel für folgenden Motor:

| SIEMENS 3~ Mo<br>Made in Czech Republic UD | t 1LA7060-<br>1206/1450 | 4ab10<br>1017-001- 5       | H CE   |
|--------------------------------------------|-------------------------|----------------------------|--------|
| IP 55 63M IM B3                            | EC/EN 60034             | ThCl 155(F) -20 ℃ <= TAMB< | ≔40 °C |
| 50 Hz 230/400 V Δ/Y                        | 60 Hz                   | 460 V Y                    |        |
| 0.12 kW 0.73/0.42 A                        | 0,14 kW                 | 0,42 A                     |        |
| $\cos \varphi  0.75 $ 1350/min             | cosφ0,73                | 1650/min                   |        |
| 220-240/380-420 V A/Y                      | 440-480 V Y             | SF 1,1                     |        |
| 0.73-0.76/0.42-0.44 A                      | 0,42-0,43 A             |                            |        |
| 32141 1003                                 |                         |                            |        |

Abb. 27: Beispielmotor für 87 Hz Betrieb

Grundinbetriebnahme mit 230V Daten durchführen

- IOP-2-BT/BOP-2: "87 Hz Kennlinie" auswählen.
- Starter: Anschlussart "Dreieck" und "87 Hz Berechnung" anwählen.

| Parameter | Wert       | Beschreibung      |
|-----------|------------|-------------------|
| p0304     | 230 V      | Motornennspannung |
| p0305     | 0.73 A     | Motornennstrom    |
| p0307     | 0.12 kW    | Motornennleistung |
| p0308     | 0.75       | Motor cosPhi      |
| p0310     | 50 Hz      | Motorfrequenz     |
| p0311     | 1350 U/min | Motornenndrehzahl |

# 8 Instandhalten und Fehler beheben

### 8.1 Sicherheitshinweise zur Instandhaltung und Fehlerbehebung

| A WARNUNG                                                                                                    |  |
|----------------------------------------------------------------------------------------------------|--|
| Verletzungsgefahr durch unsachgemässe Instandhaltung und Fehlerbehebung!                                                                                                    |  |
| Unsachgemässe Instandhaltung oder Fehlerbehebung kann zu schweren Personen- oder Sachschäden führen.                                                                                                    |  |
| <ul> <li>Die Instandhaltung und Fehlerbehebung darf nur von Personen durchgeführt<br/>werden, die über die nötigen Ausbildungen verfügen. Beachten Sie dabei<br/>insbesondere auch länderspezifische Anforderungen. Für weiterführende<br/>Informationen Kapitel Personalanforderungen [→ 12] beachten.</li> </ul> |  |

## 8.2 Instandhaltung

### 8.2.1 Instandhaltungsplan

Der Frequenzumrichter besteht überwiegend aus wartungsfreien, elektronischen Komponenten. Dennoch müssen die folgenden Wartungstätigkeiten in den angegebenen Intervallen durchgeführt werden, um die ordnungsgemässe Funktion des Frequenzumrichters sicherzustellen.

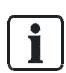

Wartungsintervalle hängen massgeblich von Installations- und Betriebsbedingungen ab. Siemens bietet seinen Kunden massgeschneiderte Wartungsverträge. Weitere Informationen erhalten Sie von Ihrer örtlichen Siemens-Vertretung.

Monatlich

- 1. Entfernen Sie Schmutz und Verunreinigungen, um die Kühlung sicherzustellen.
- 2 Überprüfen Sie die ordnungsgemässe Funktion der Lüfter.
- **3.** Stellen Sie sicher, dass die Belüftungsschlitze des Schranks nicht blockiert sind.
- Überprüfen Sie die ordnungsgemässe Fixierung der Kabel und Schraubklemmen. Ziehen Sie die Fixierungen der Kabel und Schraubklemmen bei Bedarf nach.
- 5. Überprüfen Sie die Kabel und Schraubklemmen auf Beschädigungen
- 6. Tauschen Sie defekte Teile umgehend aus.

Alle 40000 Betriebsstunden oder nach Bedarf

- 1. Überprüfen Sie die ordnungsgemässe Funktion der Lüfter.
- Ersetzen Sie gegebenenfalls den Lüfter (Kapitel Instandhaltung des Lüfters [→ 96]).

#### 8.2.2 Instandhaltung des Lüfters

Die durchschnittliche Lebensdauer der Lüfter beträgt 40.000 Stunden. In der Praxis, insbesondere in staubigen Umgebungen, kann die Lebensdauer von diesem Wert abweichen.

Der Lüfter muss rechtzeitig ersetzt werden, um sicherzustellen, dass der Umrichter betriebsbereit bleibt.

Austauschen

Informationen zum Austauchen des Lüfters finden Sie in folgenden Handbüchern:

| Dokument-ID  | Titel                                             |
|--------------|---------------------------------------------------|
| A5E35319202A | Montagehandbuch Power Module PM230 IP55/UL Typ 12 |
| A5E34331322A | Montagehandbuch Power Module PM230 IP20           |

| ! | HINWEIS                                                                     |
|---|-----------------------------------------------------------------------------|
|   | Die Lüfter sind als Ersatzteile über Ihre Siemens-Niederlassung erhältlich. |

## 8.3 Fehlerbehebung

Der Frequenzumrichter gibt Fehler und Betriebszustände über folgende Mittel aus:

- Die LEDs auf der Front geben die wichtigsten Betriebszustände an.
- Der Umrichter gibt Warnungen und Störungen über den Feldbus, die Klemmleiste, über ein angeschlossenes Bedienpanel oder über die Software STARTER aus.

Sämtliche Warnungen und Störungen haben eine eindeutige Nummer. Anhand der Tabelle im Kapitel Störungstabelle (SW) [ $\rightarrow$  97] können Sie mithilfe der Nummer die Ursache ausfindig machen und das Problem beheben.

#### 8.3.1 Angezeigte Betriebszustände

Die Control Unit hat 2 LEDs, die den Zustand des Umrichters anzeigen:

- LED RDY = Ready
- LED BF = Bus Fault

Nach dem Einschalten der Versorgungsspannung leuchtet die LED RDY (Ready) vorübergehend orange. Sobald die Farbe der LED RDY auf rot oder grün wechselt, zeigt die LED den Zustand des Umrichters an.

Neben den Signalzuständen "Ein" und "Aus" gibt es zwei unterschiedliche Blinkfrequenzen:

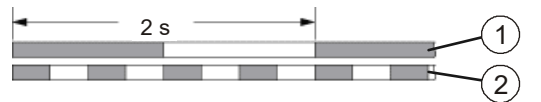

Abb. 28: Blinkfrequenz

| Pos. | Bezeichnung       | Pos. | Bezeichnung       |
|------|-------------------|------|-------------------|
| 1    | Langsames Blinken | 2    | Schnelles Blinken |

Die Blinkfrequenzen der LEDs haben folgende Bedeutungen:

| LED              |                 | Beschreibung                                               |
|------------------|-----------------|------------------------------------------------------------|
| RDY              | BF              |                                                            |
| Grün – Dauerhaft | Aus             | Keine Störung                                              |
| Grün – Langsam   | Aus             | Inbetriebnahme oder Zurücksetzen auf<br>Werkseinstellungen |
| Rot – Schnell    | Aus             | Keine Störung                                              |
| Rot – Schnell    | Rot – Schnell   | Falsche Speicherkarte                                      |
| Grün – Dauerhaft | Rot – Dauerhaft | Prozessdaten empfangen                                     |
| Grün – Dauerhaft | Rot – Langsam   | Bus aktiv – keine Prozessdaten                             |
| Grün – Dauerhaft | Rot – Schnell   | Keine Bus-Aktivität                                        |

### 8.3.2 Störungstabelle (SW)

Die folgende Tabelle beinhaltet nur einen Auszug sämtlicher möglicher Warnungen und Störungen. Die komplette Liste der Warnungen und Störungen finden Sie im Listenhandbuch CU230P A5E33838102, SIOS Beitrags-ID: 109782303.

#### Fehlerarten

i

Das Gerät unterscheidet zwei Arten von Fehlern:

- Warnungen: Warnungen haben keine direkte Auswirkung auf den Umrichter und verschwinden wieder, wenn die Ursache beseitigt ist. Das Gerät sowie der Motor laufen ohne Unterbruch weiter. Warnungen müssen zudem nicht quittiert werden.
- **Störungen**: Eine Störung zeigt einen schwerwiegenden Fehler beim Betrieb des Umrichters an. Im Fall einer Störung wird der angeschlossene Motor umgehend gestoppt. Der Betrieb kann erst wieder aufgenommen werden, sobald die Störung behoben und die Störmeldung quittiert wurde.

#### Warnungen

| Nummer | Ursache                                                                                             | Lösung                                                                                                    |
|--------|----------------------------------------------------------------------------------------------------|----------------------------------------------------------------------------------------------------|
| A01028 | Konfigurationsfehler                                                                                | Die Parametrierung auf der Speicherkarte wurde mit einer<br>Baugruppe eines anderen Typs (Bestellnummer, MLFB)<br>erzeugt.                                                                                        |
|        |                                                                                                    | <ul> <li>Überprüfen Sie die Parameter der Baugruppe und<br/>führen Sie ggf. eine Neuinbetriebnahme durch.</li> </ul>                                                                                              |
| A01098 | Die Spannungsversorgung<br>für die Control Unit war für<br>einen längeren Zeitraum<br>unterbrochen. | <ol> <li>Stellen Sie Datum und Uhrzeit der Echtzeituhr ein:<br/>p8400 (RTC Zeit), p8401 (RTC Datum)</li> <li>Deaktivieren Sie die Warnung: p8405 = 0.</li> </ol>                                                  |
| A01590 | Motor Wartungsintervall<br>abgelaufen                                                               | <ul> <li>Führen Sie die Wartung durch und stellen Sie das<br/>Wartungsintervall neu ein (p0651).</li> </ul>                                                                                                    |
| A01900 | Profibus:<br>Konfigurationstelegramm<br>fehlerhaft                                                  | <ul> <li>Ein Profibus-Master versucht mit einem fehlerhaften<br/>Konfigurationstelegramm eine Verbindung aufzubauen.</li> <li>Überprüfen Sie die Busprojektierung auf der Master-<br/>und Slave-Seite.</li> </ul> |

Fehlerbehebung

| Nummer | Ursache                                      | Lösung                                                                                                    |
|--------|----------------------------------------------|----------------------------------------------------------------------------------------------------|
| Δ01010 | Sollwert-Timeout: $p2040 \neq 0$             | 1. Stellen Sie die Busverbindung her und schalten Sie                                                                                                    |
| F01910 | ms und eine der folgenden                    | die Kommunikationspartner ein.                                                                                                    |
| 101010 | Ursachen:                                    | 2. Passen Sie evtl. p2040 an.                                                                                                    |
|        | • die Busverbindung ist unterbrochen         | 3. Seizen Sie den Prolidus-Master auf RUN.                                                                                                    |
|        | der MODBUS-Master     ist ausgeschaltet      |                                                                                                    |
|        | <ul> <li>Kommunikationsfehler</li> </ul>     |                                                                                                    |
|        | (CRC, Parity-Bit,<br>logischer Fehler)       |                                                                                                    |
| A01920 | PROFIBUS: Unterbrechung zyklische Verbindung | Die zyklische Verbindung zum Profibus-Master ist unterbrochen.                                                                                                    |
|        |                                              | <ul> <li>Stellen Sie die PROFIBUS-Verbindung her und<br/>aktivieren Sie den PROFIBUS-Master mit zyklischem<br/>Betrieb.</li> </ul>                                                     |
| A03520 | Fehler Temperatursensor                      | Überprüfen Sie, ob der Sensor korrekt angeschlossen<br>ist.                                                                                                    |
| A05000 | Übertemperatur Power                         | 1. Überprüfen Sie, ob die Umgebungstemperatur                                                                                                    |
| A05001 | Module                                       | innernalb der definierten Grenzwerte liegt.<br>2. Überprüfen Sie, ob die Lastbedingungen und das                                                                                       |
| A05002 |                                              | Lastspiel entsprechend ausgelegt sind.                                                                                                    |
| A05004 |                                              | 3. Überprüfen Sie, ob die Kühlung ausgefallen ist.                                                                                                    |
| A05006 |                                              |                                                                                                    |
| A07012 | I2t Motormodell<br>Übertemperatur            | <ol> <li>Reduzieren Sie die Motorlast.</li> <li>Überprüfen Sie die Umgebungstemperatur und die</li> </ol>                                                                              |
|        |                                              | Motorbelüftung.                                                                                                    |
|        |                                              | <ol> <li>Oberprüfen Sie die Übertemperatur Störschwelle<br/>p0605.</li> </ol>                                                                                                    |
| A07015 | Motortemperatursensor                        | 1. Überprüfen Sie, ob der Sensor korrekt angeschlossen                                                                                                    |
|        | Warnung                                      | ıst.<br>2. Überprüfen Sie die Parametrierung (p0601).                                                                                                    |
| A07321 | Automatischer Wiederanlauf aktiv             | Die Wiedereinschaltautomatik ist aktiv. Bei Netzwiederkehr<br>bzw. Beseitigung von Ursachen für anstehende Störungen                                                                   |
|        |                                              | wird der Antrieb automatisch wieder eingeschaltet.                                                                                                    |
|        |                                              | <ol> <li>Sperren Sie ggf. die Einschaltautomatik (p1210 = 0).</li> <li>Brechen Sie ggf. den Wiedereinschaltvorgang ab,<br/>indem Sie den Einschaltbefehl (p8040) wegnehmen.</li> </ol> |
| A07400 | Zwischenkreisspannungs-                      | Wenn ein Eingreifen des Reglers nicht erwünscht ist:                                                                                                    |
|        | Maximumregler (VDC_max-                      | 1. Erhöhen Sie die Rücklaufzeiten.                                                                                                    |
|        | Regler) aktiv                                | <ol> <li>Schalten Sie den VDC_max-Regler (p1240 = 0 bei<br/>Vektorregelung, p1280 = 0 bei U/f-Steuerung).</li> </ol>                                                                   |
| A07409 | U/f-Steuerung<br>Strombegrenzungsregler      | Die Warnung wird automatisch nach einer der folgenden<br>Massnahmen quittiert:                                                                                                    |
|        | aktiv                                        | 1. Erhöhen Sie die Stromgrenze (p0640).                                                                                                    |
|        |                                              | <ol> <li>Reduzieren Sie die Last.</li> <li>Vorlangeemen Sie die Heethleufsemeen für die</li> </ol>                                                                                     |
|        |                                              | Solidrehzahl.                                                                                                    |
| A07805 | Antrieb: Leistunasteil                       | 1. Reduzieren Sie die Dauerlast.                                                                                                    |
|        | Überlastung I2t                              | 2. Passen Sie das Lastspiel an.                                                                                                    |
|        |                                              | <ol> <li>Oberpruten Sie die Zuordnung der Nennströme von<br/>Motor und Leistungsteil.</li> </ol>                                                                                       |
| A07850 | Externe Warnung 13                           | Die Parameter p2112, p2116 und p2117 legen die                                                                                                    |
| A07851 |                                              | Signalquellen der externen Warnung 13 fest.                                                                                                    |
| A07852 |                                              | <ul> <li>Der Umrichter erhalt eine Warnmeldung von einer<br/>externen Quelle. Beseitigen Sie die Ursachen für<br/>diese Warnung.</li> </ul>                                            |
| 407000 | Motor Drob-shisher data                      | 1. Vergrössern Sie p2163 bzw p2166                                                                                                    |
| AU/903 |                                              | 2. Vergrössern Sie die Drehmoment-, Strom- und                                                                                                    |
|        |                                              | Leistungsgrenzen.                                                                                                    |

Fehlerbehebung

| Nummer           | Ursache                                    | Lösung                                                                                                    |
|------------------|--------------------------------------------|----------------------------------------------------------------------------------------------------|
| A07910           | Motor Übertemperatur                       | <ol> <li>Überprüfen Sie die Motorlast.</li> <li>Überprüfen Sie die Umgebungstemperatur und die<br/>Motorbelüftung.</li> <li>Überprüfen Sie den KTY84- / Pt 1000-Sensor.</li> <li>Überprüfen Sie die Übertemperaturen des<br/>thermischen Modells (p0626 p0628).</li> </ol> |
| A07920<br>F07923 | Drehmoment/Drehzahl zu<br>niedrig          | <ul> <li>Das Drehmoment weicht von der Drehmoment/Drehzahl-<br/>Hüllkurve ab.</li> <li>1. Überprüfen Sie die Verbindung zwischen Motor und<br/>Last.</li> <li>2. Passen Sie die Einstellungen entsprechend der Last<br/>an.</li> </ul>                                     |
| A07921<br>F07924 | Drehmoment/Drehzahl zu<br>hoch             |                                                                                                    |
| A07922           | Drehmoment/Drehzahl<br>ausserhalb Toleranz |                                                                                                    |
| A07927           | Gleichstrombremsung aktiv                  | Die Warnung wird nach der Gleichstrombremsung ausgeblendet.                                                                                                    |
| A07980           | Drehende Messung aktiviert                 | Die Warnung wird nach der Optimierung des<br>Drehzahlreglers ausgeblendet.                                                                                                    |
| A07981           | Drehende Messung:<br>Freigaben fehlen      | <ol> <li>Quittieren Sie anstehende Störungen.</li> <li>Stellen Sie fehlende Freigaben her.</li> </ol>                                                                                                    |
| A07991           | Motordatenidentifikation aktiviert         | Die Warnung wird nach der Motordatenidentifikation ausgeblendet.                                                                                                    |
| A30049           | Innenraumlüfter defekt                     | Überprüfen Sie den Innenraumlüfter tauschen Sie ihn<br>ggf. aus.                                                                                                    |
| A30502           | Zwischenkreis<br>Überspannung              | <ol> <li>Überprüfen Sie die Geräte-Anschlussspannung<br/>(p0210).</li> <li>Überprüfen Sie die Dimensionierung der Netzdrossel.</li> </ol>                                                                                                    |
| A30920           | Fehler Temperatursensor                    | Überprüfen Sie, ob der Sensor korrekt angeschlossen<br>ist.                                                                                                    |

#### Störungen

| Nummer | Ursache                                                                                                | Lösung                                                                                                    |
|--------|----------------------------------------------------------------------------------------------------|----------------------------------------------------------------------------------------------------|
| F01000 | Softwarefehler in der CU                                                                               | • Tauschen Sie die CU aus.                                                                                                    |
| F01001 | FloatingPoint-Ausnahme                                                                                 | • Schalten Sie die CU aus und wieder ein.                                                                                                    |
| F01015 | Softwarefehler in der CU                                                                               | <ol> <li>Aktualisieren Sie die Firmware</li> <li>Kontaktieren Sie den technischen Support.</li> <li>Tauschen Sie die CU aus.</li> </ol>                                                                                        |
| F01018 | Hochlauf mehrmals<br>abgebrochen                                                                       | <ol> <li>Schalten Sie die Baugruppe aus- und wieder ein.</li> <li>Nach dem Ausgeben dieser Störung erfolgt ein<br/>Hochlauf der Baugruppe mit Werkseinstellungen.</li> <li>Nehmen Sie den Umrichter neu in Betrieb.</li> </ol> |
| F01033 | Einheitenumschaltung:<br>Bezugsparameterwert<br>ungültig                                               | <ul> <li>Setzen Sie den Wert des Bezugsparameters<br/>ungleich 0.0 (p0304, p0305, p0310, p0596, p2000,<br/>p2001, p2002, p2003, r2004).</li> </ul>                                                                             |
| F01034 | Einheitenumschaltung:<br>Berechnung der<br>Parameterwerte nach<br>Bezugswertänderung<br>fehlgeschlagen | • Wählen Sie den Wert des Bezugsparameters,<br>sodass betroffene Parameter in der Darstellung<br>gerechnet werden können (p0304, p0305, p0310,<br>p0596, p2000, p2001, p2002, p2003, r2004).                                   |
| F01040 | Sicherung der Parameter<br>erforderlich                                                                | <ol> <li>Sichern Sie die Parameter (p0971).</li> <li>Schalten Sie die CU aus- und wieder ein.</li> </ol>                                                                                                    |

Siemens Smart Infrastructure

| Nummer           | Ursache                                                                                                    | Lösung                                                                                                    |
|------------------|----------------------------------------------------------------------------------------------------|----------------------------------------------------------------------------------------------------|
| F01044           | Fehler beim Laden der<br>Daten von der<br>Speicherkarte                                                                                                    | Tauschen Sie die Speicherkarte der CU aus.                                                                                                    |
| F01105           | Speicher nicht ausreichend                                                                                                    | Reduzieren Sie die Anzahl der Datensätze.                                                                                                    |
| F01122           | Frequenz am<br>Messtastereingang zu hoch                                                                                                    | Reduzieren Sie die Frequenz der Pulse am<br>Messtastereingang.                                                                                                    |
| F01205           | Zeitscheibenüberlauf                                                                                                    | Kontaktieren Sie den technischen Support.                                                                                                    |
| F01250           | Hardwarefehler der CU                                                                                                    | Tauschen Sie die CU aus.                                                                                                    |
| F01512           | Keine Normierung<br>vorhanden                                                                                                    | Es wurde versucht, für eine nicht vorhandene Normierung<br>einen Umrechnungsfaktor zu ermitteln.                                                                                                    |
|                  |                                                                                                    | den Übergabewert.                                                                                                    |
| F01662           | Hardwarefehler der CU                                                                                                    | <ol> <li>Schalten Sie die CU aus- und wieder ein.</li> <li>Aktualisieren Sie die Firmware.</li> <li>Kontaktieren Sie den technischen Support.</li> </ol>                                                                                                    |
| A01910<br>F01910 | <ul> <li>Sollwert-Timeout: p2040 ≠ 0 ms und eine der folgenden Ursachen:</li> <li>die Busverbindung ist unterbrochen</li> <li>der MODBUS-Master ist ausgeschaltet</li> <li>Kommunikationsfehler (CRC, Parity-Bit, logischer Fehler)</li> </ul> | <ol> <li>Stellen Sie die Busverbindung her und schalten Sie<br/>die Kommunikationspartner ein.</li> <li>Passen Sie evtl. p2040 an.</li> <li>Setzen Sie den Profibus-Master auf RUN.</li> </ol>                                                                                                    |
| F03505           | Analogeingang Drahtbruch                                                                                                    | <ol> <li>Überprüfen Sie die Verbindung zur Signalquelle auf<br/>Unterbrechungen.</li> <li>Überprüfen Sie die Höhe des eingespeisten Signals.<br/>Der vom Analogeingang gemessene Eingangsstrom kann<br/>in r0752 ausgelesen werden.</li> </ol>                                                                                                    |
| F06310           | Anschlussspannung<br>(p0210) fehlerhaft<br>parametriert                                                                                                    | <ol> <li>Überprüfen Sie die Anschlussspannung ändern Sie<br/>den ggf. Parameter (p0210).</li> <li>Überprüfen Sie die Netzspannung.</li> </ol>                                                                                                    |
| F07011           | Motor Übertemperatur                                                                                                    | <ol> <li>Reduzieren Sie die Motorlast.</li> <li>Überprüfen Sie die Umgebungstemperatur und die<br/>Motorbelüftung.</li> <li>Überprüfen Sie die Verdrahtung und den Anschluss<br/>des Sensors</li> </ol>                                                                                                    |
| F07016           | Motortemperatur-Sensor<br>Störung                                                                                                    | <ol> <li>Überprüfen Sie, ob der Sensor korrekt<br/>angeschlossen ist.</li> <li>Überprüfen Sie die Parametrierung (p0601).</li> <li>Schalten Sie den Temperatursensorfehler ab (p0607<br/>= 0).</li> </ol>                                                                                                    |
| F07086<br>F07088 | Einheitenumschaltung:<br>Parametergrenzverletzung                                                                                                    | Überprüfen Sie den angepassten Parameterwert und<br>korrigieren Sie ihn ggf.                                                                                                    |
| F07320           | Automatischer<br>Wiederanlauf abgebrochen                                                                                                    | <ol> <li>Erhöhen Sie die Anzahl der Wiederanlaufversuche<br/>(p1211). Die aktuelle Anzahl der Anlaufversuche<br/>wird in r1214 angezeigt.</li> <li>Erhöhen Sie die Wartezeit in p1212 bzw. die<br/>Überwachungszeit in p1213.</li> <li>Legen Sie den EIN-Befehl an (p0840).</li> <li>Erhöhen Sie die Überwachungszeit des<br/>Leistungsteils oder schalten Sie die<br/>Überwachnungszeit ab (p0857).</li> <li>Reduzieren Sie die Wartezeit für das Zurücksetzen<br/>des Fehlerzählers p1213[1], sodass weniger Fehler<br/>im Zeitintervall registriert werden.</li> </ol> |

Fehlerbehebung

| Nummer                     | Ursache                                            | Lösung                                                                                                    |
|----------------------------|----------------------------------------------------|----------------------------------------------------------------------------------------------------|
| F07330                     | Gemessener Suchstrom zu klein                      | <ol> <li>Erhöhen Sie den Suchstrom (p1202)</li> <li>Überprüfen Sie, ob der Motor korrekt angeschlossen<br/>ist.</li> </ol>                                                                                                    |
| F07426                     | Technologieregler Istwert<br>begrenzt              | <ul> <li>Der über den Konnektoreingang p2264 verschaltete<br/>Istwert für den Technologieregler hat einen Grenzwert<br/>erreicht.</li> <li>1. Passen Sie die Grenzwerte an den Signalpegel an<br/>(p2267, p2268).</li> <li>2. Übergrüfen Sie den Jetwert (p2264)</li> </ul>                                                                                                    |
| F07801                     | Motor Überstrom                                    | <ol> <li>Der zulässige Grenzstrom des Motors wurde<br/>überschritten.</li> <li>Überprüfen Sie die Stromgrenzen (p0640).</li> <li>Vektorregelung: Überprüfen Sie die Einstellungen<br/>des Stromreglers (p1715, p1717).</li> <li>U/f-Steuerung: Überprüfen Sie die Einstellungen des<br/>Strombegrenzungsreglers (p1340p1346).</li> <li>Erhöhen Sie die Hochlauframpe (p1120) oder<br/>reduzieren Sie die Last.</li> <li>Überprüfen Sie den Motor und die Motorleitungen<br/>auf Kurz- und Erdschluss.</li> <li>Überprüfen Sie den Motor auf Stern-/Dreieck-<br/>Anschaltung und Typenschildparametrierung.</li> <li>Überprüfen Sie die Funktion Fangen (p1200), wenn auf<br/>drehenden Motor geschaltet wird</li> </ol> |
| F07806                     | Generatorische<br>Leistungsgrenze<br>überschritten | <ol> <li>Vergrössern Sie die Rücklauframpe.</li> <li>Reduzieren Sie die antreibende Last.</li> <li>Setzen Sie ein Leistungsteil mit höherer<br/>Rückspeisefähigkeit ein.</li> <li>Bei Vektorregelungen kann die generatorische<br/>Leistungsgrenze in p1531 soweit reduziert werden,<br/>dass die Störung nicht mehr anspricht.</li> </ol>                                                                                                    |
| F07807                     | Kurzschluss erkannt                                | <ol> <li>Überprüfen Sie den motorseitigen Anschluss des<br/>Umrichters auf einen vorhandenen Leiter-Leiter-<br/>Kurzschluss.</li> <li>Schliessen Sie aus, dass Netz- und Motorleitungen<br/>versehentlich vertauscht wurden.</li> </ol>                                                                                                    |
| F07860<br>F07861<br>F07862 | Externe Störung 13                                 | <ul> <li>Der Umrichter erhält eine Warnmeldung von einer<br/>externen Quelle. Beseitigen Sie die Ursachen für<br/>diese Störung.</li> </ul>                                                                                                    |
| F07900                     | Motor blockiert                                    | <ol> <li>Überprüfen Sie, ob der Motor frei drehen kann.</li> <li>Überprüfen Sie die Drehmomentgrenzen (r1538 und r1539).</li> <li>Überprüfen Sie die Parameter der Meldung "Motor blockiert" (p2175, p2177).</li> </ol>                                                                                                    |
| F07901                     | Motor Überdrehzahl                                 | <ol> <li>Aktivieren Sie die Vorsteuerung des<br/>Drehzahlbegrenzungsreglers (p1401 Bit 7 = 1).</li> <li>Erhöhen Sie die Hysterese für Überdrehzahlmeldung<br/>(p2162).</li> </ol>                                                                                                    |
| F07902                     | Motor gekippt                                      | <ol> <li>Überprüfen Sie, ob die Motordaten korrekt eingestellt<br/>sind, und führen Sie eine Motoridentifikation durch.</li> <li>Überprüfen Sie die Stromgrenzen (p0640, r0067,<br/>r0289). Bei zu kleinen Stromgrenzen kann der<br/>Antrieb nicht aufmagnetisiert werden.</li> <li>Überprüfen Sie, ob die Motorleitungen im Betrieb<br/>aufgetrennt werden.</li> </ol>                                                                                                    |
| A07920<br>F07923           | Drehmoment/Drehzahl zu<br>niedrig                  | Das Drehmoment weicht von der Drehmoment/Drehzahl-<br>Hüllkurve ab.                                                                                                    |
| A07921<br>F07924           | Drehmoment/Drehzahl zu<br>hoch                     | <ol> <li>Der prufen Sie die Verbindung zwischen Motor Und<br/>Last.</li> <li>Passen Sie die Einstellungen entsprechend der Last<br/>an.</li> </ol>                                                                                                    |

Fehlerbehebung

| Nummer | Ursache                                                  | Lösung                                                                                                    |
|--------|----------------------------------------------------------|----------------------------------------------------------------------------------------------------|
| A07929 | Kein Motor erkannt                                       | <ul> <li>Der Strombetrag ist nach Freigabe der<br/>Wechselrichterimpulse so klein, dass kein Motor erkannt<br/>wird.</li> <li>1. Prüfen Sie Motorzuleitungen, Schütze und Schalter.</li> <li>2. Verkleinern Sie den Schwellwert (p2179, z. B. bei<br/>Synchronmotoren)</li> <li>3. Kontrollieren Sie die Spannungsanhebung der U/f-<br/>Steuerung (p1310)</li> <li>4. Führen Sie eine Stillstandsmessung zur Einstellung<br/>des Ständerwiderstands durch (p0350).</li> </ul>                                                                                                    |
| A07994 | Motordatenidentifikation<br>nicht durchgeführt           | <ul> <li>Die Betriebsart "Vektorregelung" ist eingestellt und es wurde noch keine Motordatenidentifikation durchgeführt.</li> <li>1. Führen Sie eine Motordatenidentifikation durch (siehe p1900).</li> <li>2. Parametrieren Sie die "U/f-Steuerung" (p1300 &lt; 20).</li> </ul>                                                                                                    |
| F30001 | Leistungsteil: Überstrom                                 | <ul> <li>Überprüfen Sie folgende Einstellungen und<br/>Komponenten:</li> <li>Motordaten. Führen Sie ggf. eine Inbetriebnahme<br/>durch.</li> <li>Schaltungsart des Motors (Υ / Δ).</li> <li>U/f-Betrieb, die Zuordnung der Nennströme von<br/>Motor und Leistungsteil.</li> <li>Netzqualität.</li> <li>Den korrekten Anschluss der<br/>Netzkommutierungsdrossel.</li> <li>Anschlüsse der Leistungsleitungen.</li> <li>Leistungsleitungen auf Kurzschluss oder Erdfehler</li> <li>Länge der Leistungsleitungen</li> <li>Netzphasen</li> <li>Wenn der Fehler immer noch anliegt:</li> <li>U/f-Betrieb: Vergrössern Sie die Hochlauframpe.</li> <li>Reduzieren Sie des Leistungsleitunge.</li> </ul> |
| F30002 | Leistungsteil:<br>Zwischenkreisspannung<br>Überspannung  | <ol> <li>Fradschen Sie das Leistungstein aus.</li> <li>Erhöhen Sie die Rücklaufzeit (p1121).</li> <li>Stellen Sie die Verrundungszeiten (p1130, p1136)<br/>ein.</li> <li>Aktivieren Sie den Zwischenkreisspannungsregler<br/>(p1240, p1280).</li> <li>Überprüfen Sie die Netzspannung (p0210).</li> <li>Überprüfen Sie die Netzphasen.</li> </ol>                                                                                                    |
| F30003 | Leistungsteil:<br>Zwischenkreisspannung<br>Unterspannung | <ol> <li>Überprüfen Sie die Netzspannung (p0210).</li> <li>Überprüfen Sie die Netzphasen.</li> </ol>                                                                                                    |
| F30004 | Übertemperatur Umrichter                                 | <ol> <li>Überprüfen Sie, ob der Lüfter des Umrichters läuft.</li> <li>Überprüfen Sie die Umgebungstemperatur.</li> <li>Überprüfen Sie, ob der Motor überlastet ist.</li> <li>Reduzieren Sie die Pulsfrequenz.</li> </ol>                                                                                                    |
| F30005 | Überlastung I2t Umrichter                                | <ol> <li>Überprüfen Sie die Nennströme von Motor und<br/>Power Module.</li> <li>Reduzieren Sie die Stromgrenze p0640.</li> <li>Bei Betrieb mit U/f-Kennlinie: Reduzieren Sie p1341.</li> </ol>                                                                                                    |
| F30011 | Netzphasenausfall                                        | <ol> <li>Überprüfen Sie die Eingangssicherungen des<br/>Umrichters.</li> <li>Überprüfen Sie die Motorzuleitungen.</li> </ol>                                                                                                    |
| F30015 | Phasenausfall<br>Motorzuleitung                          | <ol> <li>Überprüfen Sie die Motorzuleitungen.</li> <li>Erhöhen Sie die Hoch- bzw. Rücklaufzeit (p1120).</li> </ol>                                                                                                    |
| F30021 | Erdschluss                                               | <ol> <li>Überprüfen Sie den Anschluss der<br/>Leistungsleitungen.</li> <li>Überprüfen Sie den Motor.</li> <li>Überprüfen Sie den Stromwandler.</li> <li>Überprüfen Sie die Leitungen und Kontakte des<br/>Bremsenanschlusses (eventuell Drahtbruch).</li> </ol>                                                                                                    |

| Nummer | Ursache                                    | Lösung                                                                                                    |
|--------|--------------------------------------------|----------------------------------------------------------------------------------------------------|
| F30022 | Power Module:<br>Überwachung UCE           | <ol> <li>Überprüfen Sie das Power Module.</li> <li>Tauschen Sie das Power ggf. Module aus.</li> </ol>                                                                                                    |
| F30027 | Vorladung Zwischenkreis<br>Zeitüberwachung | <ol> <li>Überprüfen Sie die Netzspannung an den<br/>Eingangsklemmen.</li> <li>Überprüfen Sie die Einstellung der Netzspannung<br/>(p0210).</li> </ol>                                                                              |
| F30035 | Übertemperatur Zuluft                      | 1. Überprüfen Sie, ob der Lüfter läuft.                                                                                                    |
| F30036 | Übertemperatur Innenraum                   | 3. Überprüfen Sie die Umgebungstemperatur.                                                                                                    |
| F30037 | Übertemperatur<br>Gleichrichter            | <ol> <li>Überprüfen Sie, ob der Lüfter läuft.</li> <li>Überprüfen Sie die Lüftermatten.</li> <li>Überprüfen Sie die Umgebungstemperatur.</li> <li>Überprüfen Sie die Motorlast.</li> <li>Überprüfen Sie die Netzphasen.</li> </ol> |
| F30052 | Fehlerhafte Daten des<br>Leistungsteils    | <ol> <li>Tauschen Sie das Power Module aus.</li> <li>Aktualisieren Sie die Firmware der CU.</li> </ol>                                                                                                    |
| F30662 | Hardwarefehler der CU                      | <ol> <li>Schalten Sie die CU aus und wieder ein.</li> <li>Aktualisieren Sie die Firmware.</li> <li>Kontaktieren Sie den technischen Support.</li> </ol>                                                                            |
| F30664 | Hochlauf der CU<br>abgebrochen             | <ol> <li>Schalten Sie die CU aus und wieder ein.</li> <li>Aktualisieren Sie die Firmware.</li> <li>Kontaktieren Sie den technischen Support.</li> </ol>                                                                            |
| F30850 | Softwarefehler im Power<br>Module          | <ol> <li>Tauschen Sie das Power Module aus.</li> <li>Kontaktieren Sie den technischen Support.</li> </ol>                                                                                                    |
| F30059 | Innenraumlüfter defekt                     | <ul> <li>Überprüfen Sie den Innenraumlüfter tauschen Sie<br/>ihn ggf. aus.</li> </ul>                                                                                                    |

### 8.3.3 Hardware-Diagnose (HW)

| ▲ GEFAHR                                                                                                    |
|----------------------------------------------------------------------------------------------------|
| <b>Gefahr durch elektrische Spannung!</b><br>Kontakt mit spannungsführenden Komponenten kann zu schweren Verletzungen<br>bis hin zum Tod führen                                                                                                    |
| <ul> <li>Die Überprüfung eines Umrichters darf nur von Personen durchgeführt werden, die über die nötigen Ausbildungen verfügen. Beachten Sie dabei insbesondere auch länderspezifische Anforderungen. Für weiterführende Informationen Kapitel Personalanforderungen [→ 12] beachten.</li> <li>Stellen Sie sicher, dass der Umrichter korrekt geerdet ist.</li> <li>Schalten Sie die Speiseleitung zum Umrichter ab, bevor Sie Arbeiten am Umrichter bzw. an Teilen des Umrichter, bevor Sie Arbeiten am Umrichter bzw. an Teilen des Umrichters durchführen.</li> <li>Trennen Sie die Stromzufuhr zum Umrichter, bevor Sie Arbeiten am Umrichter bzw. an Teilen des Umrichters durchführen.</li> <li>Warten Sie nach dem Abschalten der Stromzufuhr mindestens 5 Minuten, damit sich der Kondensator vollständig entladen kann.</li> </ul> |

Folgende Geräte sind für die Überprüfung der Hardware erforderlich:

- Digitales Multimeter, vorzugsweise mit Skala für PWM-Spannung (z. B. Fluke 87)
- PC mit aktuellster STARTER-Version
- IOP-2-BT (Intelligent Operator Panel)

#### Prüfungen ohne Spannungsversorgung 8.3.3.1

|  | A GEFAHR                                                                                                    |
|--|----------------------------------------------------------------------------------------------------|
|  | Gefahr durch elektrischen Strom!                                                                                                  |
|  | Wenn die Klemmen nicht von aussen zugänglich sind, öffnen Sie das Gerät nicht, da höchste Gefahr droht und die Garantie erlischt. |
|  | Wenden Sie sich in diesem Fall an ihre nächste Siemens-Niederlassung.                                                             |

Wenden Sie sich in diesem Fall an ihre nächste Siemens-Niederlassung.

#### Vorprüfungen

| Prüfung                                                       | Beschreibung                                                                                                    | ОК |
|---------------------------------------------------------------|----------------------------------------------------------------------------------------------------|----|
| Spannungs-<br>versorgung trennen                              | Stellen Sie sicher, dass der Umrichter vom Netz getrennt ist.                                                                                                    |    |
| Sichern                                                       | <ul> <li>Sichern Sie den Umrichter und den angeschlossenen Motor je nach<br/>Anwendungsfall gegen Wiedereinschalten (beispielsweise durch<br/>einen mechanischen Reparaturschalter).</li> </ul> |    |
| Sicherstellen, dass<br>am Umrichter keine<br>Spannung anliegt | <ol> <li>Messen Sie die Spannung zwischen L1/L2 und L3.</li> <li>Stellen Sie sicher, dass keine Spannung anliegt.</li> </ol>                                                                    |    |
| Schäden bedingt<br>durch äussere<br>Einflüsse                 | <ul> <li>Überprüfen Sie, ob Teile beschädigt sind, z. B. durch Korrosion,<br/>Farbe, Feuchtigkeit, Öl, Staub, Pulver usw</li> </ul>                                                             |    |
| Elektrische Schäden                                           | <ul> <li>Suchen Sie nach Spuren von Überschlägen bzw. Verbrennungen<br/>an den Leistungsklemmen. Diese werden durch falsches<br/>Anschliessen der Leistungskabel verursacht.</li> </ul>         |    |
| Sicherungen                                                   | <ol> <li>Messen Sie die Sicherungen aus.</li> <li>Stellen Sie sicher, dass diese nicht "offen" sind.</li> </ol>                                                                                 |    |

#### Statische Prüfung des Umrichters

Folgende Überprüfungen sind Standardtests. Sie können diese Tests bei den meisten Umrichtern durchführen, die nach dem konventionellen Prinzip "Gleichrichter – DC-Bus – IGBT-Brücke" aufgebaut sind. In der Regel werden die DC-Busklemmen des PM230/G120P nicht verwendet. Trotzdem sind die Klemmen bei einigen Typen zugänglich.

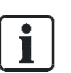

Stellen Sie den Multimeter zur Messung der Klemmen auf "Diode" ein.

Folgende Tabellen zeigen, wo Sie das Prüfkabel am Umrichter anschliessen und welches Prüfergebnis erwartet wird. Wenn der Umrichter eine dieser Prüfungen nicht besteht, gehen Sie wie unterhalb der Tabellen beschrieben vor.

| Gleichrichtertests     |                        |                                      |    |
|------------------------|------------------------|--------------------------------------|----|
| Positive<br>Messspitze | Negative<br>Messspitze | Erwartetes Resultat                  | ок |
| L1                     | DC+                    | Diode Durchlass – typisch 0.3 – 0.5V |    |
| L2                     | DC+                    | Diode Durchlass – typisch 0.3 – 0.5V |    |
| L3                     | DC+                    | Diode Durchlass – typisch 0.3 – 0.5V |    |
|                        |                        |                                      |    |
| L1                     | DC-                    | Diode Sperrung – OL/hohe Impedanz    |    |
| L2                     | DC-                    | Diode Sperrung – OL/hohe Impedanz    |    |
| L3                     | DC-                    | Diode Sperrung – OL/hohe Impedanz    |    |
|                        |                        |                                      |    |
| DC+                    | L1                     | Diode Sperrung – OL/hohe Impedanz    |    |
| DC+                    | L2                     | Diode Sperrung – OL/hohe Impedanz    |    |
| DC+                    | L3                     | Diode Sperrung – OL/hohe Impedanz    |    |
|                        |                        |                                      |    |
| DC-                    | L1                     | Diode Durchlass – typisch 0.3 – 0.5V |    |
| DC-                    | L2                     | Diode Durchlass – typisch 0.3 – 0.5V |    |
| DC-                    | L3                     | Diode Durchlass – typisch 0.3 – 0.5V |    |

| GBT-Brückentest        |                        |                                     |    |
|------------------------|------------------------|-------------------------------------|----|
| Positive<br>Messspitze | Negative<br>Messspitze | Erwartetes Resultat                 | ок |
| U                      | DC+                    | Diode Durchlass – typisch 0,3…0,5 V |    |
| V                      | DC+                    | Diode Durchlass – typisch 0,3…0,5 V |    |
| W                      | DC+                    | Diode Durchlass – typisch 0,3…0,5 V |    |
|                        |                        |                                     |    |
| U                      | DC-                    | Diode Sperrung – OL/hohe Impedanz   |    |
| V                      | DC-                    | Diode Sperrung – OL/hohe Impedanz   |    |
| W                      | DC-                    | Diode Sperrung – OL/hohe Impedanz   |    |

#### Vorgehen im Fall eines Fehlers

- ▷ Der Umrichter hat eine dieser Prüfungen nicht bestanden:
- Bauen Sie das Power Module (Leistungseinheit) zum Austausch bzw. zur Reparatur aus.
- ▷ An den Eingangsgleichrichtern oder an Komponenten der IGBT-Brücke liegt ein Kurzschluss vor:
- Überprüfen Sie den Zustand der Sicherungen in der Zuleitung, der Schütze, der Trennschalter und vom Motor selbst.

i

Beachten Sie, dass auch in Folge des Kurzschlusses einer Komponente und des daraus folgenden starken Stromflusses ein scheinbar offener Stromkreis vorliegen kann.

### 8.3.3.2 Leistungsprüfung

| ▲ GEFAHR                                                                                                    |  |
|----------------------------------------------------------------------------------------------------|--|
| Gefahr durch elektrischen Strom und sich bewegende Teile bei<br>Inbetriebnahme von Einrichtungen bzw. der Anlagen!                                                                                                    |  |
| Bei Inbetriebnahme des Umrichters können sich die angeschlossenen<br>Komponenten unkontrolliert bewegen. Dies kann zu schweren Verletzungen bis<br>hin zum Tode führen.                                                                               |  |
| <ul> <li>Sichern Sie vor der Inbetriebnahme des Umrichters die Anlage z. B. durch<br/>Absperren der Anlage.</li> <li>Stellen Sie sicher, dass alle Deckel am Umrichter angebracht sind und keine<br/>stromführenden Teile zugänglich sind.</li> </ul> |  |

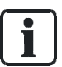

Schliessen Sie die Messinstrumente wann immer möglich bevor Sie den Umrichter einschalten an.

| Prüfung                                 | Beschreibung                                                                                                    | ок |
|-----------------------------------------|----------------------------------------------------------------------------------------------------|----|
| DC-Busspannung – messen                 | Die gemessene DC-Spannung an den Klemmen (nicht<br>verfügbar bei allen Typen) soll der Spitzen-Spitzen-<br>Spannung des angelegten AC-Eingangs entsprechen<br>(typisch 580 V). |    |
| DC-Busspannung – von Parameter<br>r0070 | r0070 ist die gemessene DC-Busspannung des<br>Umrichters. Funktioniert nicht unterhalb DC 200 V. Der<br>Parameter hat die Zugriffsebene 3.                                     |    |
| DC-Busspannung – von Parameter<br>r0026 | r0026 ist die gemessene, geglättete DC-Busspannung<br>des Umrichters. Funktioniert nicht unterhalb DC 200 V.<br>Der Parameter hat die Zugriffsebene 2.                         |    |
| Lüfter                                  | <ul> <li>Überprüfen Sie die Speisung. Wenn Sie<br/>Lüftergeräusche hören, ist die Speisung ok.</li> </ul>                                                                      |    |
| 10 V                                    | Überprüfen Sie die Speisung zwischen Klemme T35<br>und T36. 10 V sind ok.                                                                                                    |    |
| 24 V                                    | Überprüfen Sie die Speisung zwischen Klemme T9<br>und T28. 24 V sind ok.                                                                                                    |    |

#### Vorgehen im Fall eines Fehlers

- > Alle Prüfungen mit Ausnahme der Lüftertests wurden bestanden:
- Ersetzen Sie den Lüfter gemäss Montagehandbuch.
- Wenn die Lüfter nicht laufen und die DC-Busüberwachung 0 zeigt, ist evtl. das Power Module (Leistungseinheit) defekt. Die überwachten DC-Bussignale zeigen an, dass das Microcontroller-System des Umrichters korrekt arbeitet. Ein Problem bei der Speisespannung könnte das Resultat einer Falschverdrahtung sein. Wenn das Problem weiterhin besteht:
- Entfernen Sie die Verdrahtung und führen Sie die Prüfung erneut durch
- Wenn das Problem weiterhin besteht und der Lüfter sowie die DC-Überwachung in Ordnung sind, liegt die Ursache des Problems möglicherweise bei der Control Unit (Steuereinheit):
- Überprüfen Sie die Control Unit.

### 8.3.3.3 Funktionsprüfung

#### Vorprüfung

i

Führen Sie die Vorprüfungen in der folgenden Tabelle ohne angeschlossenen Motor durch. Nur so kann sichergestellt werden, dass im Fehlerfall die Ursache tatsächlich beim Frequenzumrichter und nicht beim angeschlossenen Motor liegt.

| Prüfung      | Beschreibung                                                                                                    | ок |
|--------------|----------------------------------------------------------------------------------------------------|----|
| HAND Betrieb | <ol> <li>Überwachen Sie mit einem geeigneten Multimeter, das auch PWM-<br/>Spannungen messen kann, die Motorausgangsklemmen.</li> <li>Verwenden Sie ein IOP und wählen Sie mit der entsprechenden<br/>Taste den Betriebsmodus "Hand".</li> <li>Stoppen Sie den Umrichter mit den I- und O-Tasten.</li> <li>Starten Sie den Umrichter.</li> <li>Stellen Sie nach Abschluss des Tests den Betriebsmodus auf<br/>"AUTO" zurück.</li> </ol> |    |
|              | Sie können die Ausgangsspannung bzw. die Drehzahl mit dem Knopf<br>am IOP verändern. Mithilfe des Menüs "Steuerung" am IOP können Sie<br>"Rückwärts" freigeben.                                                                                                    |    |
| AUTO Betrieb | <ol> <li>Überwachen Sie mit einem geeigneten Multimeter, das auch PWM-<br/>Spannungen messen kann, die Motorausgangsklemmen</li> <li>Fordern Sie einen kompetenten Bediener auf, den Umrichter<br/>freizuschalten.</li> <li>Stellen Sie sicher, dass alle Stopp/Start-Funktionen usw. arbeiten.</li> </ol>                                                                                                    |    |
|              | Die Ausgangsspannung steigt jetzt gemäss der geforderten höheren<br>Drehzahl an, bis ein Maximum nahe der Netzspannung erreicht ist. Es<br>sei denn, die Einstellung des Systems begrenzt diesen Wert. Alle drei<br>Phasen sollten einen ähnlichen Wert aufweisen.                                                                                                    |    |
# **IOP-Diagnose**

Mit den folgenden Prüfungen testen Sie die Verdrahtung. Sie stellen sicher, dass die entsprechenden Signale den Umrichter erreichen.

Wenn als Ergebnis die Steuerverdrahtung korrekt ist, ist entweder der Umrichter defekt oder die Konfiguration falsch.

| Prüfung                             | Beschreibung                                                                                                    | ок |
|-------------------------------------|----------------------------------------------------------------------------------------------------|----|
| IOP-Diagnose –<br>digitale Eingänge | <ol> <li>Schalten Sie im Menu "Diagnose / E/A Status / Status<br/>Digitaleingänge" die Digitalsignale.</li> <li>Beobachten Sie die Anzeige am IOP.</li> </ol>      |    |
| IOP-Diagnose –<br>digitale Ausgänge | <ol> <li>Ändern Sie im Menu "Diagnose / E/A Status / Status<br/>Digitalausgänge" den Status des Umrichters.</li> <li>Beobachten Sie die Anzeige am IOP.</li> </ol> |    |
| IOP-Diagnose –<br>analoge Eingänge  | <ol> <li>Ändern Sie im Menu "Diagnose / E/A Status / Status<br/>Analogeingänge" den Wert des Analogsignals.</li> <li>Beobachten Sie die Anzeige am IOP.</li> </ol> |    |
| IOP-Diagnose –<br>analoge Ausgänge  | <ol> <li>Ändern Sie im Menu "Diagnose / E/A Status / Status<br/>Digitalausgänge" den Status des Umrichters.</li> <li>Beobachten Sie die Anzeige am IOP.</li> </ol> |    |

# **IOP-Simulation**

Mit den folgenden Prüfungen testen Sie die Eingänge des Umrichters. Sie können Verdrahtungsfehler aufdecken und evtl. eine falsche Einstellung des Umrichters feststellen.

| Prüfung            | Beschreibung |                                                                   | ок |
|--------------------|--------------|-------------------------------------------------------------------|----|
| IOP I/O-Simulation | 1.           | Wählen Sie das Menü "Diagnose / E/A Simulation".                  |    |
|                    | 2.           | Wenn der Ausgang des Umrichters auf die vorgenommenen             |    |
|                    |              | Simulationsschritte reagiert, ist der Umrichter wahrscheinlich in |    |
|                    |              | Ordnung, aber die Verdrahtung falsch.                             |    |

# Vorgehen im Fall eines Fehlers

| ! | HINWEIS                                                                                                    |
|---|----------------------------------------------------------------------------------------------------|
|   | Gefahr von Datenverlust!                                                                                                    |
|   | Bei Zurücksetzen auf die Werkseinstellungen werden sämtliche Parameter und<br>Daten gelöscht. Nach dem Zurücksetzen muss eine Neuinbetriebnahme<br>durchgeführt werden. |
|   | <ul> <li>Erstellen Sie eine Kopie der Arbeitseinstellungen, bevor Sie den Umrichter<br/>auf die Werkseinstellungen zurücksetzen.</li> </ul>                             |

- ▷ Alle Prüfungen ergeben, dass sowohl der Umrichter als auch die Verdrahtung ok sind:
- Setzen Sie den Umrichter auf die Werkseinstellungen zurück. Dadurch können Sie feststellen, ob der Umrichter fehlerhaft konfiguriert wurde. Um den Umrichter auf die Werkseinstellungen zurückzusetzen, Kapitel Parametrierung auf Werkseinstellungen zurücksetzen [→ 75] beachten.
- ▷ Wenn Sie den Umrichter nach der Durchführung aller Massnahmen immer noch nicht in Betrieb nehmen können, ist er möglicherweise defekt.
- 1. Tauschen Sie die Control Unit bzw. das Power Module aus.
- 2. Kontaktieren Sie den technischen Support.

# 9 Technische Daten

# 9.1 Funktionsdaten

| Elektrische Daten                                        |                                                                                                    |  |  |
|----------------------------------------------------------|----------------------------------------------------------------------------------------------------|--|--|
| Leistung (low overload LO)                               | 0,7590 kW                                                                                                    |  |  |
| Netzspannung                                             | 3 AC 380 480 V ±10 %                                                                                                    |  |  |
| Netzfrequenz                                             | 4763 Hz                                                                                                    |  |  |
| Überlastfähigkeit Baugrössen A – C<br>(low overload LO)  | <ul> <li>1,5 x Grundlaststrom (150 %) während 3 s<br/>alle 300 s</li> <li>1,1 x Grundlaststrom (110 %) während 57 s<br/>alle 300 s</li> </ul>                                                                                                    |  |  |
| Überlastfähigkeit Baugrössen D – F<br>(low overload LO)  | 1,1 x Grundlaststrom (110 %) während 60 s alle<br>300 s                                                                                                    |  |  |
| Bemessungs-Eingangsstrom<br>(LO: bei 40 °C)              | 2,3166 A (IP55)<br>2,3135 A (IP20)                                                                                                    |  |  |
| Grundlaststrom<br>(LO: bei 40 °C)                        | 2,2178 A (IP55)<br>2,2145 A (IP20)                                                                                                    |  |  |
| Betriebstemperatur                                       | 0…60 °C bei Leistungsreduzierung<br>(Siehe Leistungsreduktionsfaktoren )                                                                                                    |  |  |
| Relative Feuchtigkeit                                    | < 95 % RH, nicht kondensierend                                                                                                    |  |  |
| Ausgangsfrequenz                                         | 0550 Hz                                                                                                    |  |  |
| Pulsfrequenz                                             | 4 kHz (Default) bis 16 kHz. Die Pulsfrequenz kann<br>manuell in 2-kHz-Schritten geändert werden.                                                                                                    |  |  |
| Ausblendbarer Frequenzbereich                            | 4, parametrierbar                                                                                                    |  |  |
| Festfrequenzen                                           | 15, parametrierbar                                                                                                    |  |  |
| Digitaleingänge und -ausgänge                            | <ul> <li>6 DI</li> <li>3 DO (2 x AC 230 V / 2 A, 1 x DC 30 V / 0,5 A)</li> <li>4 AI (2 x 010 V / -1010 V / 020 mA / 420 mA, 1 x 020 mA / 420 mA / Pt1000 / LG-Ni1000, 1 x Pt1000 / LG-Ni1000)</li> <li>2 AO (010 V / 020 mA / 420 mA)</li> <li>1 x KTY/PTC/ThermoClick Sensor</li> <li>2 x PSU-out (DC 10 V, DC 24 V)</li> <li>1 x PSU-in (DC 24 V)</li> </ul> |  |  |
| Kurzschlussstrombewertung (Short Circuit Current Rating) | IP55 FSA - FSC: 40kA<br>IP55 FSD - FSF: 65kA<br>IP20 FSA - FSF: 65kA                                                                                                    |  |  |

| Zulässige Leitungslängen IP55 |                                                                                            |                                                                                  |  |
|-------------------------------|--------------------------------------------------------------------------------------------|----------------------------------------------------------------------------------|--|
| Leitungslänge                 | Umrichter, Motorleitung                                                                    | EMV gem. IEC/EN61800-3 <sup>*)</sup>                                             |  |
| 25 m                          | <ul><li>Umrichter mit Filter Kategorie C2,</li><li>geschirmte Motorleitung</li></ul>       | Erste Umgebung, Kategorie C2                                                     |  |
|                               | <ul> <li>Umrichter mit Filter Kategorie C1 ,</li> <li>geschirmte Motorleitung</li> </ul>   | Erste Umgebung, Kategorie C1 (bezogen<br>auf die Oberschwingungen) <sup>*)</sup> |  |
| 50 m                          | <ul> <li>Umrichter mit Filter Kategorie C2,</li> <li>geschirmte Motorleitung</li> </ul>    | Zweite Umgebung, Kategorie C3                                                    |  |
|                               | <ul> <li>Umrichter mit Filter Kategorie C1 ,</li> <li>geschirmte Motorleitung</li> </ul>   | Zweite Umgebung, Kategorie C2<br>gültig für FSA … FSC                            |  |
| 100 m                         |                                                                                            | keine EMV-Kategorie                                                              |  |
|                               | <ul> <li>Umrichter mit Filter Kategorie C1 ,</li> <li>ungeschirmte Motorleitung</li> </ul> | keine EMV-Kategorie                                                              |  |

\*) Kategorie C2 entspricht Klasse A nach EN 55011. Kategorie C1 entspricht Klasse B nach EN 55011 für leitungsgebundene Störaussendung.

\*\*) Ferrit Kerne erforderlich, siehe Kapitel "Netz- und Motoranschluss herstellen" im Montagehandbuch "SINAMICS G120P Power Module PM230, IP55",

A5E35319202A, SIOS Beitrags-ID: 109744235.

| Zulässige Leitungslängen IP20 |                                                                                                    |                                      |  |  |
|-------------------------------|----------------------------------------------------------------------------------------------------|--------------------------------------|--|--|
| Leitungslänge                 | Umrichter, Motorleitung                                                                                                    | EMV gem. IEC/EN61800-3 <sup>*)</sup> |  |  |
| 25 m                          | <ul> <li>Umrichter mit integriertem Filter (Ka-<br/>tegorie C2),</li> <li>geschirmte Motorleitung</li> </ul>                              | Zweite Umgebung, Kategorie C2        |  |  |
| 50 m                          | <ul> <li>Umrichter mit integriertem Filter (Ka-<br/>tegorie C2),</li> <li>geschirmte Motorleitung</li> </ul>                              | Zweite Umgebung, Kategorie C3        |  |  |
|                               | <ul> <li>Umrichter ohne Filter</li> <li>externes Filter Kategorie C1</li> <li>geschirmte Motorleitung</li> </ul>                          | Erste Umgebung, Kategorie C1         |  |  |
|                               | Umrichter mit oder ohne Filter     geschirmte Motorleitung                                                                                | keine EMV-Kategorie                  |  |  |
| 100 m                         | <ul> <li>Umrichter mit oder ohne Filter</li> <li>ungeschirmte Motorleitung</li> </ul>                                                     | keine EMV-Kategorie                  |  |  |
| 150 m                         | <ul> <li>Umrichter ohne Filter</li> <li>externes Filter Kategorie C1</li> <li>geschirmte Motorleitung</li> <li>Ausgangsdrossel</li> </ul> | Zweite Umgebung, Kategorie C2        |  |  |

9

| Me  | Mechanische Daten                                                                      |            |  |  |
|-----|----------------------------------------------------------------------------------------|------------|--|--|
| Sch | wingbeanspruchung                                                                      |            |  |  |
| •   | Transport (in Transportverpackung) nach<br>EN 60721-3-2                                | Klasse 2M3 |  |  |
| •   | Betrieb<br>Prüfwerte nach EN 60068-2-6                                                 | Klasse 3M2 |  |  |
| Sch | nockbeanspruchung                                                                      |            |  |  |
| •   | Transport (in Transportverpackung) nach<br>EN 60721-3-2<br>Alle Geräte und Komponenten | Klasse 2M3 |  |  |
| •   | Betrieb<br>Prüfwerte nach EN 60068-2-6<br>Baugrößen A bis F                            | Klasse 3M2 |  |  |

9

# 9.2 Konformität

# Umgebungsbedingungen

| onigebungsbedingungen                                                                                                    |                                                                                                    |  |  |
|----------------------------------------------------------------------------------------------------|----------------------------------------------------------------------------------------------------|--|--|
| Schutzklasse nach EN 61800-5-1                                                                                                    | Klasse I (mit Schutzleitersystem) und Klasse III<br>(PELV)                                                                                                    |  |  |
| Berührungsschutz nach EN 61800-5-1                                                                                                    | Bei bestimmungsgemässer Verwendung                                                                                                    |  |  |
| <ul> <li>Zulässige Umgebungs- bzw. Kühlmitteltemperatur<br/>(Luft) im Betrieb für netzseitige<br/>Leistungskomponenten und Power Modules</li> <li>Geringe Überlast<br/>(low overload LO)</li> </ul> | Zu Derating siehe Leistungsreduktionsfaktoren<br>040 °C (32104 °F) ohne Derating<br>> 4060 °C (104160 °F) mit Derating                                                                                                    |  |  |
| <ul> <li>Hohe Überlast<br/>(high overload LO)</li> </ul>                                                                                                    | 050 °C (32122 °F) ohne Derating<br>> 5060 °C (122160 °F) mit Derating                                                                                                    |  |  |
| Zulässige Umgebungs- bzw. Kühlmitteltemperatur<br>(Luft) im Betrieb für Control Units und ergänzende<br>Systemkomponenten                                                                           | <ul> <li>mit CU230P-2: 060 °C (32140 °F)</li> <li>mit IOP-2-BT: 050 °C (32122 °F)</li> <li>mit BOP-2: 050 °C (32122 °F)</li> <li>mit SAM: 050 °C (32122 °F)</li> <li>mit Blindabdeckung: 060 °C (32140 °F)</li> <li>bis 2000 m über NN</li> </ul> |  |  |
| Klimatische Umgebungsbedingungen                                                                                                    |                                                                                                    |  |  |
| <ul> <li>Lagerung (in Transportverpackung) nach<br/>EN 60721-3-1</li> <li>Transport (in Transportverpackung) nach<br/>EN 60721-3-2</li> </ul>                                                       | Klasse 1K3<br>Temperatur -2555 °C (-13131 °F)<br>Klasse 2K4<br>Temperatur -4070 °C (104158 °F), max.<br>Luftfeuchtigkeit 95 % bei 40 °C (104 °F)                                                                                                  |  |  |
| Betrieb nach EN 60721-3-3                                                                                                    | Klasse 3K3<br>Betauung, Spritzwasser und Eisbildung<br>sind nicht zulässig<br>(EN 60204, Teil 1)                                                                                                    |  |  |
| Umweltklasse/Chemische Schadstoffe:                                                                                                    |                                                                                                    |  |  |
| <ul> <li>Lagerung (in Transportverpackung) nach<br/>EN 60721-3-1</li> </ul>                                                                                                    | Klasse 1C2                                                                                                    |  |  |
| <ul> <li>Transport (in Transportverpackung) nach<br/>EN 60721-3-2</li> </ul>                                                                                                    | Klasse 2C2                                                                                                    |  |  |
| Betrieb nach EN 60721-3-3                                                                                                    | Klasse 3C2                                                                                                    |  |  |
| Organische/Biologische Einflüsse:                                                                                                    |                                                                                                    |  |  |
| <ul> <li>Lagerung (in Transportverpackung) nach<br/>EN 60721-3-1</li> </ul>                                                                                                    | Klasse 1B1                                                                                                    |  |  |
| <ul> <li>Transport (in Transportverpackung) nach<br/>EN 60721-3-2</li> </ul>                                                                                                    | Klasse 2B1                                                                                                    |  |  |
| Betrieb nach EN 60721-3-3                                                                                                    | Klasse 3B1                                                                                                    |  |  |
| Verschmutzungsgrad nach EN 61800-5-1                                                                                                    | 2                                                                                                    |  |  |

# Normen und Richtlinien

# Beschreibung

CE

Für den Umrichter sind nachfolgende Richtlinien und Normen relevant:

# Europäische Niederspannungsrichtlinie

Der Umrichter erfüllt die Anforderungen der Niederspannungsrichtlinie 2014/35/EU, soweit er in den Anwendungsbereich dieser Richtlinie fällt.

### Europäische Maschinenrichtlinie

Der Umrichter erfüllt die Anforderungen der Maschinenrichtlinie 2006/42/EG, soweit er in den Anwendungsbereich dieser Richtlinie fällt.

Der Umrichter wurde vollständig auf Einhaltung der wesentlichen Bestimmungen für Gesundheit und Sicherheit dieser Richtlinie bei Einsatz in einer typischen Maschinenanwendung bewertet.

# Richtlinie 2011/65/EU

Der Umrichter erfüllt die Anforderungen der Richtlinie 2011/65/EU zur Beschränkung der Verwendung bestimmter gefährlicher Stoffe in Elektro- und Elektronikgeräten (RoHS).

# Elektromagnetische Verträglichkeit

| Elektromagnetische Verträglichkeit                                                                                                    |                                                                                                    |  |  |
|----------------------------------------------------------------------------------------------------|----------------------------------------------------------------------------------------------------|--|--|
| EMV-Richtlinie nach EN 61800-3: 2019                                                                                                    | Mit geschirmtem Motorkabel bis 25 m:                                                                                                    |  |  |
| <ul> <li>Baugrößen FSA bis FSF mit integriertem<br/>Netzfilter Klasse A</li> <li>Baugrößen FSA bis FSF mit integriertem<br/>oder externem Netzfilter Klasse B</li> </ul> | Kategorie C2, entspricht Klasse A nach EN 55011<br>Kategorie C1 entspricht Klasse B nach EN 55011<br>für leitungsgebundene Störaussendung |  |  |
| Drehzahlveränderbare elektrische Antriebe Teil 3:<br>EMV-Produktenorm einschliesslich spezieller<br>Prüfverfahren                                                        | EN 61800-3: 2019                                                                                                    |  |  |
| Elektromagnetische Verträglichkeit Teil 3-12:<br>Grenzwerte für Oberschwingungsströme                                                                                    | EN 61000-3-12: 2012 (Rsce > 250)                                                                                                    |  |  |

# Europäische EMV-Richtlinie

Die Übereinstimmung der Umrichter mit den Vorschriften der Richtlinie 2014/30/EU wurde nachgewiesen durch die vollständige Einhaltung der IEC/EN 61800-3.

### **Underwriters Laboratories (Nordamerikanischer Markt)**

Umrichter mit einem der links abgebildeten Prüfzeichen erfüllen die Anforderungen für den nordamerikanischen Markt als Komponente von Antriebsanwendungen und sind entsprechend gelistet.

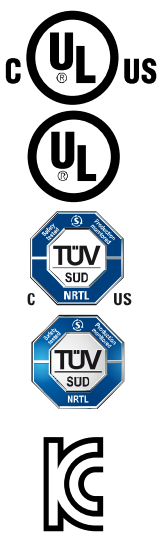

# EMV-Anforderungen für Süd-Korea

Umrichter mit dem KC-Kennzeichen auf dem Typenschild erfüllen die EMV-Anforderungen für Süd-Korea.

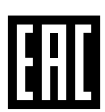

# Eurasian Conformity

Der Umrichter erfüllt die Anforderungen der Zollunion Russland/Belarus/Kasachstan (EAC).

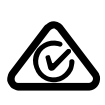

### Australien und Neuseeland (RCM vormals C-Tick)

Umrichter mit dem abgebildeten Zeichen erfüllen die Anforderungen an EMV für Australien und Neuseeland.

Beständigkeit gegen Spannungsabfall von Halbleiter-Prozessausrüstung Der Umrichter erfüllt die Anforderungen der Norm SEMI F47-0706.

#### China-RoHs

Der Umrichter erfüllt die China-RoHs-Richtinie. Weitere Informationen finden Sie im Internet:

China-RoHs (https://support.industry.siemens.com/cs/ww/de/view/109738656)

#### Qualitätssysteme

Die Siemens AG setzt ein Qualitätsmanagementsystem ein, das die Anforderungen von ISO 9001 und ISO 14001 erfüllt.

### Weitere Informationen

#### Zertifikate zum Download

- EG-Konformitätserklärung: (<u>https://support.industry.siemens.com/cs/ww/de/view/58275445</u>)
- Zertifikate zu relevanten Richtlinien, Baumusterprüfbescheinigungen, Herstellererklärungen und Prüfbescheinigungen für Funktionen der funktionalen Sicherheit ("Safety Integrated"): (https://support.industry.siemens.com/cs/ww/de/ps/13222/cert)
- Zertifikate zu Produkten, die von UL zertifiziert wurden: (<u>http://database.ul.com/cgi-bin/XYV/template/LISEXT/1FRAME/index.html</u>)
- Zertifikate zu Produkten, die vom TÜV SÜD zertifiziert wurden: (<u>https://www.tuevsued.de/industrie\_konsumprodukte/zertifikatsdatenbank</u>)

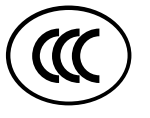

### Nicht relevante Normen

Der Umrichter fällt nicht in den Anwendungsbereich der China Compulsory Certification (CCC).

IP20 Geräte sind "UL open type" zertifiziert und damit für den Einsatz im Schaltschrank geeignet.

Das entsprechende Zertifikat kann unter <u>https://productiq.ulprospector.com/en/profile/82461/nmms.e121068?term=Sinami</u> <u>cs%20G120P&page=1</u> eingesehen werden.

| Parameter | Funktion                                  | Werkseinstellung    | Einstellung |
|-----------|-------------------------------------------|---------------------|-------------|
| P0970     | Rücksetzen auf Werkseinstellung           | -                   |             |
| P1300     | Regelungsart                              | 2 (U/f quadratisch) |             |
| P0100     | Motornorm                                 | 0 (IEC-Motor)       |             |
| P0304     | Motornennspannung [V]                     |                     |             |
| P0305     | Motornennstrom [A]                        |                     |             |
| P0307     | Motorleistung [kW]                        |                     |             |
| P0311     | Motornenndrehzahl [U/min]                 |                     |             |
| P1900     | Anwahl Motordaten-Identifikation          | 0                   |             |
| P0015     | Makro Parameter                           | 12                  |             |
| P1080     | Minimaldrehzahl [U/min]                   | 0                   |             |
| P1120     | Hochlaufzeit [s]                          | 10                  |             |
| P1121     | Rücklaufzeit [s]                          | 30                  |             |
| P0601     | Motortemperatursensor                     | 0 (Kein Sensor)     |             |
| P0731 (0) | Funktion Digitalausgang 0                 | 52.3 (Stöung)       |             |
| P0732 (0) | Funktion Digitalausgang 1                 | 52.7 (Warnung)      |             |
| P0732 (0) | Funktion Digitalausgang 2                 | 52.3 (Betrieb)      |             |
| P0757 (0) | x1-Wert ADC-Skalierung [V / mA]           | 0                   |             |
| P0758 (0) | y1-Wert ADC-Skalierung [%]                | 0                   |             |
| P1082     | Maximaldrehzahl [U/min]                   | 1500                |             |
| P1200     | Fangen Betriebsart                        | 0 (Fangen inaktiv)  |             |
| P1210     | Automatischer Wiederanlauf                | 0 (gesperrt)        |             |
| P1211     | Anzahl Anlaufversuche                     | 3                   |             |
| P1212     | Zeit zum ersten Wiederanlauf [s]          | 1                   |             |
| P1213[0]  | Überwachungszeit für Wiederanlauf [s]     | 60                  |             |
| P1213[1]  | Zeit für Rücksetzen des Anlaufzählers [s] | 0                   |             |
| P1240     | Konfiguration des Vdc-Reglers             | 1                   |             |
| P1820     | Umgekehrte Ausgangs-Phasenfolge           | 0                   |             |
| P2000     | Bezugsdrehzahl [U/min]                    | 1500                |             |

# 10 Anhang: Inbetriebnahmeprotokoll

Herausgegeben von: Siemens Schweiz AG Smart Infrastructure Global Headquarters Theilerstrasse 1a 6300 Zug Schweiz Tel. +41 58-724 24 24 www.siemens.com/buildingtechnologies

Dokument-ID: A5E36496664A\_f Ausgabe: 2021-10-11